## **USER MANUAL**

# **TG2480HII**

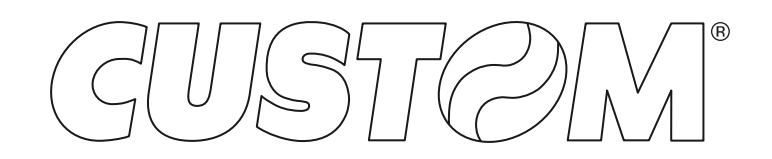

CUSTOM S.p.A. Via Berettine 2/B 43010 Fontevivo (PARMA) - Italy Tel. : +39 0521-680111 Fax : +39 0521-610701 http: www.custom.biz

# Customer Service Department: www.custom4u.it

#### © 2019 CUSTOM S.p.A. - Italy.

All rights reserved. Total or partial reproduction of this manual in whatever form, whether by printed or electronic means, is forbidden. While guaranteeing that the information contained in it has been carefully checked, CUSTOM S.p.A. and other entities utilized in the realization of this manual bear no responsibility for how the manual is used. Information regarding any errors found in it or suggestions on how it could be improved are appreciated. Since products are subject to continuous check and improvement, CUSTOM S.p.A. reserves the right to make changes in information contained in this manual without prior notification.

The pre-installed multimedia contents are protected from Copyright CUSTOM S.p.A. Other company and product names mentioned herein may be trademarks of their respective companies. Mention of third-party products is for informational purposes only and constitutes neither an endorsement nor a recommendation. CUSTOM S.p.A. assumes no responsibility with regard to the performance or use of these products.

THE IMAGES USED IN THIS MAN-UAL ARE USED AS AN ILLUSTRA-TIVE EXAMPLES. THEY COULDN'T REPRODUCE THE DESCRIBED MODEL FAITHFULLY.

UNLESS OTHERWISE SPECIFIED, THE INFORMATION GIVEN IN THIS MANUAL

ARE REFERRED TO ALL MODELS IN PRODUCTION AT THE ISSUE DATE OF THIS DOCUMENT.

#### GENERAL INSTRUCTIONS

CUSTOM S.p.A. declines all responsibility for accidents or damage to persons or property occurring as a result of tampering, structural or functional modifications, unsuitable or incorrect installations, environments not in keeping with the equipment's protection degree or with the required temperature and humidity conditions, failure to carry out maintenance and periodical inspections and poor repair work.

#### GENERAL SAFETY INFORMATION

Your attention is drawn to the following actions that could compromise the characteristics of the product:

- · Read and retain the instructions which follow.
- Follow all indications and instructions given on the device.
- Make sure that the surface on which the device rests is stable. If it is not, the device could fall, seriously damaging it.
- Make sure that the device rests on a hard (nonpadded) surface and that there is sufficient ventilation.
- Do not fix indissolubly the device or its accessories such as power supplies unless specifically provided in this manual.
- When positioning the device, make sure cables do not get damaged.
- [Only OEM equipment] The equipment must be installed in a kiosk or system that provides mechanical, electrical and fire protection.
- The mains power supply must comply with the rules in force in the Country where you intend to install the equipment.
- Make sure that there is an easily-accessible outlet with a capacity of no less than 10A closely to where the device is to be installed.
- Make sure the power cable provided with the appliance, or that you intend to use is suitable with the wall socket available in the system.
- Make sure the electrical system that supplies power to the device is equipped with a ground wire and is protected by a differential switch.
- Before any type of work is done on the machine, disconnect the power supply.
- Use the type of electrical power supply indicated on the device label.
- These devices are intended to be powered by a separately certified power module having an SELV, non-energy hazardous output. (IEC60950-1 second edition).
- [Only POS equipment] The energy to the equipment must be provided by power supply approved by CUSTOM S.p.A.
- Take care the operating temperature range of equipment and its ancillary components.
- Do not block the ventilation openings.
- Do not insert objects inside the device as this could cause short-circuiting or damage components that could jeopardize printer functioning.
- Do not carry out repairs on the device yourself, except for the normal maintenance operations given in the user manual.
- The equipment must be accessible on these components only to trained, authorized personnel.
- Periodically perform scheduled maintenance on the device to avoid dirt build-up that could compromise the correct, safe operation of the unit.
- Do not touch the head heating line with bare hands or metal objects. Do not perform any operation inside the printer immediately after printing because the head and motor tend to become very hot.
- · Use consumables approved by CUSTOM S.p.A.

#### THE CE MARK AFFIXED TO THE PRODUCT CERTIFY THAT THE PRODUCT SATISFIES THE BA-SIC SAFETY REQUIREMENTS.

The device is in conformity with the essential Electromagnetic Compatibility and Electric Safety requirements laid down in Directives 2014/30/EU and 2014/35/EU inasmuch as it was designed in conformity with the provisions laid down in the following Standards:

- EN 55032 (Limits and methods of measurements of radio disturbance characteristics of Information Technology Equipment)
- EN 55024 (Information Technology Equipment – Immunity characteristics – Limits and methods of measurement)
- EN 60950-1 (Safety of information equipment including electrical business equipment)

The device is in conformity with the essential requirements laid down in Directives 2014/53/EU about devices equipped with intentional radiators The Declaration of Conformity and other available certifications can be downloaded from the site www.custom4u.it.

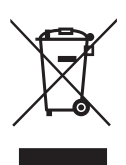

GUIDELINES FOR THE DISPOSAL OF THE PRODUCT

The crossed-out rubbish bin logo means that used electrical and electronic products shall NOT be mixed with unsorted municipal waste. For more detailed information about recycling of this product, refer to the instructions of your country for the disposal of these products.

- Do not dispose of this equipment as miscellaneous solid municipal waste, but arrange to have it collected separately.
- The re-use or correct recycling of the electronic and electrical equipment (EEE) is important in order to protect the environment and the wellbeing of humans.
- In accordance with European Directive WEEE 2002/96/EC, special collection points are available to which to deliver waste electrical and electronic equipment and the equipment can also be handed over to a distributor at the moment of purchasing a new equivalent type.
- The public administration and producers of electrical and electronic equipment are involved in facilitating the processes of the re-use and recovery of waste electrical and electronic equipment through the organisation of collection activities and the use of appropriate planning arrangements.
- Unauthorised disposal of waste electrical and electronic equipment is punishable by law with the appropriate penalties.

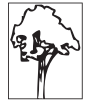

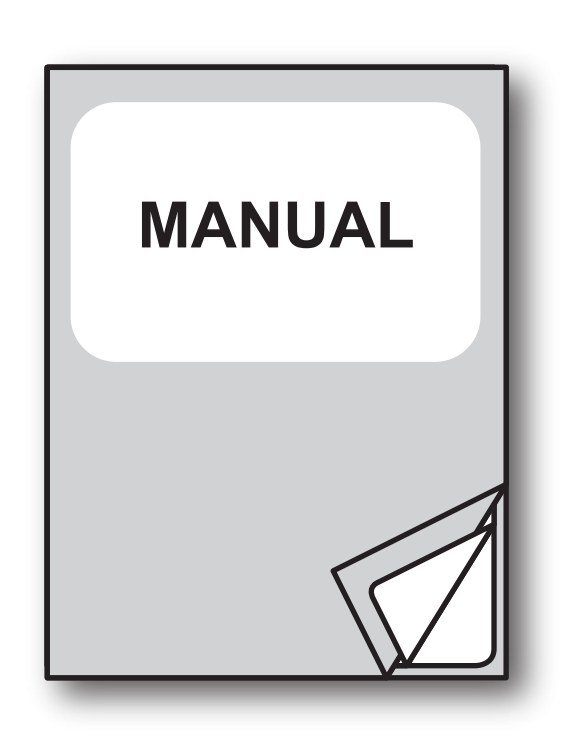

For details on the commands, refer to the manual with code **7720000005200** 

For further information about the use of "PrinterSet" tool refer to the manual with code **7820000001800** 

# TABLE OF CONTENTS

| 1                                                                                                 | INTRODUCTION                                                                                                    |
|---------------------------------------------------------------------------------------------------|----------------------------------------------------------------------------------------------------|
|                                                                                                   |                                                                                                    |
| 2                                                                                                 | DESCRIPTION11                                                                                                    |
| 2.1                                                                                               | Box contents                                                                                                    |
| 2.2                                                                                               | Device components                                                                                                    |
| 2.3                                                                                               | Product label                                                                                                    |
| 2.4                                                                                               | Key functions: power up                                                                                                    |
| 2.5                                                                                               | Key functions: standby                                                                                                    |
| 2.6                                                                                               | Status messages                                                                                                    |
| 3                                                                                                 | INSTALLATION                                                                                                    |
| 31                                                                                                | Panel fastening                                                                                                    |
| 3.2                                                                                               | Paper roll holder assembly 18                                                                                                    |
| 3.3                                                                                               | Connections                                                                                                    |
| 3.4                                                                                               | Pinout                                                                                                    |
| 3.5                                                                                               | Driver and SDK                                                                                                    |
|                                                                                                   |                                                                                                    |
| 4                                                                                                 | OPERATION                                                                                                    |
| <b>4</b><br>4.1                                                                                   | OPERATION                                                                                                    |
| <b>4</b><br>4.1<br>4.2                                                                            | OPERATION                                                                                                    |
| <b>4</b><br>4.1<br>4.2<br>4.3                                                                     | OPERATION 25   Device opening 25   Device closing 27   Adjusting paper width 29                                                                                                    |
| <b>4</b><br>4.1<br>4.2<br>4.3<br>4.4                                                              | OPERATION 25   Device opening 25   Device closing 27   Adjusting paper width 29   Adjusting paper stock 30                                                                                                    |
| <b>4</b><br>4.1<br>4.2<br>4.3<br>4.4<br>4.5                                                       | OPERATION25Device opening25Device closing27Adjusting paper width29Adjusting paper stock30Switch the device on31                                                                                                    |
| <b>4</b><br>4.1<br>4.2<br>4.3<br>4.4<br>4.5<br>4.6                                                | OPERATION25Device opening25Device closing27Adjusting paper width29Adjusting paper stock30Switch the device on31Loading the paper roll32                                                                                                    |
| <b>4</b><br>4.1<br>4.2<br>4.3<br>4.4<br>4.5<br>4.6<br>4.7                                         | OPERATION25Device opening.25Device closing.27Adjusting paper width29Adjusting paper stock30Switch the device on.31Loading the paper roll32Anti-jamming system.34                                                                                                    |
| <b>4</b><br>4.1<br>4.2<br>4.3<br>4.4<br>4.5<br>4.6<br>4.7<br><b>5</b>                             | OPERATION25Device opening25Device closing27Adjusting paper width29Adjusting paper stock30Switch the device on31Loading the paper roll32Anti-jamming system34CONFIGURATION35                                                                                                    |
| 4<br>4.1<br>4.2<br>4.3<br>4.4<br>4.5<br>4.6<br>4.7<br>5<br>5                                      | OPERATION25Device opening25Device closing27Adjusting paper width29Adjusting paper stock30Switch the device on31Loading the paper roll32Anti-jamming system34CONFIGURATION35Configuration by keys35                                                                                                    |
| <b>4</b><br>4.1<br>4.2<br>4.3<br>4.4<br>4.5<br>4.6<br>4.7<br><b>5</b><br>5.1<br>5.2               | OPERATION25Device opening25Device closing27Adjusting paper width29Adjusting paper stock30Switch the device on31Loading the paper roll32Anti-jamming system34CONFIGURATION35Configuration by keys35Configuration by software37                                                                                      |
| 4<br>4.1<br>4.2<br>4.3<br>4.4<br>4.5<br>4.6<br>4.7<br>5<br>5.1<br>5.2<br>5.3                      | OPERATION25Device opening25Device closing27Adjusting paper width29Adjusting paper stock30Switch the device on31Loading the paper roll32Anti-jamming system34CONFIGURATION35Configuration by keys35Configuration by software37Device status39                                                                       |
| 4<br>4.1<br>4.2<br>4.3<br>4.4<br>4.5<br>4.6<br>4.7<br>5.1<br>5.1<br>5.2<br>5.3<br>5.4             | OPERATION25Device opening25Device closing27Adjusting paper width29Adjusting paper stock30Switch the device on31Loading the paper roll32Anti-jamming system34CONFIGURATION35Configuration by keys35Configuration by software37Device status39Communication parameters40                                             |
| 4<br>4.1<br>4.2<br>4.3<br>4.4<br>4.5<br>4.6<br>4.7<br>5<br>5.1<br>5.2<br>5.3<br>5.4<br>5.5        | OPERATION25Device opening.25Device closing.27Adjusting paper width29Adjusting paper stock30Switch the device on31Loading the paper roll.32Anti-jamming system.34CONFIGURATION35Configuration by keys35Configuration by software.37Device status39Communication parameters40Operating parameters.42                 |
| 4<br>4.1<br>4.2<br>4.3<br>4.4<br>4.5<br>4.6<br>4.7<br>5<br>5.1<br>5.2<br>5.3<br>5.4<br>5.5<br>5.6 | OPERATION25Device opening25Device closing27Adjusting paper width29Adjusting paper stock30Switch the device on31Loading the paper roll32Anti-jamming system34CONFIGURATION35Configuration by keys35Configuration by software37Device status39Communication parameters40Operating parameters42Alignment parameters44 |

| 6   | ALIGNMENT                                                        |
|-----|------------------------------------------------------------------|
| 6.1 | Calibration                                                      |
| 6.2 | Alignment parameters                                             |
| 6.3 | Printing area                                                    |
| 7   | MAINTENANCE                                                      |
| 7.1 | Paper jam                                                        |
| 7.2 | Planning of cleaning operations                                  |
| 7.3 | Cleaning                                                         |
| 7.4 | Firmware upgrade                                                 |
| 8   | SPECIFICATION                                                    |
| 8.1 | Hardware specifications                                          |
| 8.2 | Character specifications                                         |
| 8.3 | Device dimensions                                                |
| 8.4 | Power supply, power cord and adapter for power supply dimensions |
| 8.5 | Paper specification                                              |
| 8.6 | Character sets                                                   |
| 9   | CONSUMABLES                                                      |
| 10  | ACCESSORIES                                                      |
| 11  | TECHNICAL SERVICE                                                |

# 1 INTRODUCTION

This document is divided into sections and chapters. Each chapter can be reached by the index at the beginning of this document. The index can be reached by the button on each page as shown in the diagram below.

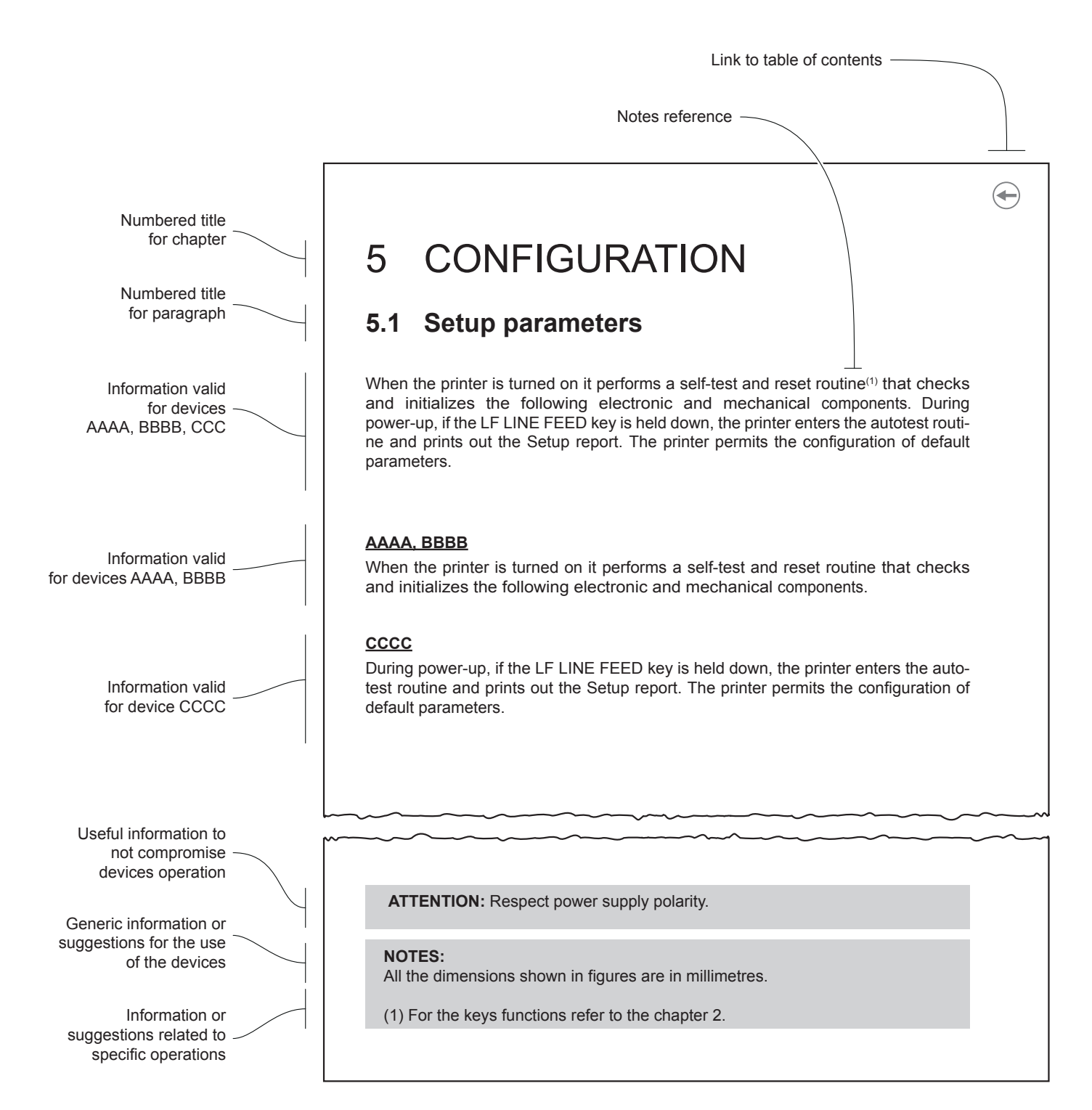

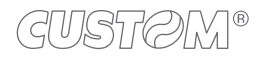

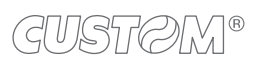

 $\leftarrow$ 

# 2 DESCRIPTION

### 2.1 Box contents

Remove the device from its carton being careful not to damage the packing material so that it may be re-used if the device is to be transported in the future.

Make sure that all the components illustrated below are present and that there are no signs of damage. If there are, contact customer service

- 1. Power supply cable
- 2. Paper roll holder fixing screw (x2)
- 3. Documentation (installation instruction sheet)
- 4. Cable tie (x2)
- 5. Device
- 6. Paper roll holder

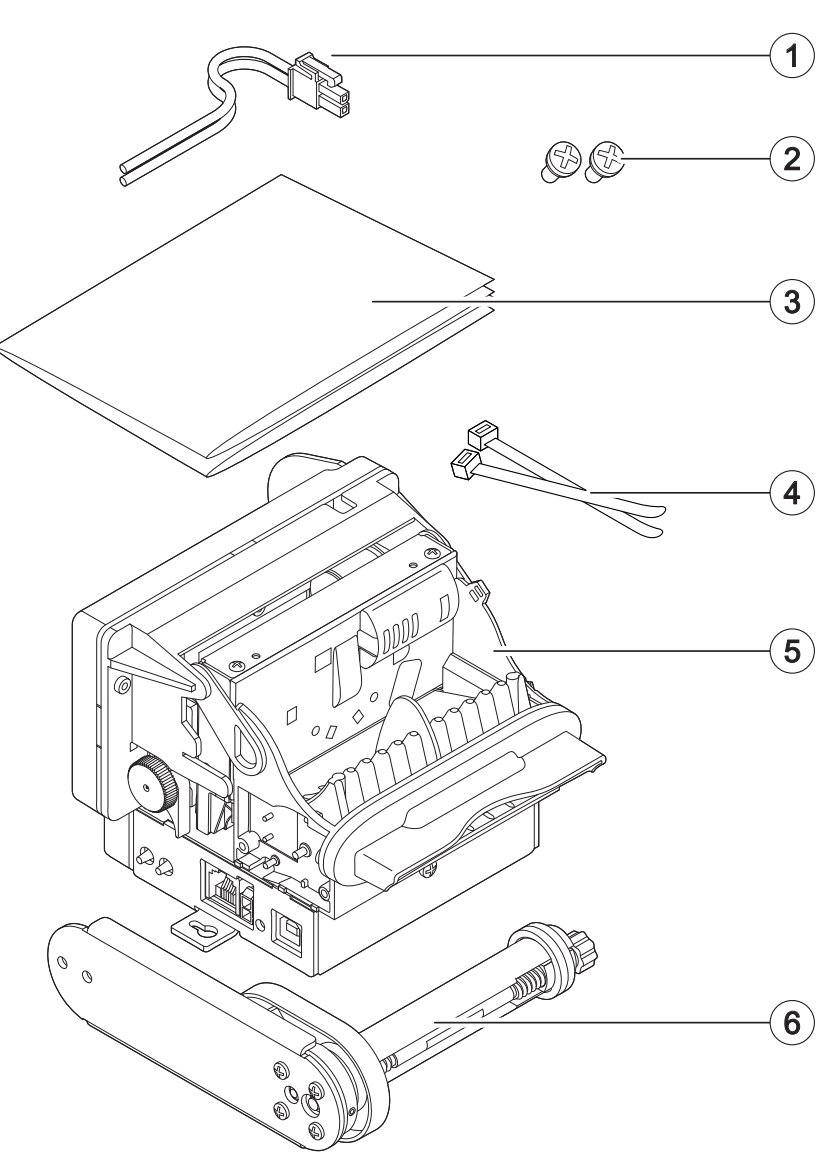

# 2.2 Device components

- 1. Paper width adjustment
- 2. Paper roll holder pin
- 3. Low paper sensor
- 4. Lever for paper stock adjustment
- 5. Paper roll holder
- 6. Printing head
- 7. Autocutter group
- 8. Sensor for early withdrawal of the ticket
- 9. Inspection door
- 10. Paper out
- 11. Unlocking hook for autocutter group
- 12. Device chassis

- 13. USB port
- 14. Status LED
- 15. Power supply port
- 16. Serial port
- 17. Paper in
- 18. Paper in presence and black mark sensor
- 19. Rear cover
- 20. Paper jam sensor
- 21. FEED key
- 22. PRINT key
- 23. Unlocking lever for platen roller
- 24. Platen roller manual feed

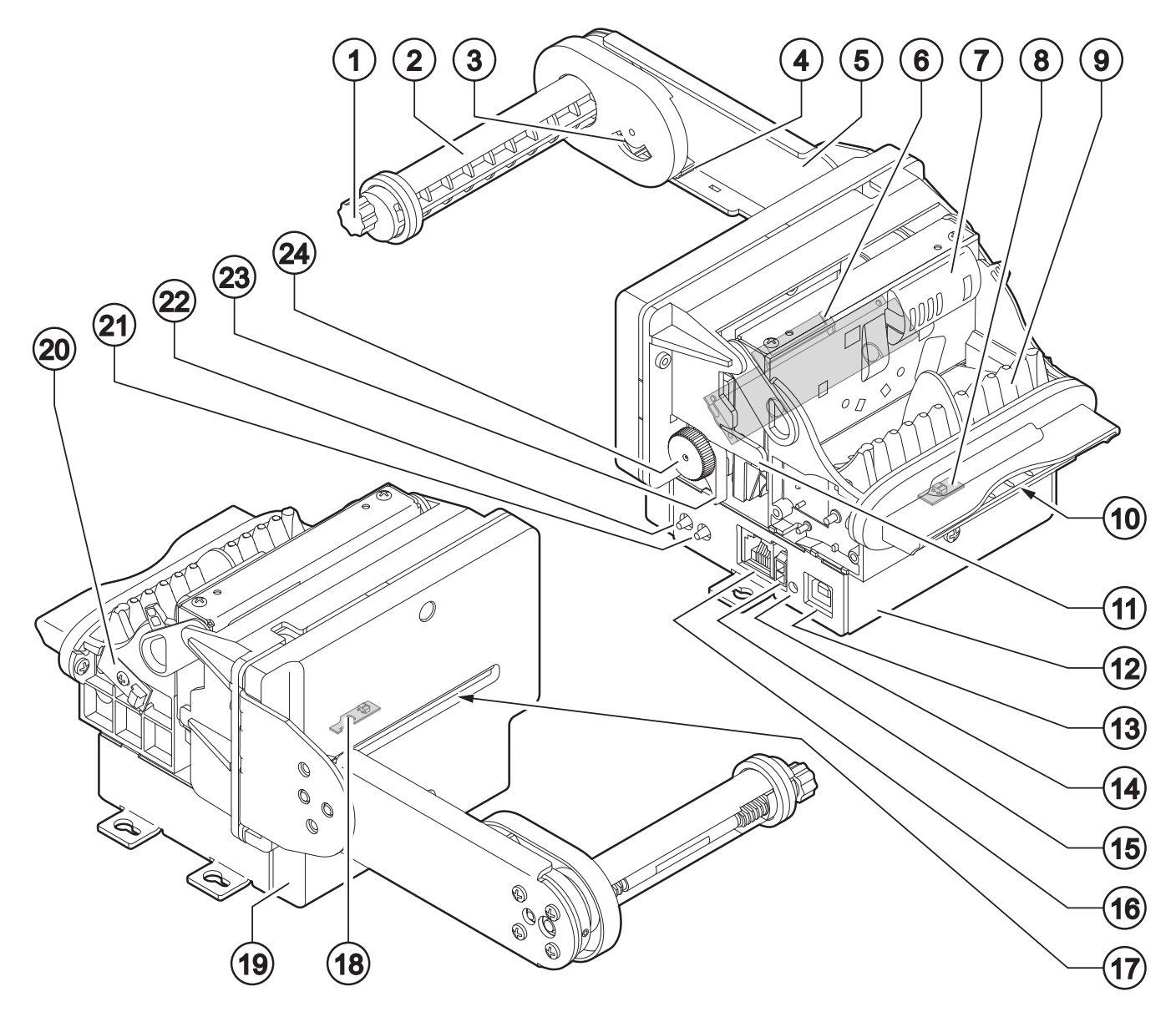

#### 2.3 Product label

- PC = Product code (14 digits)
- SN = Serial number
- HW = Hardware release

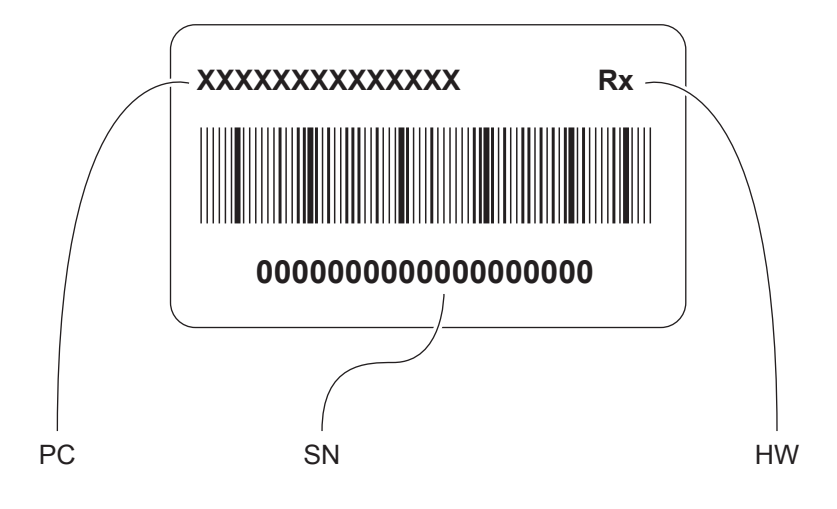

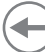

## 2.4 Key functions: power up

The following figure shows the functions of device's keys according to the operating condition.

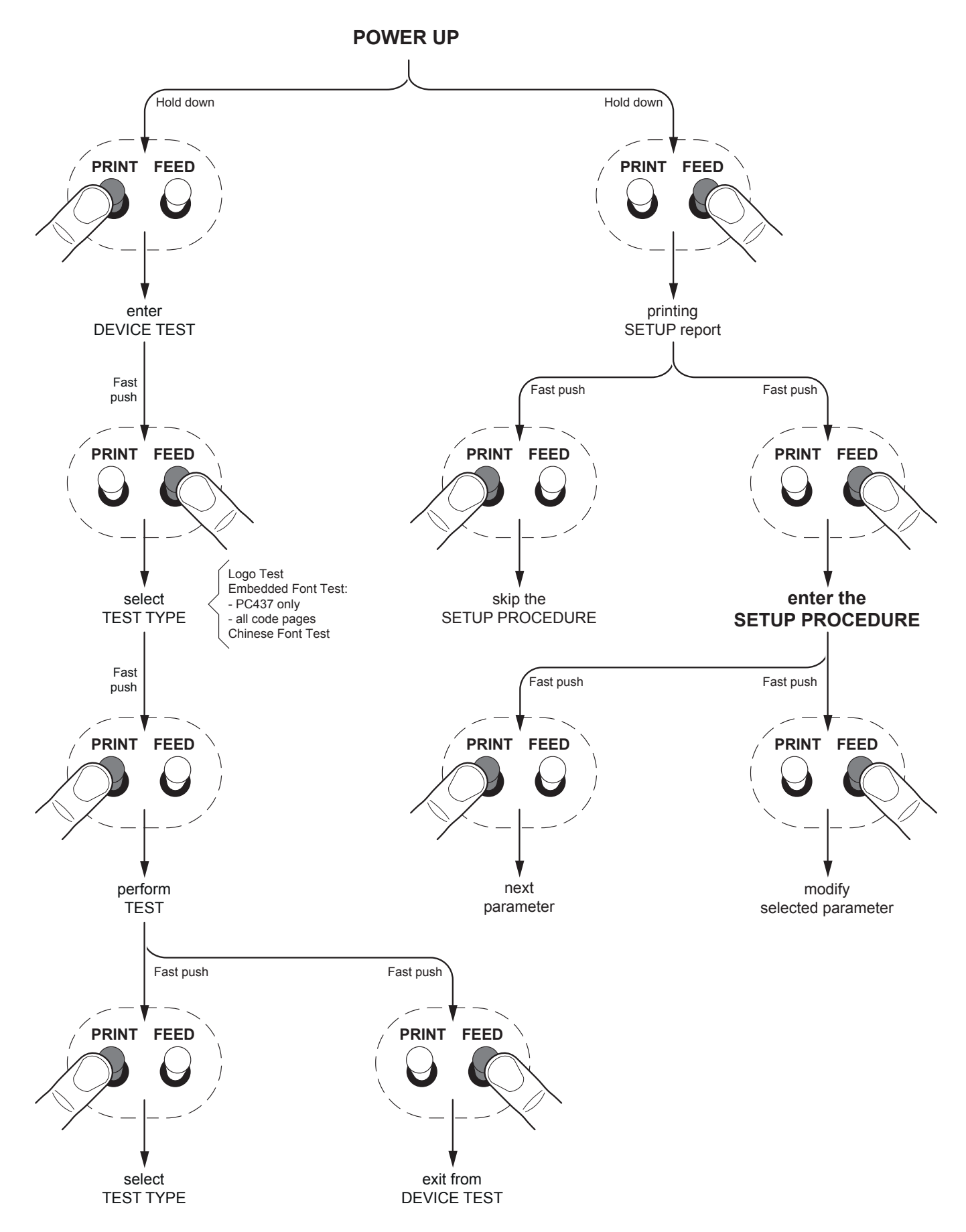

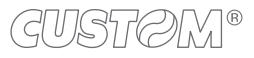

# 2.5 Key functions: standby

The following figure shows the functions of device's keys according to the operating condition.

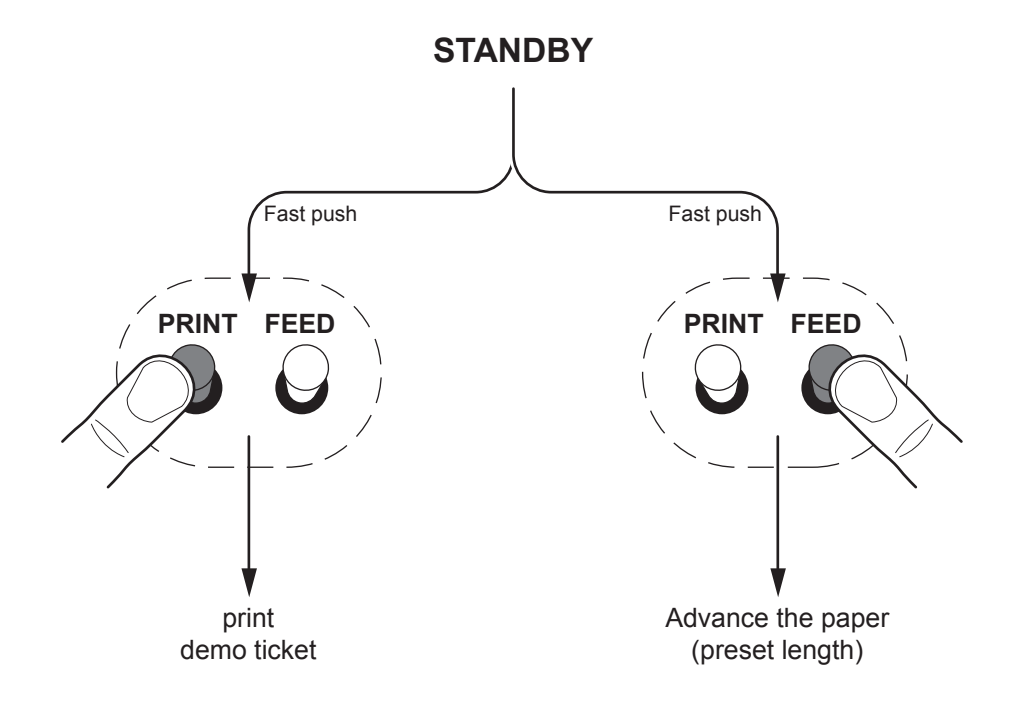

# 2.6 Status messages

The status LED indicates hardware status of device. Given in the table below are the various LED signals and the corresponding device status.

| STATUS LED                      |      | DESCRIPTION                                             |
|---------------------------------|------|---------------------------------------------------------|
| -                               | OFF  | DEVICE OFF                                              |
| GREEN                           | ON   | DEVICE ON: NO ERROR                                     |
|                                 | x 1  | RECEIVE DATA                                            |
|                                 | x 2  | PRINTHEAD OVERHEATED                                    |
|                                 | x 3  | PAPER END                                               |
|                                 | x 4  | POWER SUPPLY VOLTAGE INCORRECT                          |
| GREEN<br>COMMUNICATION          | x 5  | RECEPTION ERROR<br>(PARITY, FRAME ERROR, OVERRUN ERROR) |
| STATUS                          | x 6  | COMMAND NOT RECOGNIZED                                  |
|                                 | x 7  | COMMAND RECEPTION TIME OUT                              |
|                                 | x 8  | INSPECTION DOOR OPEN                                    |
|                                 | x 9  | PAPER JAM                                               |
|                                 | x 10 | LOW PAPER                                               |
| GREEN<br>UNRECOVERABLE<br>ERROR | x 11 | AUTOCUTTER ERROR                                        |

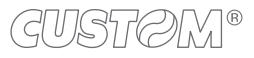

# **3 INSTALLATION**

# 3.1 Panel fastening

The device is provided with three fixing holes on the bottom of device (see following figure). To fasten the device on a panel, use three M3 screws (not included).

All the dimensions shown in the following figure are in millimetres.

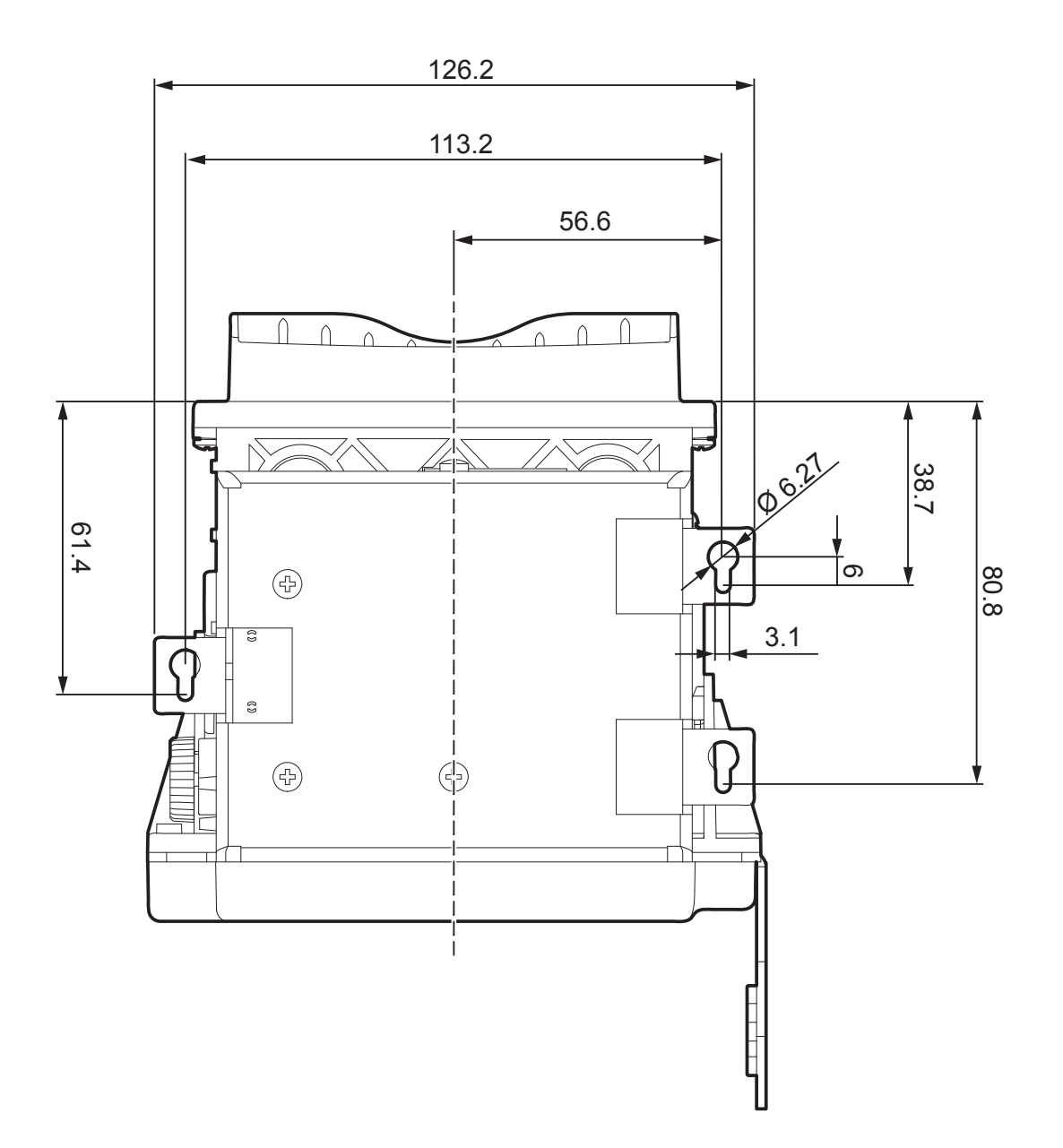

#### WARNING:

In order to allow the anti-jamming system to operate properly, the device must be mounted on a perfectly horizontal plan.

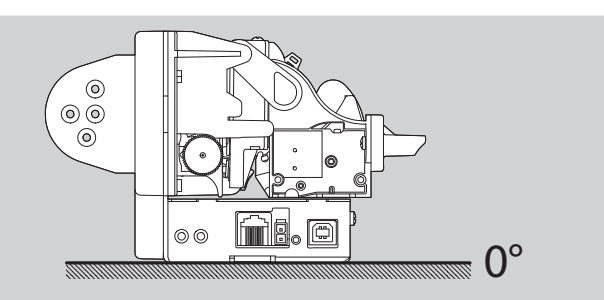

## 3.2 Paper roll holder assembly

The paper roll holder position is adjustable on four different positions: upper position P1, rotated upward P2, rear P3, rotated downward P4.

Fix the paper roll holder to the device holes shown in figure according to the desired position by using the two M4x6 fixing screws supplied with the device.

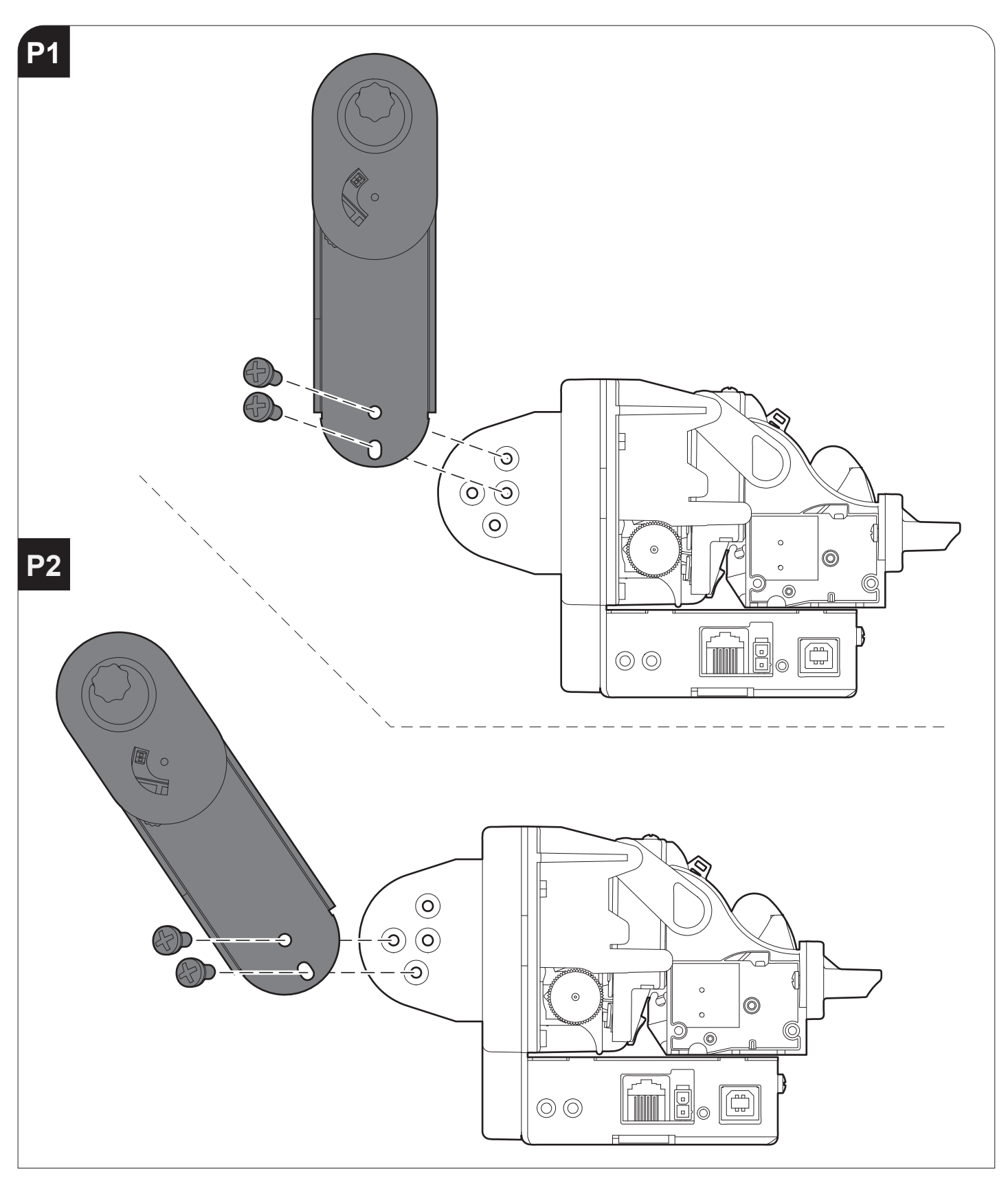

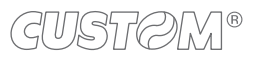

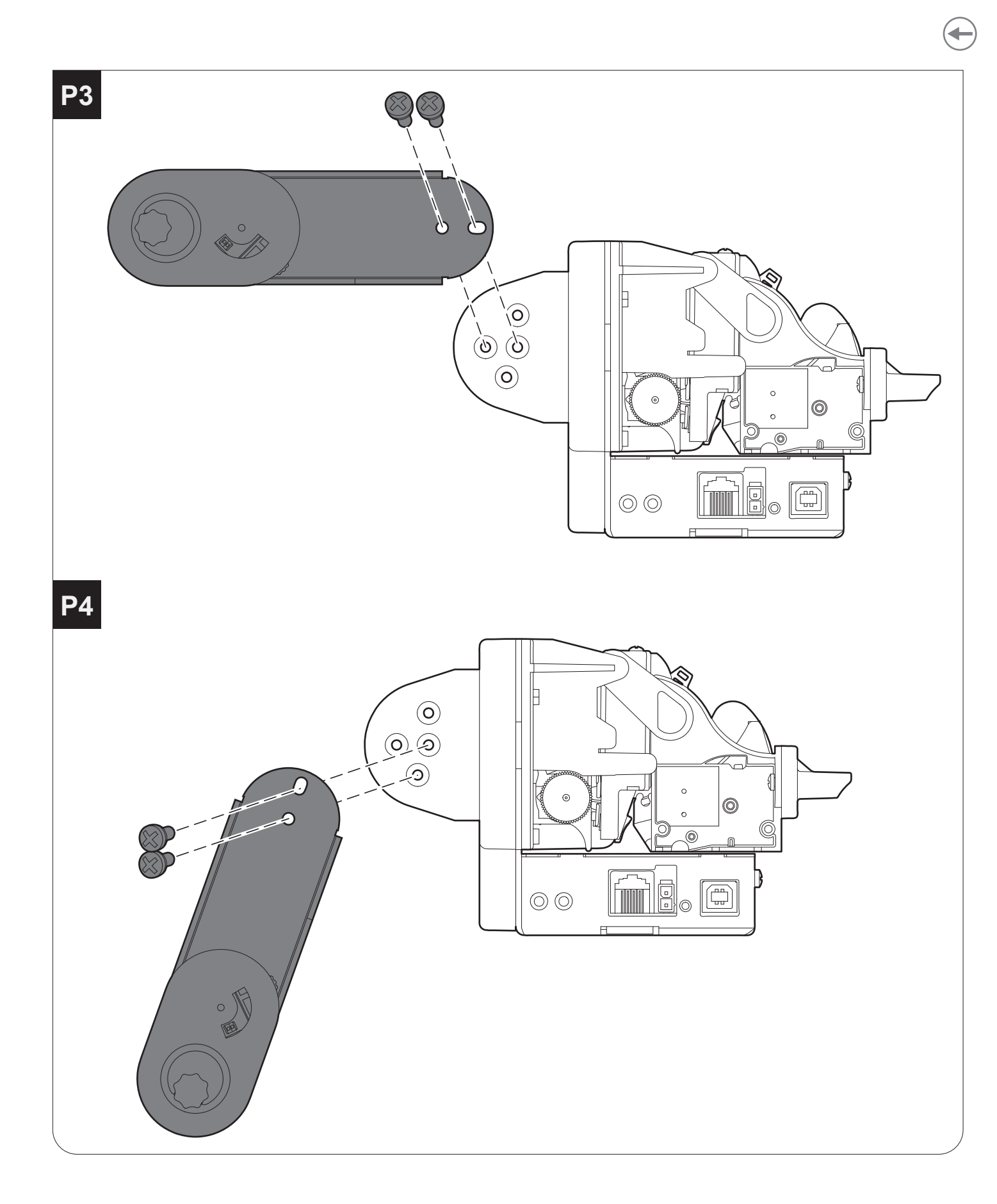

ATTENTION: While assembly the paper roll holder check the cable path (low paper sensor) is correct. Incorrect positions of the cable could cause damage on it.

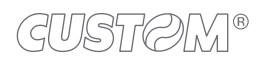

## 3.3 Connections

The following figure shows the possible connections for the device. When the RS232 and USB communication cables are connected to the device at the same time, the communication take place via the USB port.

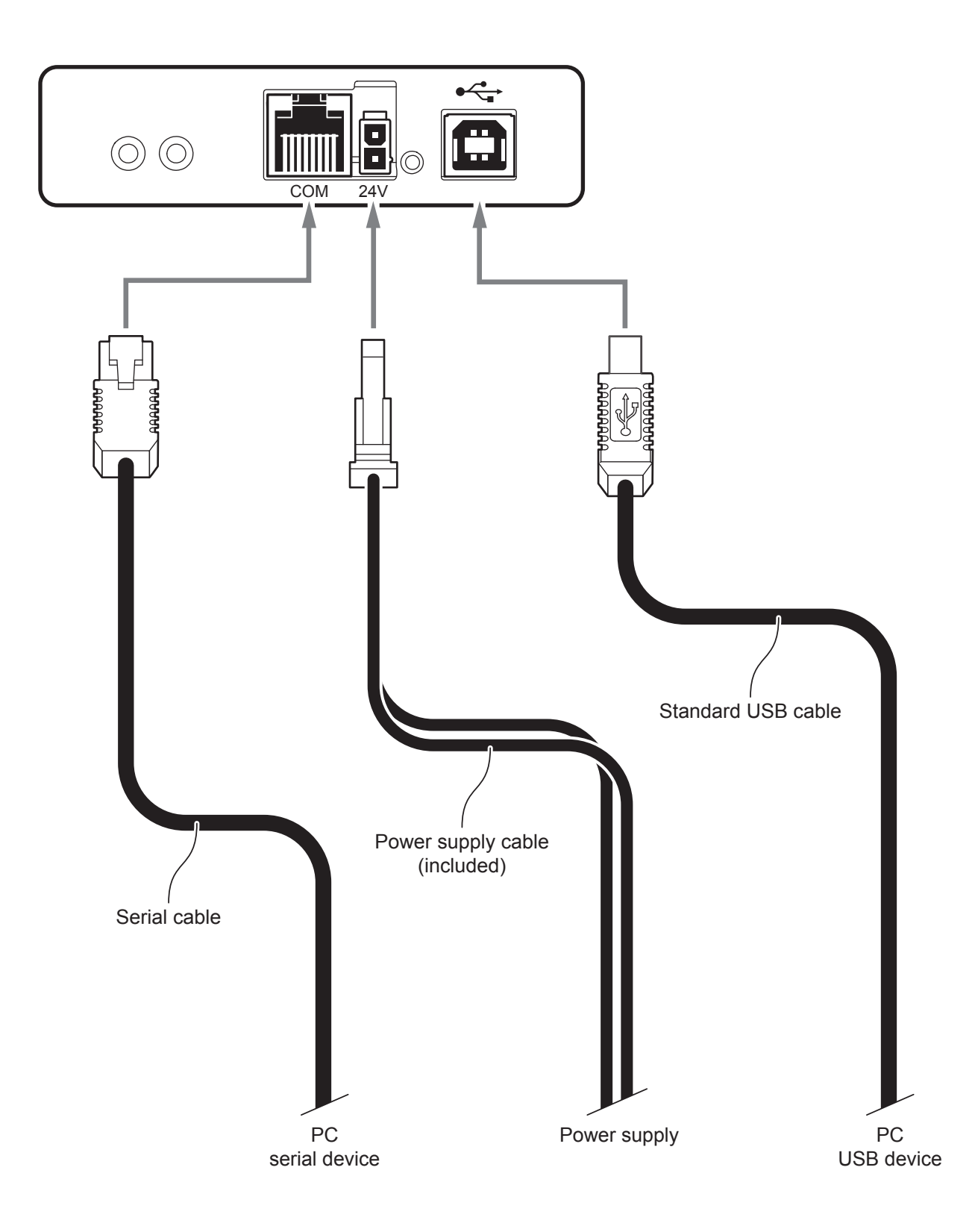

ATTENTION: In some using conditions, we recommend the installation of a ferrite core on the power supply cable.

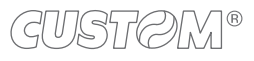

#### 3.4 Pinout

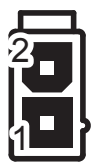

#### POWER SUPPLY

Male Molex connector series 5569 vertical (n° 39-30-1020)

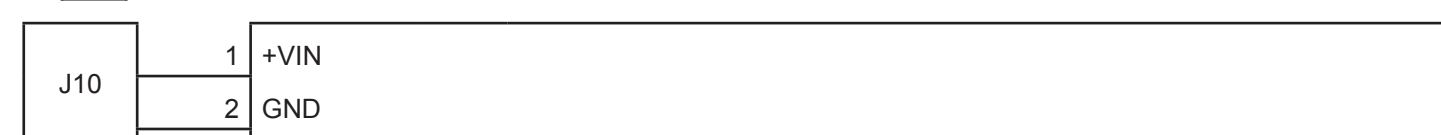

#### ATTENTION:

Respect power supply polarity.

#### NOTE: Power supply cable

The following figure shows the connector pinout of the power supply cable for the device:

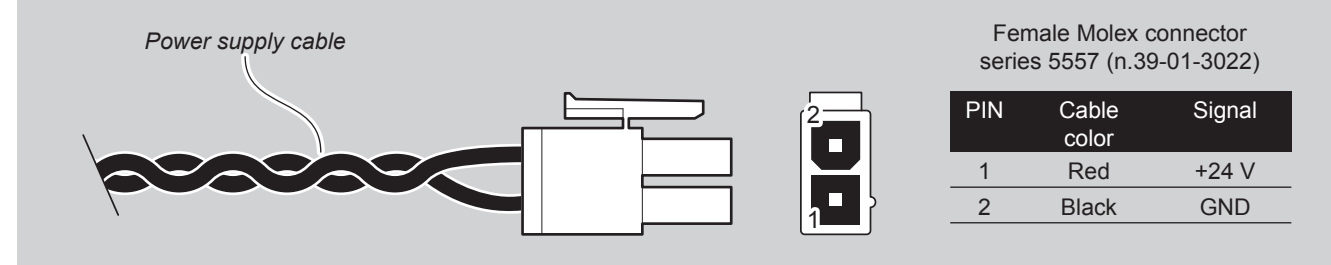

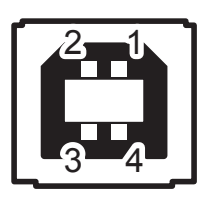

#### USB INTERFACE Female USB type B connector

| J1 | 1   | USB0_VBUS | (in)     |
|----|-----|-----------|----------|
|    | 2   | USB0_D-   | (in/out) |
|    | 3   | USB0_D+   | (in/out) |
|    | 4   | GND       |          |
|    | SH1 | SHIELD    |          |
|    | SH2 | SHIELD    |          |

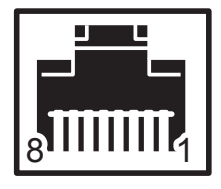

#### SERIAL INTERFACE Female RJ45 connector

|    | 1 | n.c. |       |                                                                             |
|----|---|------|-------|-----------------------------------------------------------------------------|
|    | 2 | GND  |       |                                                                             |
|    | 3 | ТХ   | (out) | During transmission, takes the values -VRS232 and +VRS232 depending on data |
|    | 4 | RX   | (in)  | During reception, takes the values -VRS232 and +VRS232 depending on data    |
| J2 | 5 | RT   | (out) | When +VRS232, device is ready to receive data                               |
|    | 6 | n.c. |       |                                                                             |
|    | 7 | n.c. |       |                                                                             |
|    | 8 | n.c. |       |                                                                             |

#### NOTES:

Given the presence of the RS232 standard, logic value "0" corresponds to the voltage value +VRS232 (voltage value between +3Vdc and +15Vdc) and logic value "1" corresponds to the voltage value -VRS232 (voltage value between -3Vdc and -15Vdc.

#### DEVICE > PC connection

The following picture shows an example of connection between the device and a personal computer using an 8 pin serial RJ45 male connector and a 9 pin female connector.

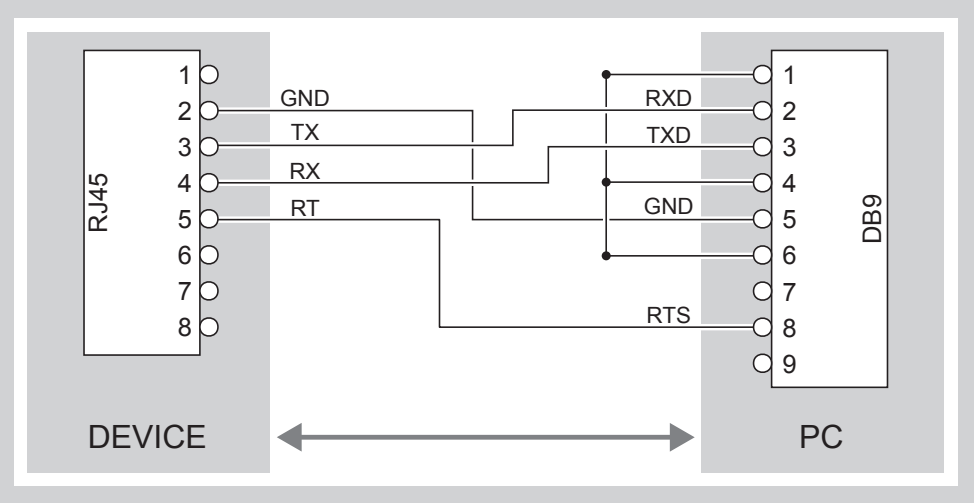

When use a serial cable, we recommend the installation of a ferrite core on the power supply cable.

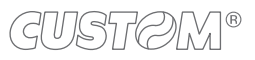

## 3.5 Driver and SDK

| OPERATING<br>SYSTEM | DESCRIPTION                                                                  | INSTALLATION PROCEDURE                                                                                                    |  |  |
|---------------------|------------------------------------------------------------------------------|----------------------------------------------------------------------------------------------------|--|--|
|                     | Driver for Windows XP                                                        |                                                                                                    |  |  |
|                     | Driver for Windows VISTA (32/64 bit)                                         |                                                                                                    |  |  |
|                     | Driver for Windows 7 (32/64 bit)                                             | From the Start menu, press Run<br>and type-in the path where the SW<br>was saved on PC, then click OK.<br>Follow the instructions on the screen<br>to install the driver. |  |  |
|                     | Driver for Windows 8 (32/64 bit)                                             |                                                                                                    |  |  |
| Windows             | Driver for Windows 8.1 (32/64 bit)                                           |                                                                                                    |  |  |
|                     | Driver for Windows 10 (32/64 bit)                                            |                                                                                                    |  |  |
|                     | Self-installing driver for Virtual COM<br>(32/64 bit)<br>(see paragraph 5.4) |                                                                                                    |  |  |
|                     | JavaPos library                                                              |                                                                                                    |  |  |
| Linux               | 32/64 bit                                                                    | Follow the instruction get back on the                                                                                                    |  |  |
| LIIIUX              | JavaPos library                                                              | software package downloaded in advance.                                                                                                    |  |  |

In the website <u>www.custom4u.it</u> are available the drivers for the following operating system:

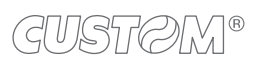

 $(\frown)$ 

# 4 OPERATION

### 4.1 Device opening

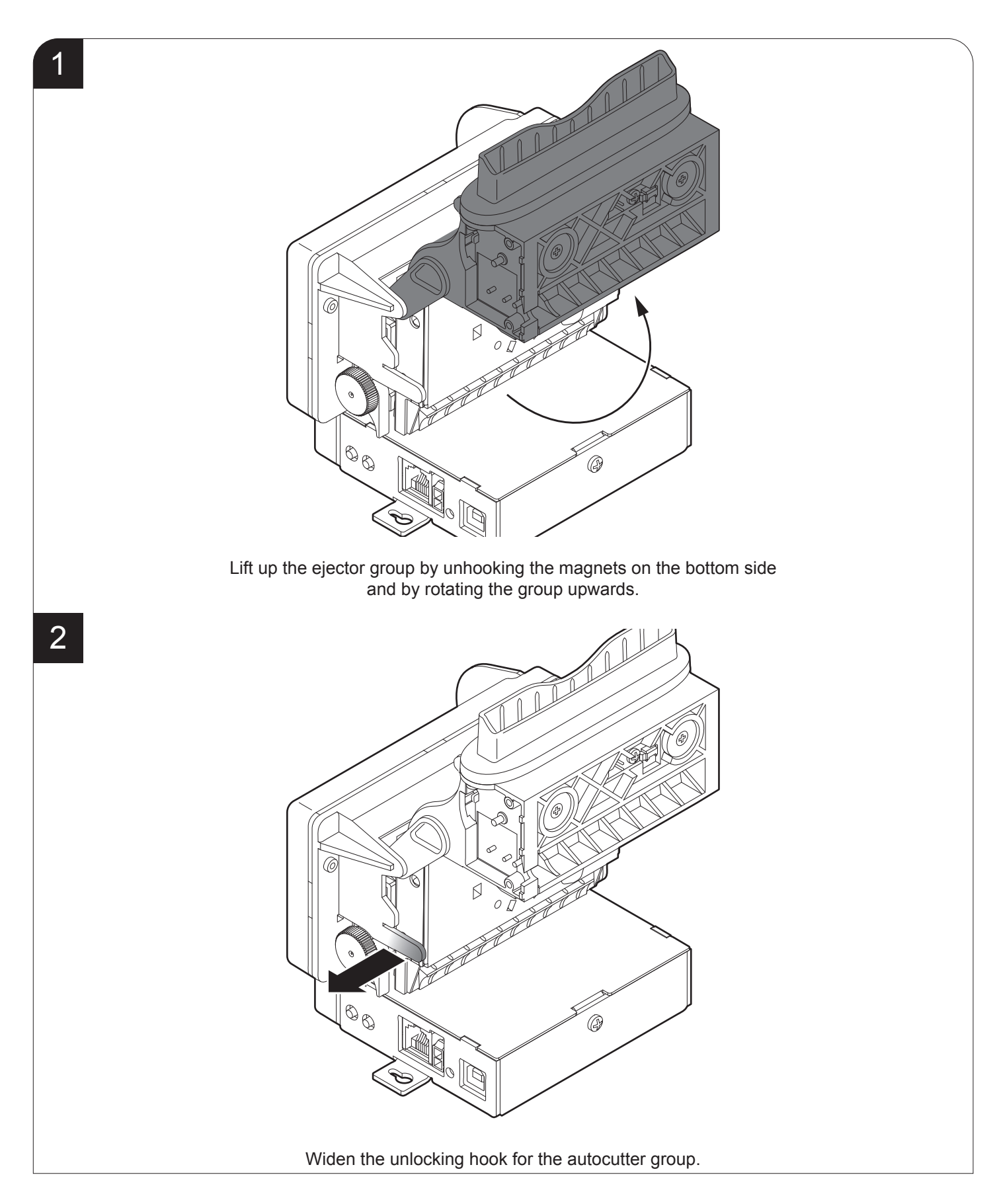

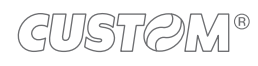

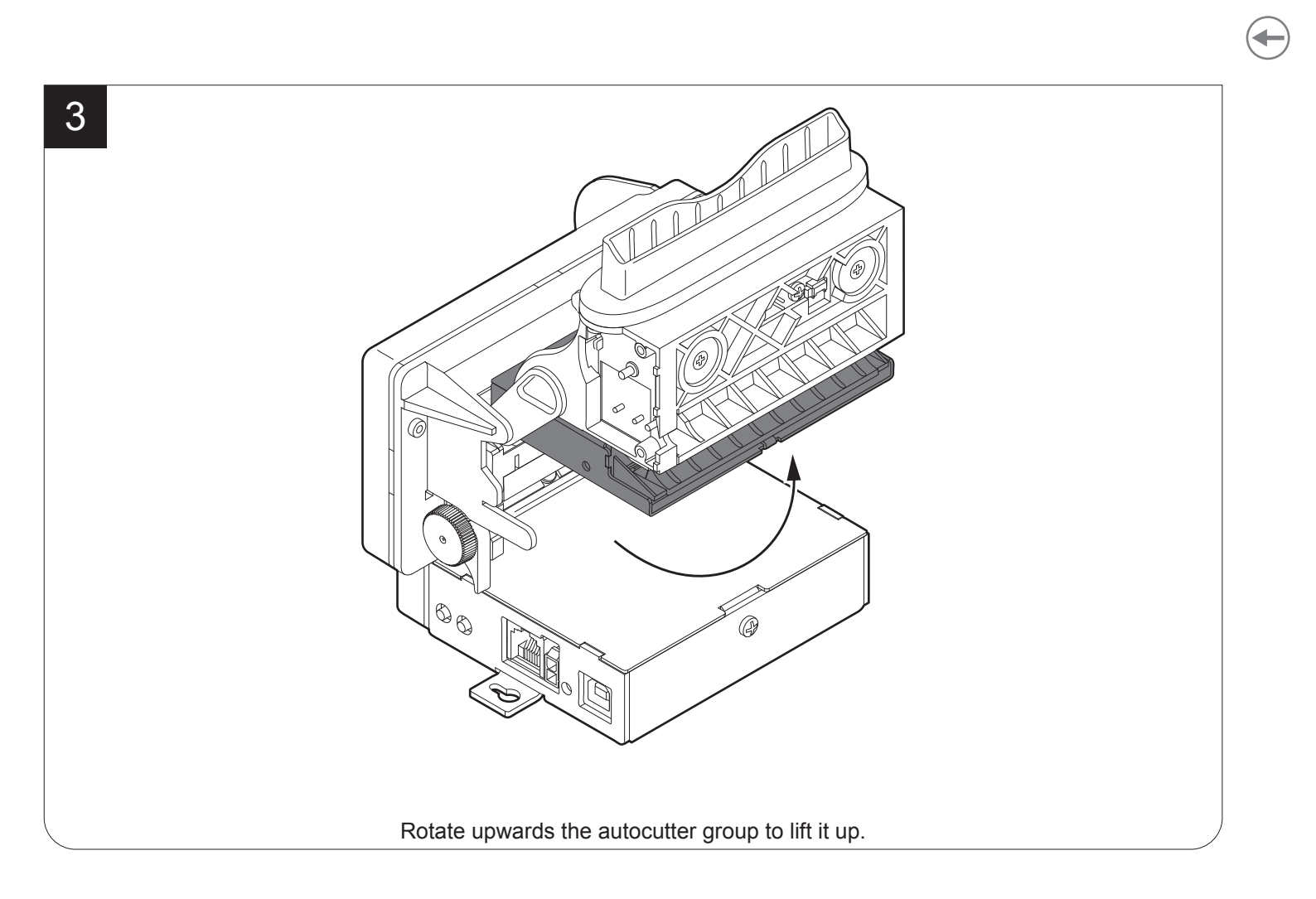

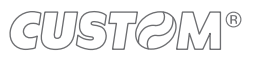

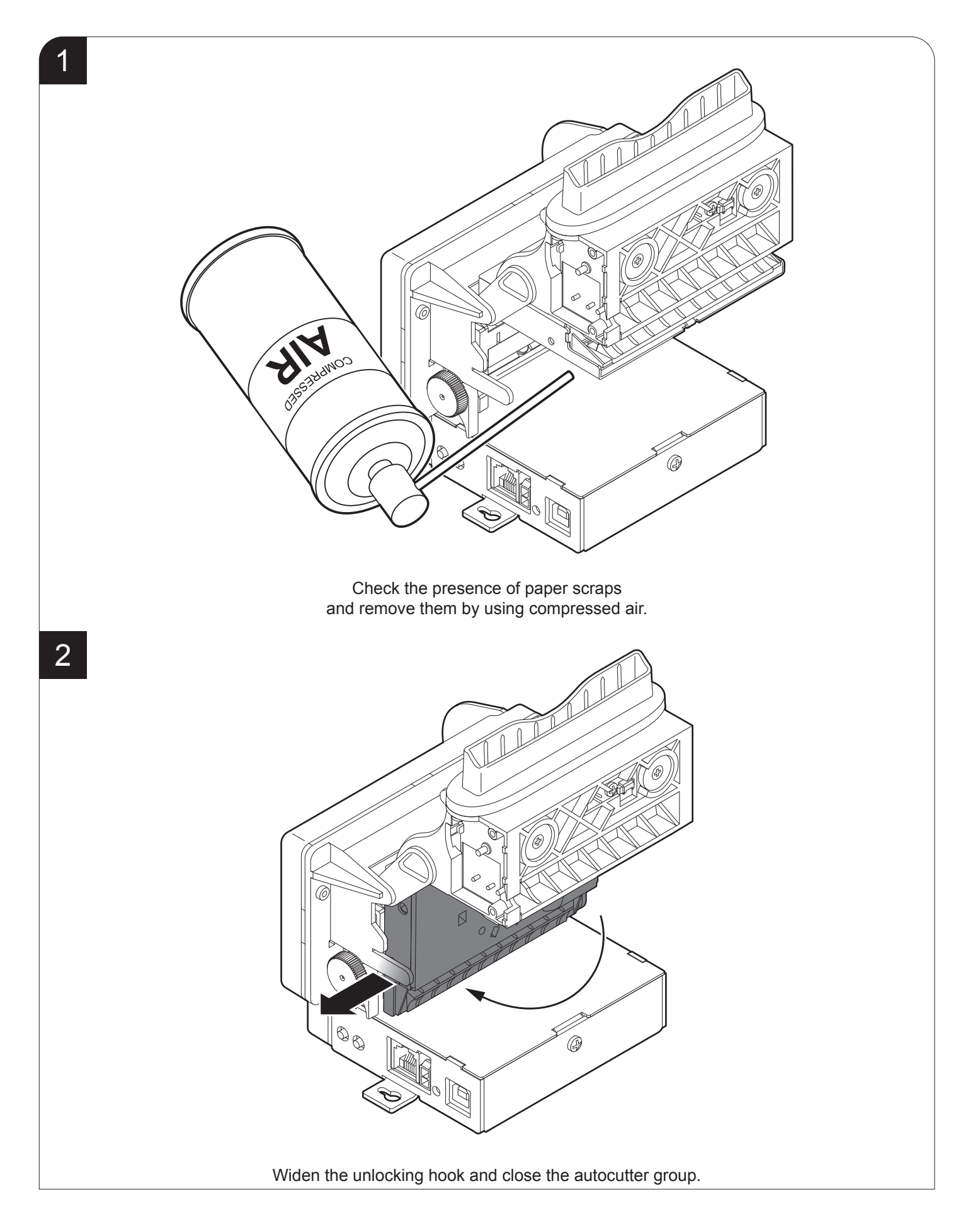

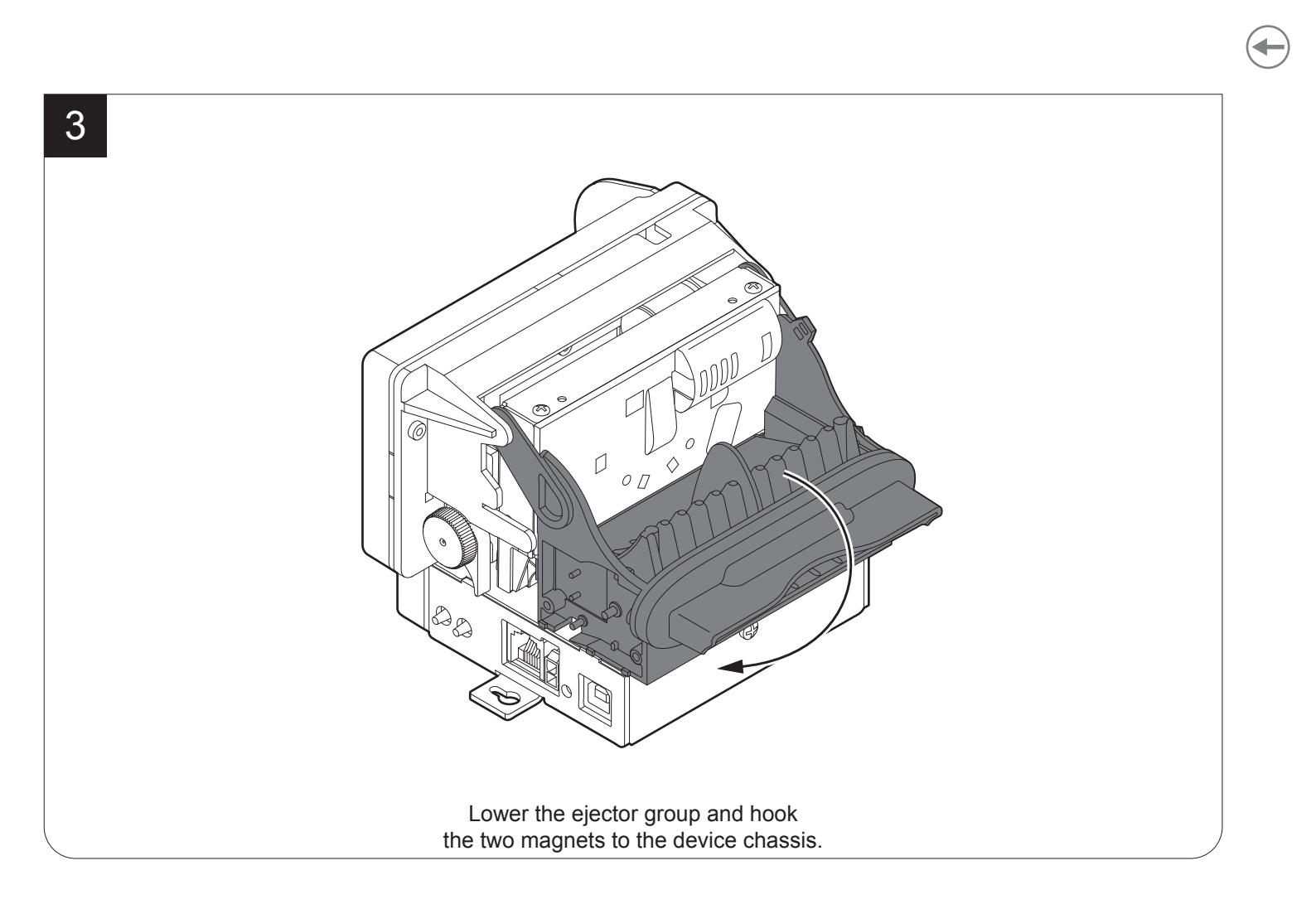

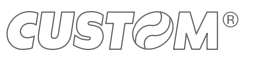

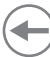

#### 4.3 Adjusting paper width

The device allows the use of paper roll width from 76 mm to 80 mm.

Properly set the value of the "Paper Width" parameter during the setup procedure (see paragraph 5.5). To adjust the width of the paper roll case, rotate the knob as shown in the following figure.

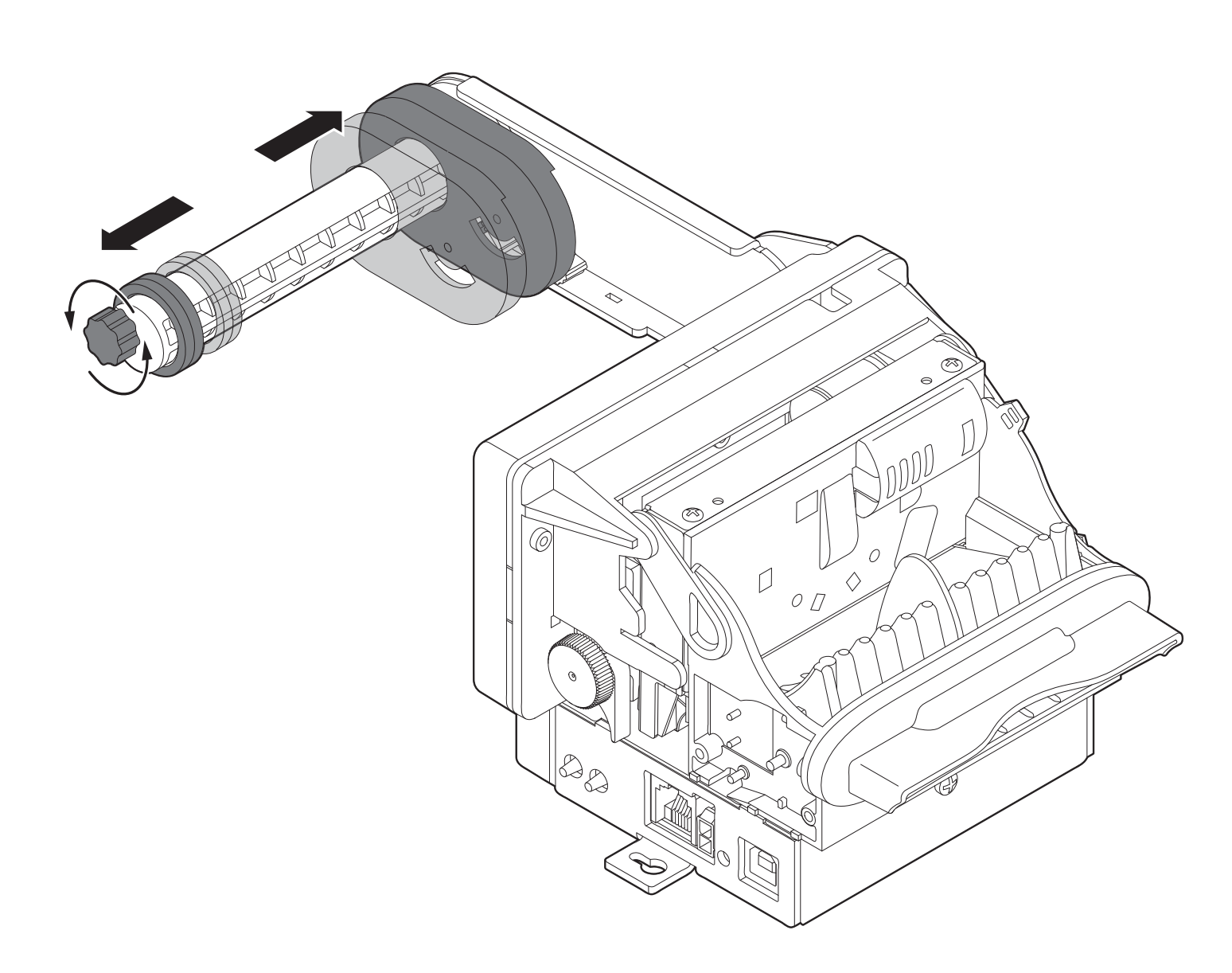

# 4.4 Adjusting paper stock

The device allows the move the position of the low paper sensor to adjust the amount of paper on the roll under which report the low paper.

Use the lever shown in figure to move the low paper sensor: move the lever up to increase the paper stock, move the lever down to decrease the paper stock.

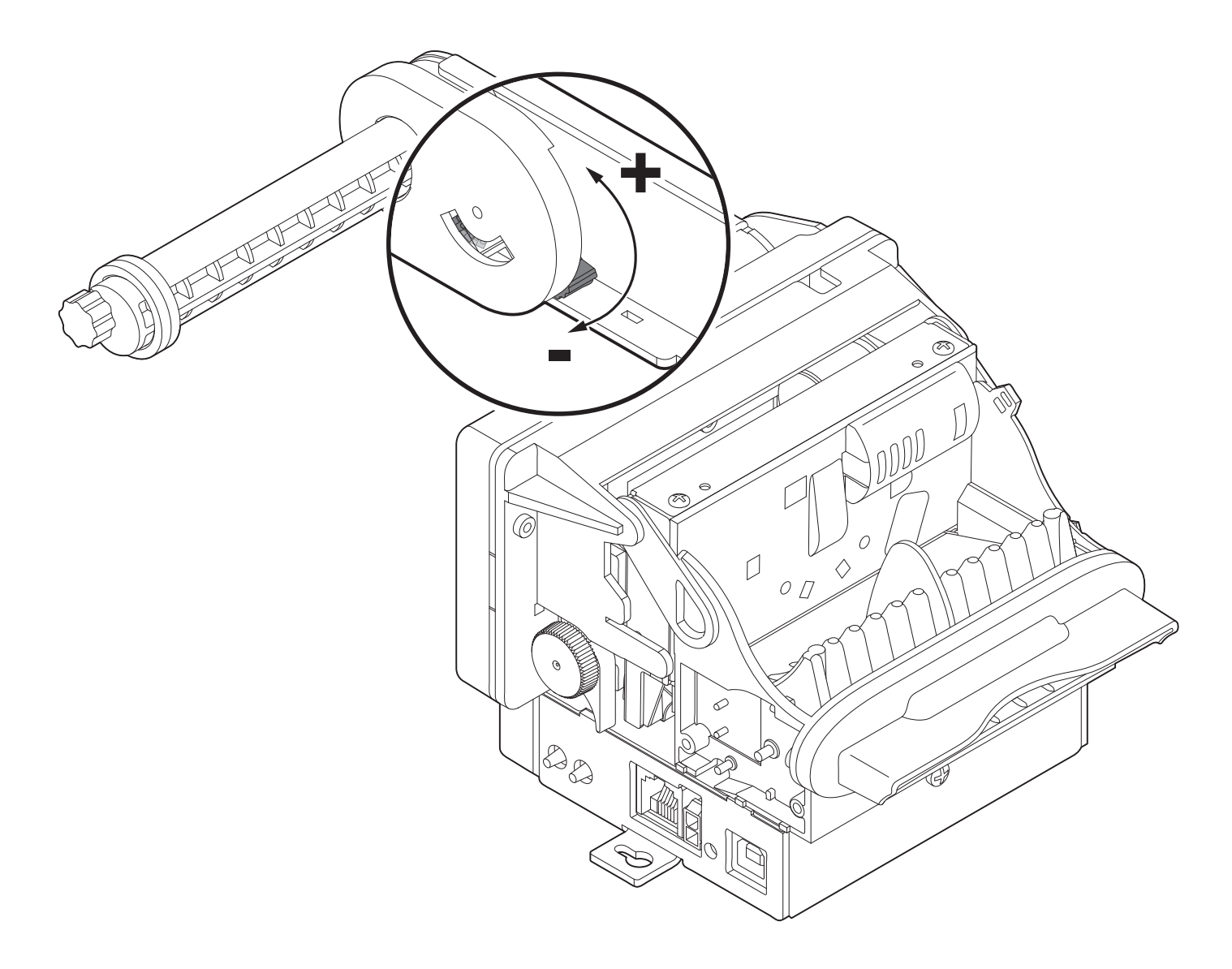

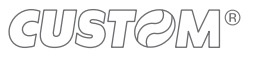

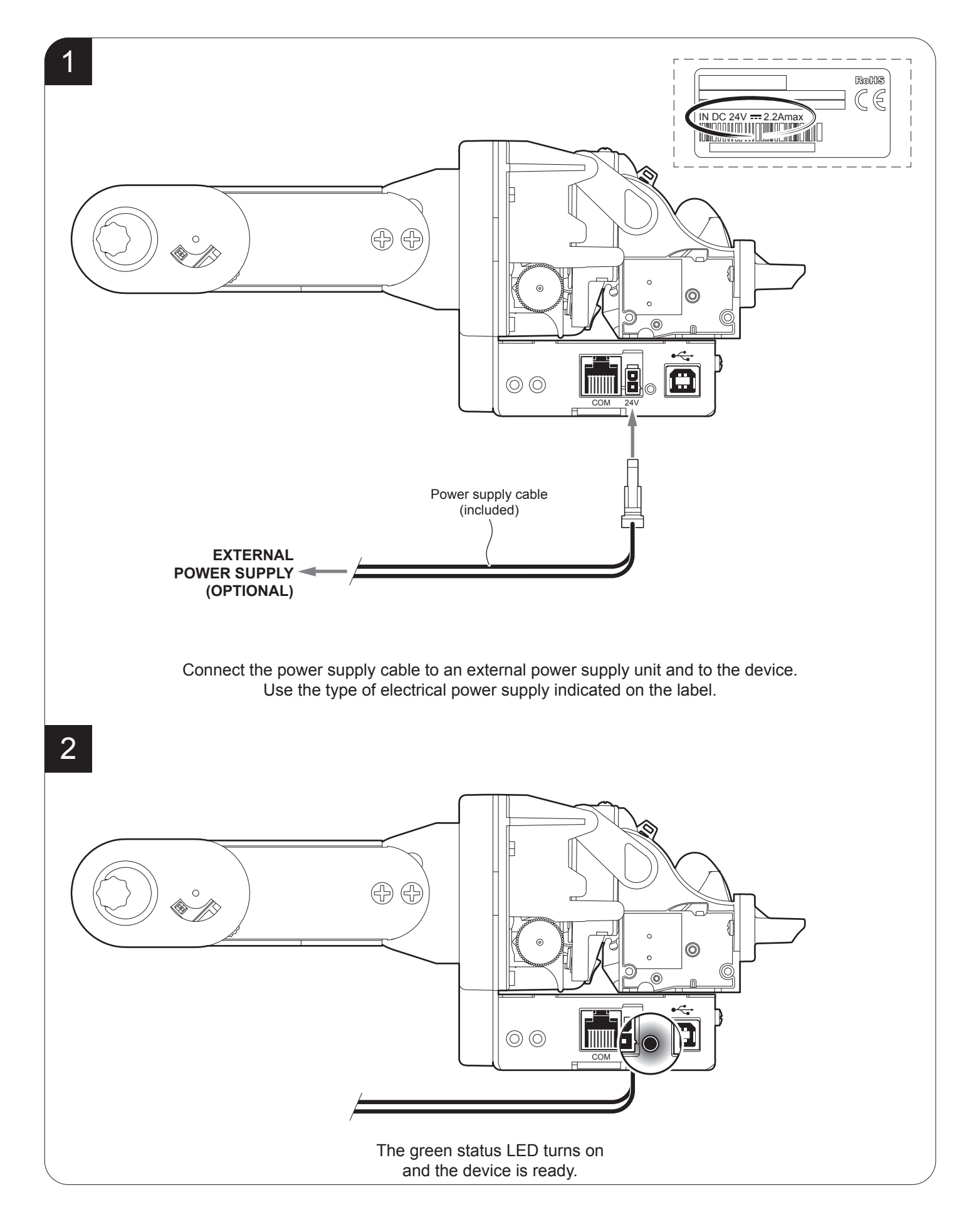

## 4.6 Loading the paper roll

To change the paper proceed as follows. At every change of paper, check inside the device.

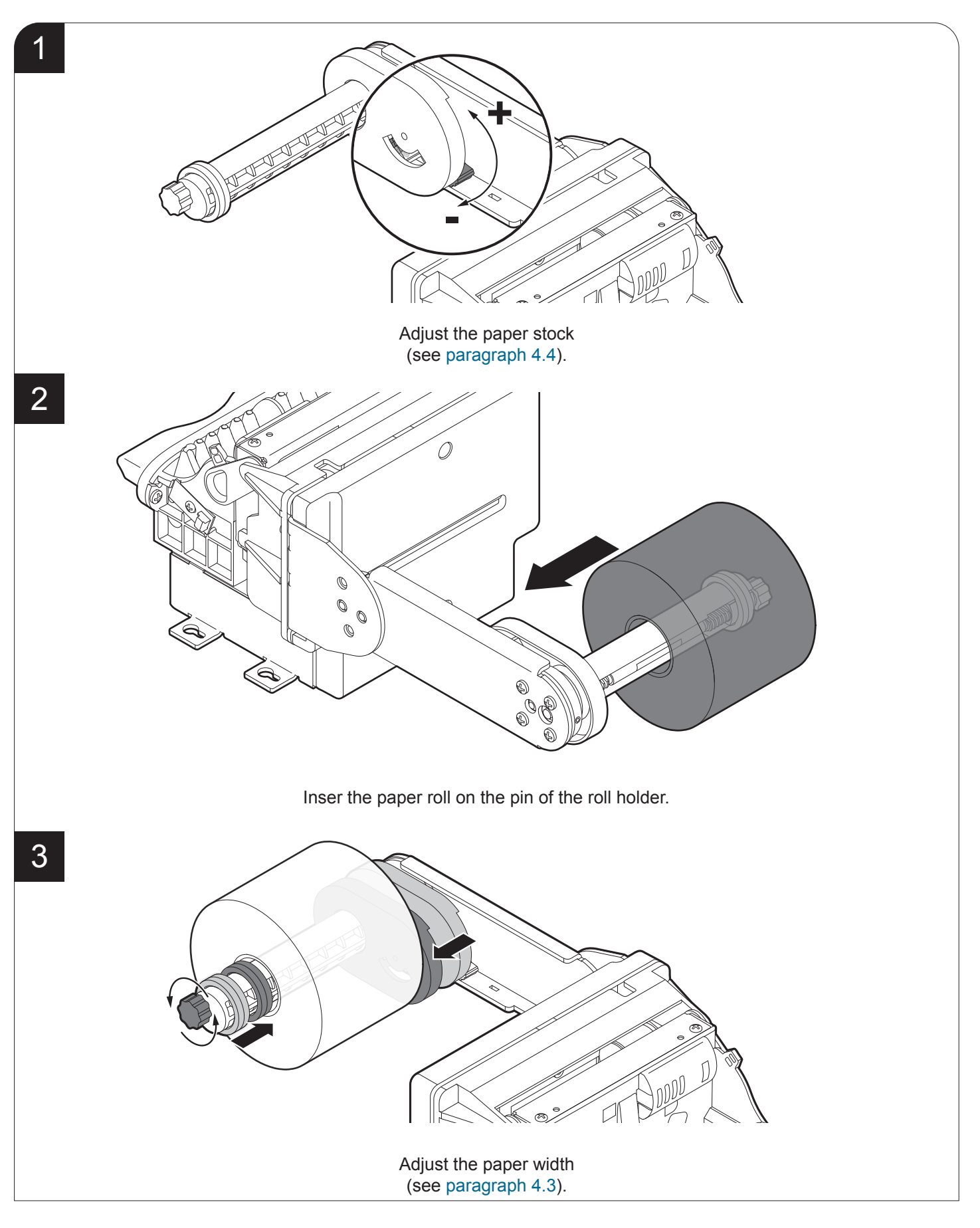

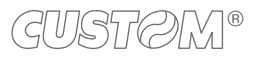

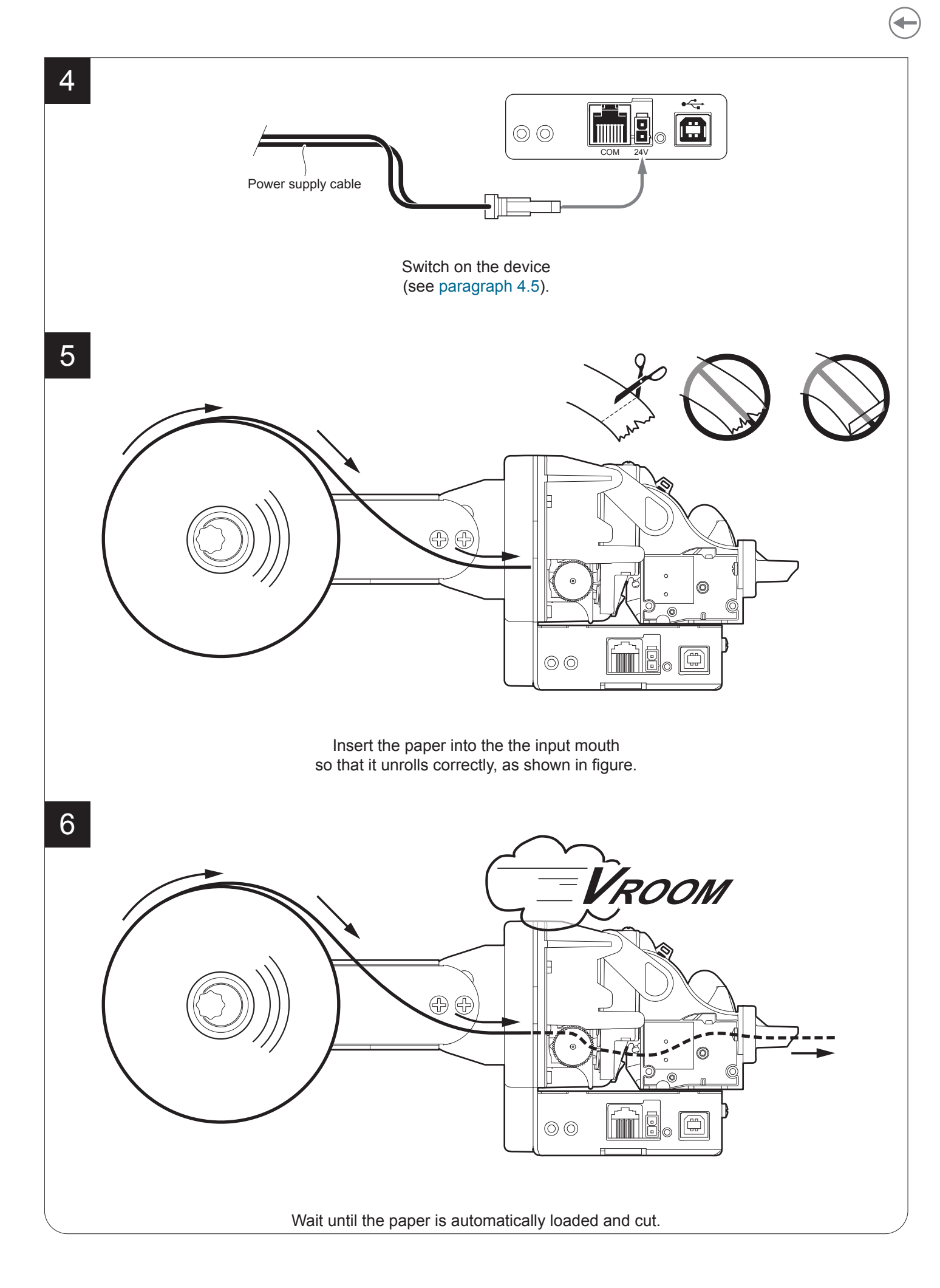

## 4.7 Anti-jamming system

The withdrawal of the ticket before the end of printing, may damage the printing mechanism or the paper ripping resulting in probable jam.

The device is equipped with an anti-jamming system that starts operating when the user tries to pick up the ticket while printing is still in progress.

This system is composed of a tilting plane placed under the inspection door and of a fork sensor that detects the movements of the tilting plane.

The user that make a ticket withdrawal before the printing end, causes the tension of the paper resulting in the lowering of the tilting plane. This movement engages the fork sensor: printing is interrupted and the ticket is cut instantly.

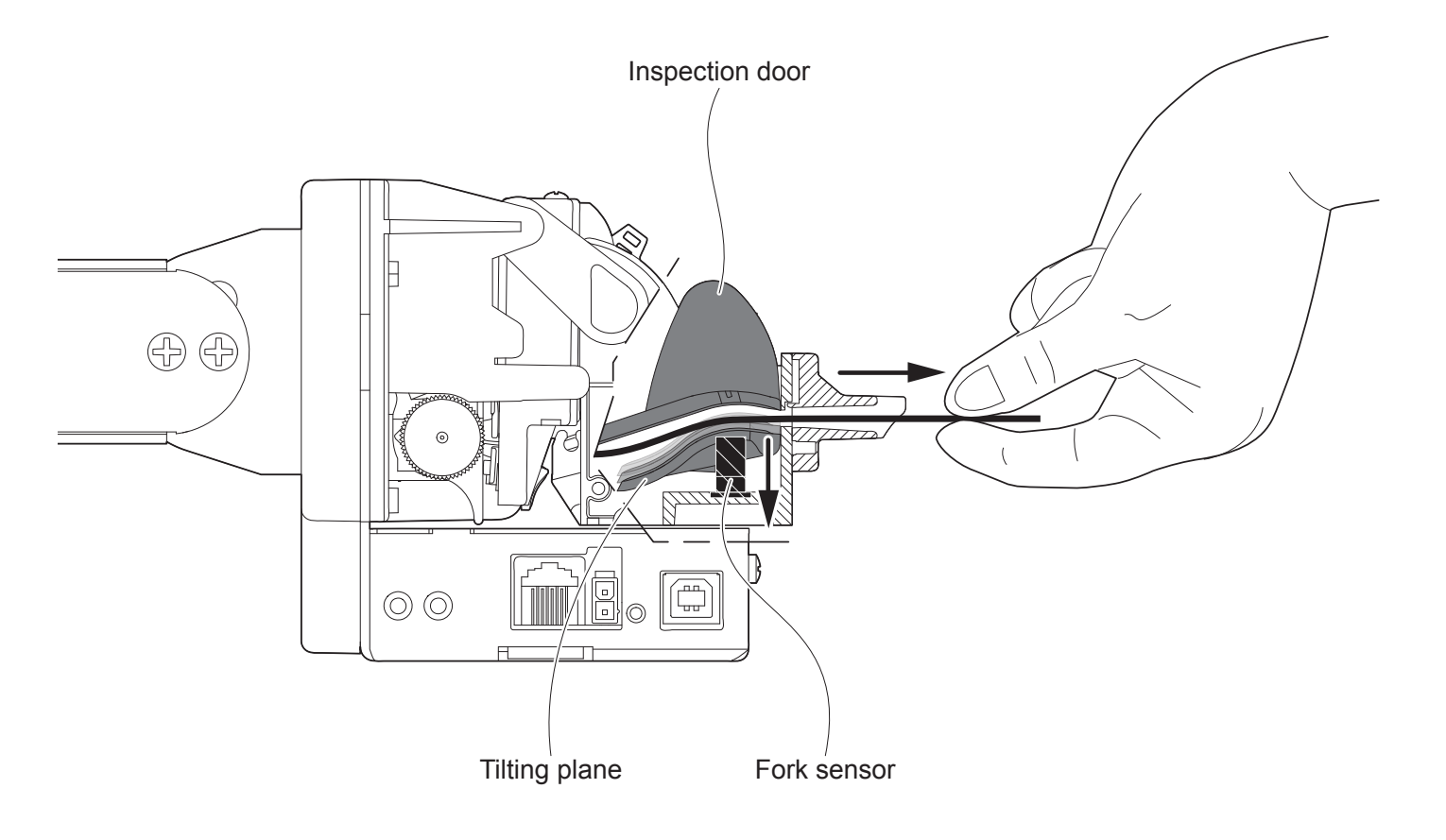

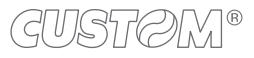

# 5 CONFIGURATION

# 5.1 Configuration by keys

To enter the configuration mode and print a setup report with the operating parameters of the device, proceed as follows.

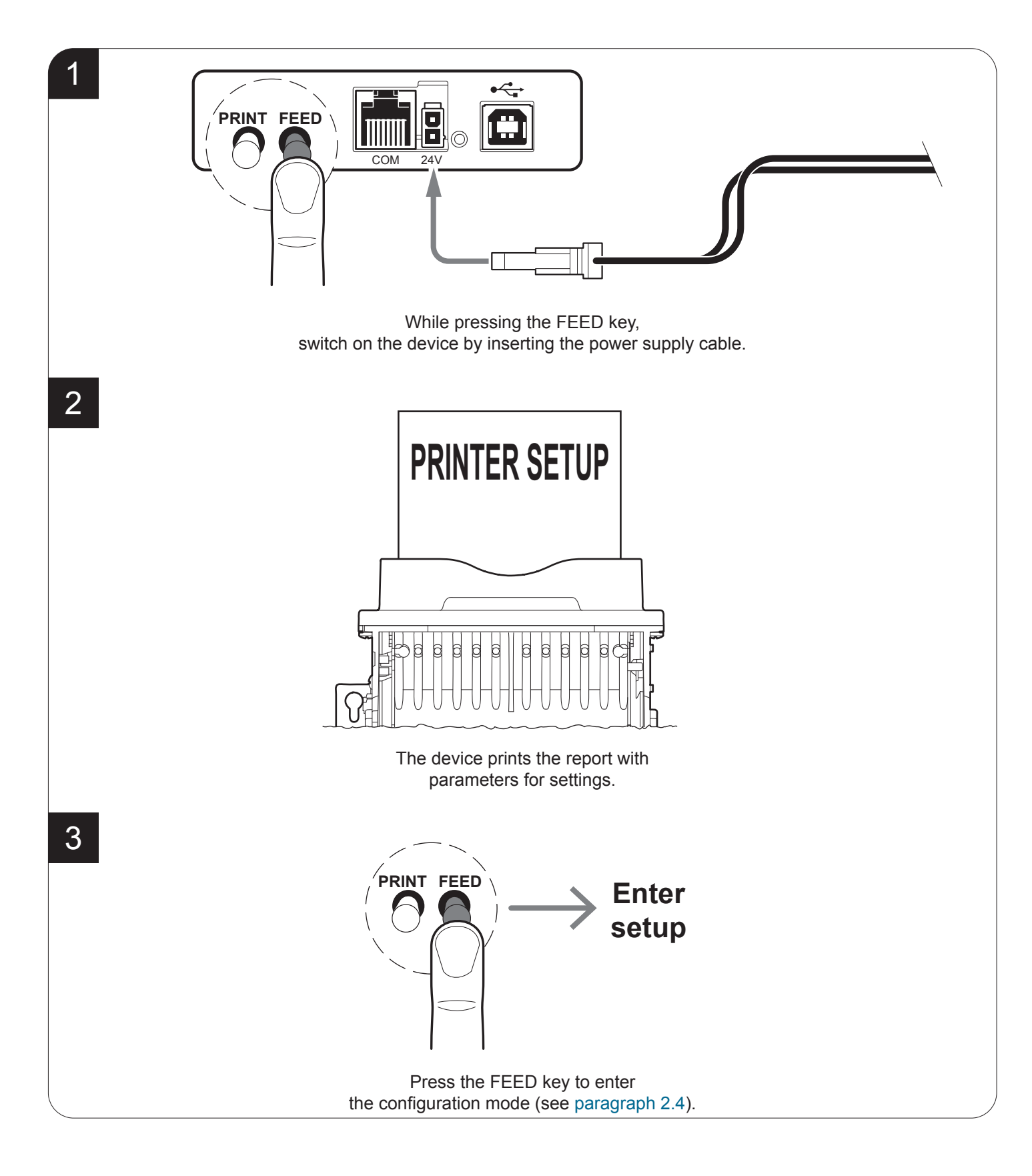

The following figure shows the setup report of the device. The shown values for parameters are sample values; for the list and the description of device parameters see the following paragraphs.

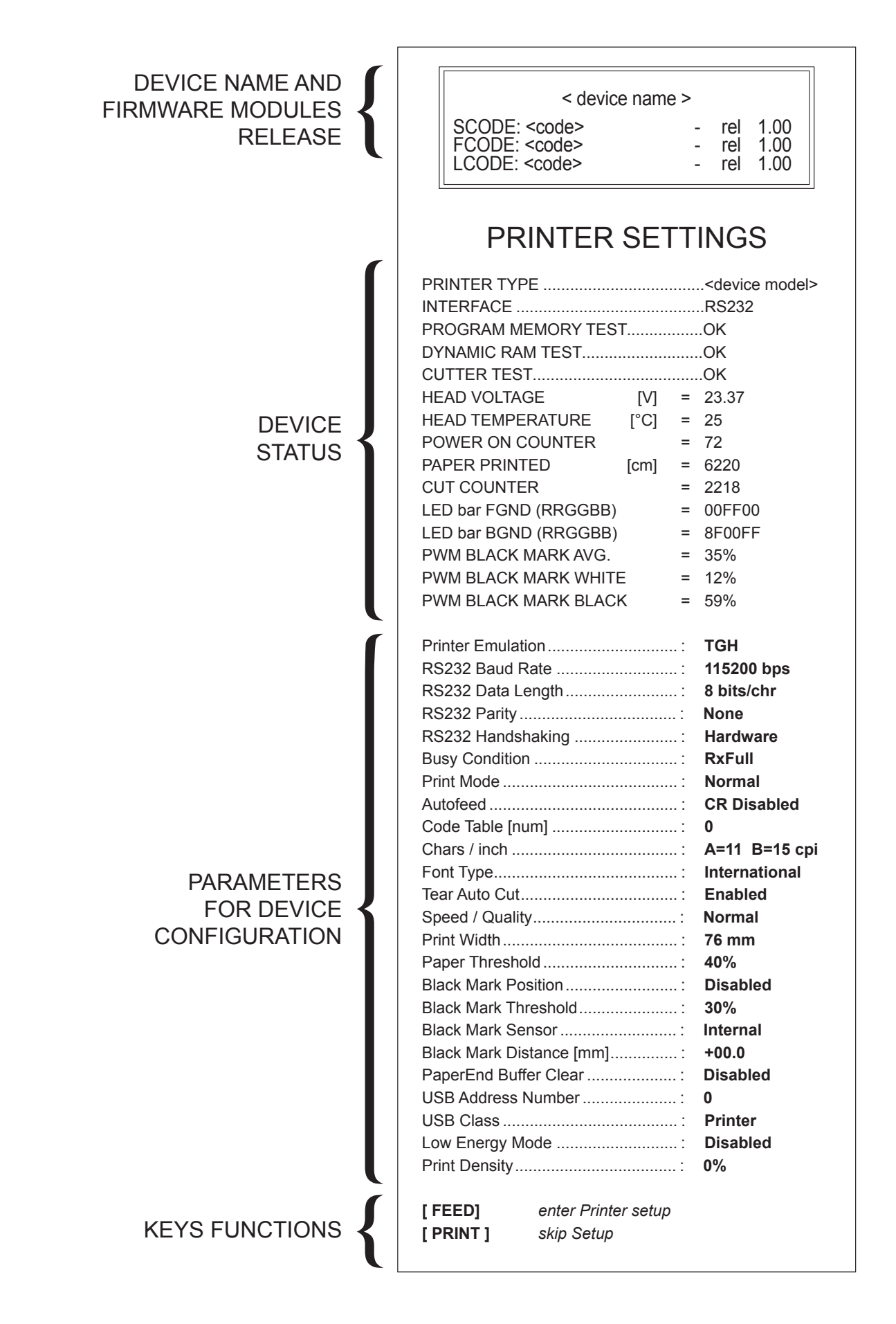

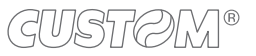
### 5.2 Configuration by software

The setup parameters can be set by using the "PrinterSet" software tool available on <u>www.custom4u.it</u>. For a detailed description of the device operating parameters see the following paragraphs. To configure the device by software, proceed as follows:

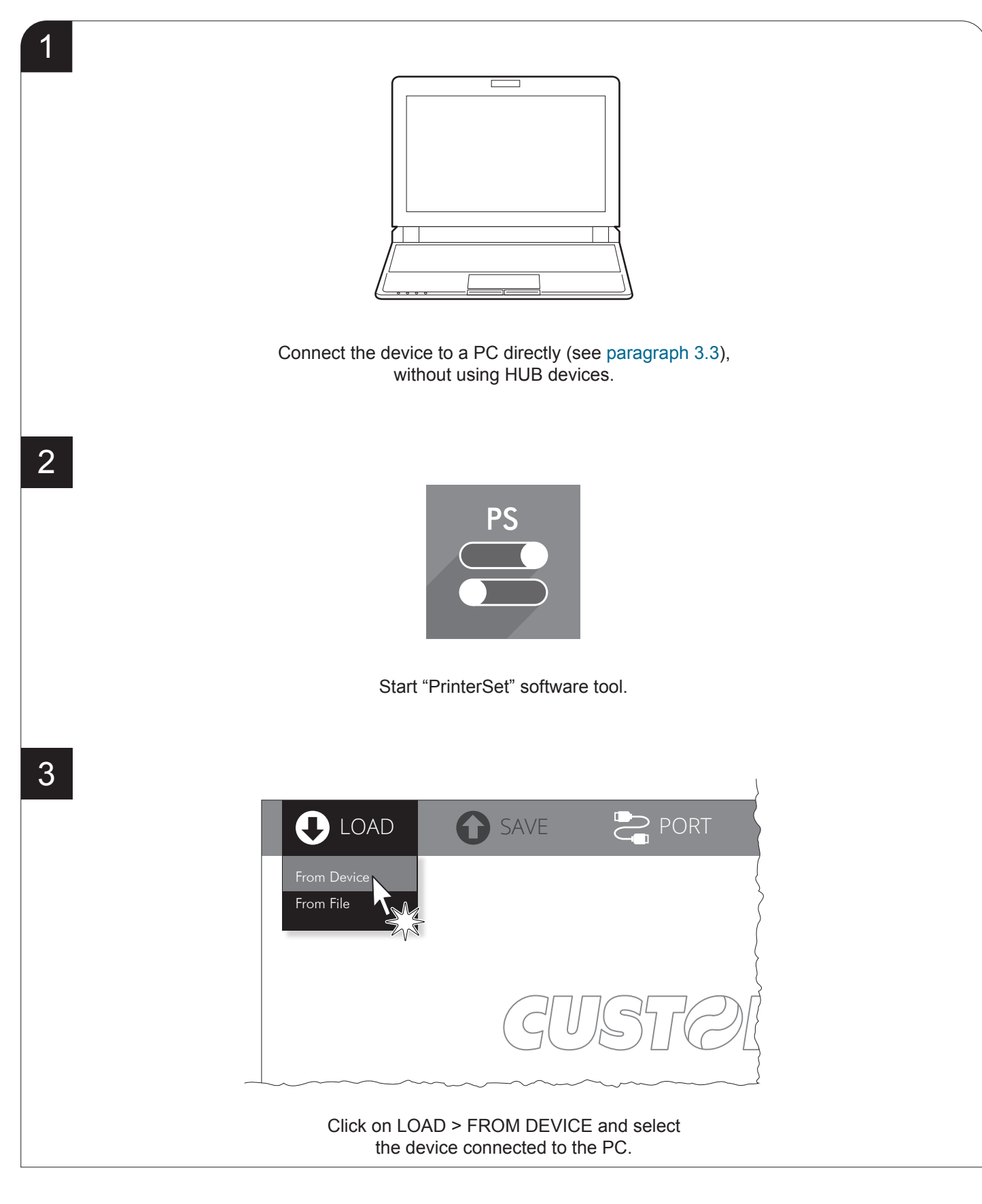

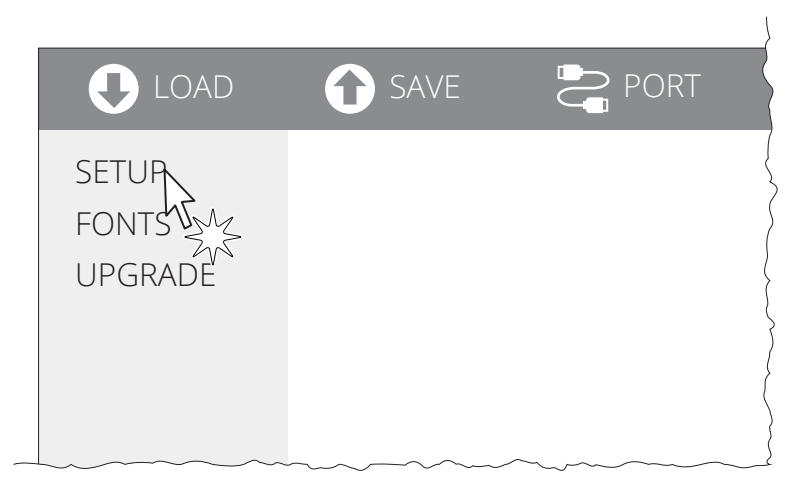

Click on SETUP to access the operating parameteres of the device to be configured.

|       |                         |          | }       |
|-------|-------------------------|----------|---------|
| ٨D    | SAVE                    | PORT     | 🗙 extra |
|       |                         |          |         |
|       | <parameter></parameter> | Disabled | × >     |
|       | <parameter></parameter> | Enabled  | 47.     |
| s>    | <parameter></parameter> | Enabled  | • Zys   |
| >     | <parameter></parameter> | Disabled | •       |
| >     | <parameter></parameter> | Enabled  | •       |
|       | <parameter></parameter> | 0        | •       |
| /<br> | Parameter>              | Disabled |         |

### Make the desired changes to the device operating parameters.

SAVE PORT ┛ 1 SETUP Enabled To File Info Enabled <Parameters> Disabled <Parameter> Disabled <Parameter> <Parameters> Enabled <Parameter> <Parameters> 2 <Parameter> <Parameters> SParamators Ricabl

> Click on SAVE > TO DEVICE to make the changes made effective.

#### ATTENTION:

During saving, it is strongly discouraged to disconnect the communication cable or to remove the power supply of the PC or the device.

5

6

38

### 5.3 Device status

The device operating status is indicated in the configuration print-out in which, next to the name of the components displayed, the following information is given:

| PRINTER TYPE          | device model                                                 |
|-----------------------|--------------------------------------------------------------|
| INTERFACE             | interface present                                            |
| PROGRAM MEMORY TEST   | OK appears if functioning and NOT OK if faulty               |
| DYNAMIC RAM TEST      | OK appears if functioning and NOT OK if faulty               |
| CUTTER TEST           | OK appears if functioning and NOT OK if faulty               |
| HEAD VOLTAGE          | voltage of the head                                          |
| HEAD TEMPERATURE      | temperature of the head                                      |
| POWER ON COUNTER      | number of power-ups made                                     |
| PAPER PRINTED         | centimetres of paper printed                                 |
| CUT COUNTER           | number of cuts made                                          |
| LED bar FGND (RRGGBB) | foreground colour set for the status LED on the bezel        |
| LED bar BGND (RRGGBB) | background colour set for the status LED on the bezel        |
| PWM BLACK MARK AVG.   | average value of the PWM of the alignment sensor             |
| PWM BLACK MARK WHITE  | value of the PWM for the white color of the alignment sensor |
| PWM BLACK MARK BLACK  | value of the PWM for the black color of the alignment sensor |

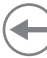

### 5.4 Communication parameters

The device allows the configuration of the parameters listed in the following table. The parameters marked with the symbol <sup>D</sup> are the default values. Settings remain active even after the device has been turned off and they are stored in non-volatile memory.

| RS232 BAUD RATE            | Communication speed of the serial interface:                                     |                   |                    |                      |                        |                                                                                                   |
|----------------------------|----------------------------------------------------------------------------------|-------------------|--------------------|----------------------|------------------------|---------------------------------------------------------------------------------------------------|
|                            | 9600                                                                             |                   | 5760               | 0                    |                        |                                                                                                   |
|                            | 19200<br>38400                                                                   |                   | 1152               | 00 0                 |                        |                                                                                                   |
|                            | 30400                                                                            |                   |                    |                      |                        |                                                                                                   |
|                            | This par                                                                         | amete             | r is vali          | d only wi            | h serial i             | nterface.                                                                                         |
| RS232 DATA LENGTH          | Number of bit used for characters encoding:                                      |                   |                    |                      |                        |                                                                                                   |
|                            | 7 bits/ca                                                                        | ar 🛛              |                    |                      |                        |                                                                                                   |
|                            | 8 bits/ca                                                                        | ir <sup>D</sup>   |                    |                      |                        |                                                                                                   |
|                            | This par                                                                         | amete             | r is vali          | d only wi            | h serial i             | nterface.                                                                                         |
| RS232 PARITY Bit for the p |                                                                                  |                   | y contr            | ol of the            | serial inte            | erface:                                                                                           |
|                            | None D =                                                                         | =                 | parity             | / bit omitte         | ed                     |                                                                                                   |
|                            | Even =<br>Odd =                                                                  |                   | even               | value for            | parity bit             | t                                                                                                 |
|                            | ouu                                                                              |                   | ouu                |                      |                        |                                                                                                   |
|                            | This par                                                                         | amete             | r is vali          | d only wi            | h serial i             | nterface.                                                                                         |
| RS232 HANDSHAKING          | Handsha                                                                          | aking:            |                    |                      |                        |                                                                                                   |
|                            | XON/XOFF = software handshaking<br>Hardware $D$ = hardware handshaking (CTS/RTS) |                   |                    |                      |                        |                                                                                                   |
|                            | This parameter is valid only with serial interface.                              |                   |                    |                      |                        |                                                                                                   |
|                            | NOTE                                                                             |                   |                    |                      |                        |                                                                                                   |
|                            | When t                                                                           | he rec            | eive bu            | uffer is ful         | I, if hand             | Ishaking is set to XON/XOFF, the device sends                                                     |
|                            | the XOI<br>handsh                                                                | FF (0x<br>aking i | 13) on<br>s set to | the serial<br>XON/XC | port. Wh<br>DFF, the o | hen the receive buffer has cleared once again, if device sends the XON (0x11) on the serial port. |
| BUSY CONDITION             | Activatio                                                                        | on moc            | le for B           | usy signa            | ıl:                    |                                                                                                   |
|                            | OffLine/                                                                         | RXFu              | ll = Bus           | sy signal i          | s activate             | ed when the device is both in OffLine status and                                                  |
|                            |                                                                                  |                   | the                | buffer is t          | full                   | ad when the buffer is full                                                                        |
|                            | RAFUI                                                                            | ~ =               | Bus                | sy signal i          | s activate             | ed when the buller is full                                                                        |
|                            | This par                                                                         | amete             | r is vali          | d only wi            | h serial i             | nterface.                                                                                         |
| USB ADDRESS NUMBER         | Numeric<br>than a L                                                              | al add:<br>JSB de | ress co<br>vice co | de for the           | univocal<br>with the s | I identification of the USB device (in case of more same PC):                                     |
|                            | 0 D                                                                              | 2                 | 4                  | 6                    | 8                      |                                                                                                   |
|                            | 1                                                                                | 3                 | 5                  | 7                    | 9                      |                                                                                                   |

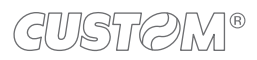

USB communication class definition.

Printer <sup>D</sup> = setting the printer function Virtual COM = setting the USB port as a virtual serial port •

### 5.5 Operating parameters

The device allows the configuration of the parameters listed in the following table. The parameters marked with the symbol <sup>D</sup> are the default values. Settings remain active even after the device has been turned off and they are stored in non-volatile memory.

| PRINTER EMULATION | Available emulations for the device:                                                                                                    |
|-------------------|----------------------------------------------------------------------------------------------------|
|                   | TGH <sup>D</sup><br>CUSTOM/POS                                                                                                    |
| PRINT MODE        | Printing mode:                                                                                                    |
|                   | Normal D =enables printing in normal writing wayReverse =enables printing rotated 180 degrees                                                                                                    |
| AUTOFEED          | Setting of the Carriage Return character:                                                                                                    |
|                   | CR disabled <sup>D</sup> = Carriage Return disabled<br>CR enabled = Carriage Return enabled                                                                                                    |
| CHARS / INCH      | Font selection:                                                                                                    |
|                   | A = 11 cpi, B = 15 cpi <sup>D</sup><br>A = 15 cpi, B = 20 cpi<br>A = 20 cpi, B = 25 cpi                                                                                                    |
|                   | NOTE:<br>CPI = Characters Per Inch.                                                                                                    |
| FONT TYPE         | Setting of the font type:                                                                                                    |
|                   | International D=Enables the use of the 256 characters font tablesChinese GB18030=Enables the use of the chinese extended font GB18030-2000Korean CP949=Enables the use of the korean font CP949                                                                      |
|                   | When the "International" font is enabled, you need to choose the character code table (parameter "Code Table"). When the Chinese font is enabled, the selection of the character code table is suspended (parameter "Code Table").                                   |
| CODE TABLE        | Identifier number of the character code table to use.                                                                                                    |
|                   | See paragraph 8.6 to learn about the character tables corresponding to the identification numbers set with this parameter.<br>The character tables set with this parameter are the same set with the command 0x1B 0x74 (refer to the commands manual of the device). |
| TEAR AUTO CUT     | Management of autocut function:                                                                                                    |
|                   | Disabled<br>Enabled <sup>D</sup>                                                                                                    |

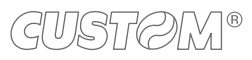

| SPEED / QUALITY       | Setting of printing speed and printing quality:                                                                                                    |
|-----------------------|----------------------------------------------------------------------------------------------------|
|                       | Normal <sup>D</sup><br>High Speed                                                                                                    |
| PRINT WIDTH           | Width of printing area:                                                                                                    |
|                       | 76 mm <sup>D</sup><br>80 mm                                                                                                    |
| PAPER THRESHOLD       | Threshold value (in percent) for the recognition of the presence of paper by the paper presence sensor:                                                                                                    |
|                       | 30%         60%         90%           40%         D         70%           50%         80%                                                                                                    |
| PAPEREND BUFFER CLEAR | Cleaning mode of the data in receive buffer, if the printing is stopped due to lack of paper:                                                                                                    |
|                       | Disabled <sup>D</sup> = the data remain in the receive buffer. When the paper runs out, the device keeps the remaining data in the receive buffer and prints the remaining                                                                                                    |
|                       | Enabled = when the paper runs out, all data in the receive buffer are deleted.                                                                                                    |
| LOW ENERGY MODE       | Setting the inactivity period in seconds after which the device enters in sleep mode:                                                                                                    |
|                       | Disabled <sup>D</sup><br>15 s                                                                                                    |
|                       | 30 s<br>60 s                                                                                                    |
| LED bar FGND (RRGGBB) | Set the foreground color for the status LED on the bezel. This parameter consists in three value for red, green and blue color to be expressed in hexadecimal:                                                                                                    |
|                       | RR = from 00 <sup>D</sup> to FF<br>GG = from 00 to FF <sup>D</sup>                                                                                                    |
|                       | $BB = \text{ from } 00^{\text{ D}} \text{ to FF}$                                                                                                    |
| LED bar BGND (RRGGBB) | Set the background color for the status LED on the bezel. This parameter consists in three value for red, green and blue color to be expressed in hexadecimal:                                                                                                    |
|                       | $RR = from 00 \text{ to } FF (8F^{D})$ $GG = from 00^{D} \text{ to } F$ $BB = from 00 \text{ to } FF^{D}$                                                                                                    |
| PRINT DENSITY         | Adjusting the printing density:                                                                                                    |
|                       | -25% 0 <sup>D</sup> +25%<br>-12% +12%                                                                                                    |
|                       | NOTE:<br>The print quality is strongly influenced by the type of chemical treatment and the type<br>of storage to which the thermal paper has been subjected, as well as by the weight of<br>the same. It may therefore necessary to act on this parameter to obtain the desired<br>print quality. |

 $\frown$ 

### 5.6 Alignment parameters

This printer allows the configuration of the parameters listed in the following table. The parameters marked with the symbol <sup>D</sup> are the default values. Settings remain active even after the printer has been turned off and they are stored in non-volatile memory.

| BLACK MARK POSITION  | Management of the paper alignment:                                                                       |                                                                                       |                                                   |                                                                     |                                             |                                 |                                     |                                     |                                       |                     |
|----------------------|----------------------------------------------------------------------------------------------------|---------------------------------------------------------------------------------------|---------------------------------------------------|---------------------------------------------------------------------|---------------------------------------------|---------------------------------|-------------------------------------|-------------------------------------|---------------------------------------|---------------------|
|                      | Disabled <sup>D</sup> =<br>Enabled =                                                                     | the<br>the                                                                            | e black r<br>e black r                            | nark alignment<br>nark alignment                                    | is not p<br>is perfo                        | erforme<br>ormed                | ed                                  |                                     |                                       |                     |
| BLACK MARK SENSOR    | Choice of the black mark alignment sensor:                                                               |                                                                                       |                                                   |                                                                     |                                             |                                 |                                     |                                     |                                       |                     |
|                      | Internal <sup>D</sup> =<br>Esternal =                                                                    | the I<br>the I                                                                        | black ma<br>black ma                              | rk position is c<br>rk position is c                                | letected<br>letected                        | by the<br>by the                | printing<br>paper in                | mechani<br>iput sens                | sm senso<br>or                        | r                   |
| BLACK MARK THRESHOLD | Threshold value (in percent) for the recognition of the presence of black mark by the black mark sensor: |                                                                                       |                                                   |                                                                     |                                             |                                 |                                     |                                     |                                       |                     |
|                      | 30% <sup>D</sup><br>40%<br>50%<br>60%                                                                    | 70%<br>80%<br>90%                                                                     |                                                   |                                                                     |                                             |                                 |                                     |                                     |                                       |                     |
| BLACK MARK DISTANCE  | "Black Mark<br>of ticket and<br>The numeric<br>setting of thr<br>and of the si                           | Distan<br>the bla<br>value<br>ee digi<br>gn:                                          | ce" is the<br>ack mark<br>of the di<br>ts (two fo | e minimum dis<br>(see chapter<br>stance is made<br>or the integer p | tance (in<br>6).<br>e up with<br>art of the | n millim<br>n the fo<br>e numbe | etres) be<br>llowing f<br>er and oi | etween th<br>our para<br>ne for the | ne upper e<br>meters for<br>decimal p | dge<br>the<br>part) |
|                      | Sign setting:                                                                                            |                                                                                       |                                                   |                                                                     |                                             |                                 |                                     |                                     |                                       |                     |
|                      | BLACK MAF                                                                                                | <ul> <li>+ <sup>D</sup> = positive distance</li> <li>- = negative distance</li> </ul> |                                                   |                                                                     |                                             |                                 |                                     |                                     |                                       |                     |
|                      |                                                                                                    |                                                                                       |                                                   |                                                                     | Setting the digit for tens:                 |                                 |                                     |                                     |                                       |                     |
|                      | BLACK MAF                                                                                                | [mm x 10]                                                                             | 0 <sup>D</sup><br>1                               | 2<br>3                                                              | 4<br>5                                      | 6<br>7                          | 8<br>9                              |                                     |                                       |                     |
|                      |                                                                                                    |                                                                                       |                                                   |                                                                     | Setting the digit for units:                |                                 |                                     |                                     |                                       |                     |
|                      | BLACK MAF                                                                                                | RK DIS                                                                                | TANCE                                             | [mm x 1]                                                            | 0 <sup>D</sup><br>1                         | 2<br>3                          | 4<br>5                              | 6<br>7                              | 8<br>9                                |                     |

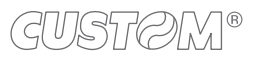

|                                                                                                    | Setti                         | Setting the digit for decimals: |             |          |             |  |  |
|----------------------------------------------------------------------------------------------------|-------------------------------|---------------------------------|-------------|----------|-------------|--|--|
| BLACK MARK DISTANCE [mm x 0.1]                                                                                                    | 0 <sup>D</sup><br>1           | 2<br>3                          | 4<br>5      | 6<br>7   | 8<br>9      |  |  |
| NOTE:<br>For example, to set the black mark distan<br>Black Mark Distance Sign = +<br>Black Mark Distance [mm x 10]<br>Black Mark Distance [mm x 1]<br>Black Mark Distance [mm x .1] | ce to 15<br>= 1<br>= 5<br>= 0 | mm, mc                          | odify the I | paramete | ers as foll |  |  |

 $\leftarrow$ 

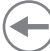

### 5.7 Hexadecimal dump

This function is used for the diagnosis of the characters received from the communications port. Characters are printed as hexadecimal code and the corresponding ASCII code (see below). Each line is preceded by a counter in hexadecimal that indicates the number of bytes received.

During the startup, if you hold down the FEED key, the printer enters the self-test routine and print the setup report. The printer remains in standby until a key is pressed or characters are received through the communication port (Hexadecimal Dump mode). For each character sent, the ticket shows the hexadecimal value and the ASCII codes (if the characters are underlined, the receive buffer is full). Shown below is an example of a Hexadecimal Dump:

|          | Н        | EX       | AD       | EC       | IMAL  | DUMP           |
|----------|----------|----------|----------|----------|-------|----------------|
| 31       | 32       | 33       | 34       | 35       |       | 12345          |
| 39<br>37 | 30<br>38 | 31<br>39 | 32<br>75 | 33<br>69 | · · · | 90123<br>789ui |
| 68       | 6B       | 6A       | 73       | 64       |       | hkjsd          |
| 73<br>66 | 64<br>73 | 66<br>64 | 6B       | 6A<br>6B | •••   | sdfkj          |
| 65       | 69       | 6F       | 79       | 75       | •••   | eioyu          |
| 6F       | 72       | 69       | 75       | 77       | • • • | oriuw          |
| 6£<br>77 | 75<br>65 | 72       | 65<br>69 | 72<br>6F | •••   | ouwer<br>werio |
| 72       | 69       | 6F       | 75       | 77       | •••   | riouw          |
| 6B<br>64 | 6C<br>66 | 73<br>6b | 64<br>73 | 66<br>64 | • • • | klsdf<br>dfksd |
| 73       | 64       | 66       | 6B       | 6A       |       | sdfkj          |
| 66<br>(7 | 6B       | F2       | 6A       | 73       | •••   | fk≥j           |
| Aơ       | øВ       | 60       | 68       |          |       | JKIN           |
|          |          |          |          |          |       |                |
|          |          |          |          |          |       |                |

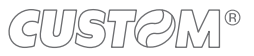

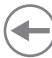

# 6 ALIGNMENT

The device is provided with a sensor for the use of alignment black mark in order to handle rolls of tickets with pre-printed fields and a fixed length.

The alignment sensor is a "reflection" sensor: this kind of sensor emits a band of light and detects the quantity of light reflected to it. The presence of the black mark is therefore detected by the amount of light that returns to the sensor, considering that the light is reflected by the white paper and absorbed by the black mark.

To ensure the correct alignment, you must enable the "Black Mark Position" parameter during the setup procedure (see paragraph 5.6).

The following paragraphs show how to correctly set the configuration parameters of device in order to assure the alignment.

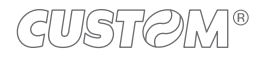

### 6.1 Calibration

The sensor calibration occurs automatically and consists in adjusting the quantity of light emitted to match the degree of whiteness of the paper used and the degree of black of the mark printed on paper.

The device automatically performs the self-calibration during the Setup procedure only if the "Black Mark Position" parameter is set to a value other than "Disabled" (see paragraph 5.6).

When self-calibration starts, the device performs some paper feeds and then it prints the calibration result and the value of the PWM duty-cicle of the alignment sensor driver so that it can be perform an optimal black mark detection:

Autosetting Black Mark: OK PWM Duty Cycle: 85.3%

The "Autosetting Black Mark" parameter indicates the result of the self-calibration procedure; OK will appear if it has been successful, NOT OK will appear if the procedure has failed.

After the printing of the procedure result, the device offers the execution of the function of paper characterization "Characterize Paper" and the change of the "Black Mark Threshold" parameter which represents the detection threshold of the black mark.

Choosing the "Yes" value for the "Characterize Paper" parameter, the device prints a graphic representation (see following figures) of the outgoing voltage of the alignment sensor (expressed as a percentage) and the "Black Mark Threshold" value. This graphic representation is useful to set the most suitable value to assign to the "Black Mark Threshold" parameter and then to better identify the optimal threshold value which takes into account the variations of the signal and the small oscillations around zero.

The following figure shows an example of paper with the non-thermal paper printed with black marks: the outgoing voltage is constant while passing the white paper between two black marks and presents a peak at each black mark. In this case, the optimal value for the "Black Mark Threshold" parameter is placed about half of the peak.

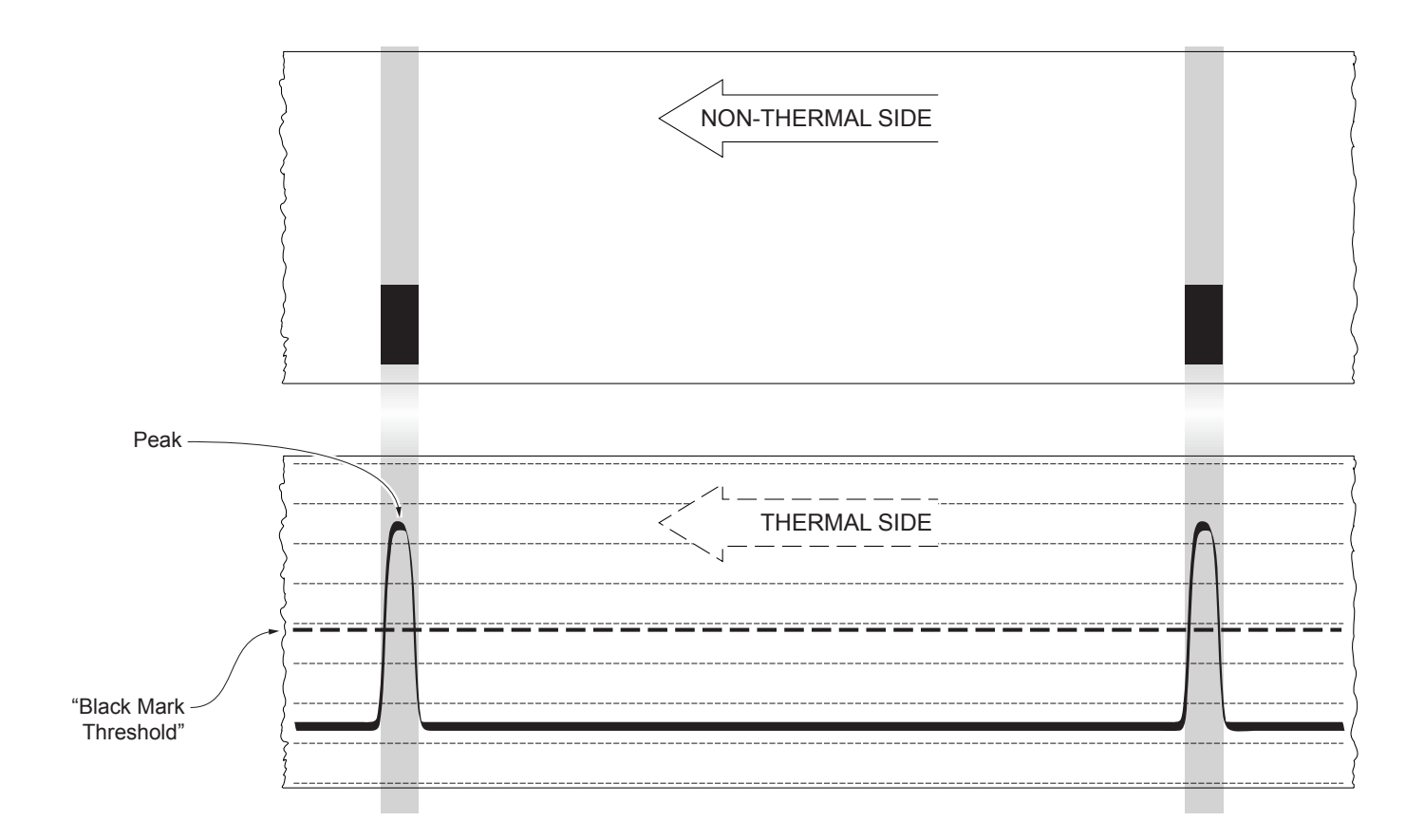

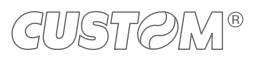

The following figure shows an example of paper with the non-thermal paper printed with black marks and other graphics (for example, a barcode): the outgoing voltage is constant while passing the white paper between two black marks, presents a peak at each black mark and presents some "noise" at each barcode. In this case, the optimal value for the "Black Mark Threshold" parameter is located about halfway between the peak value and the maximum value of the "noise".

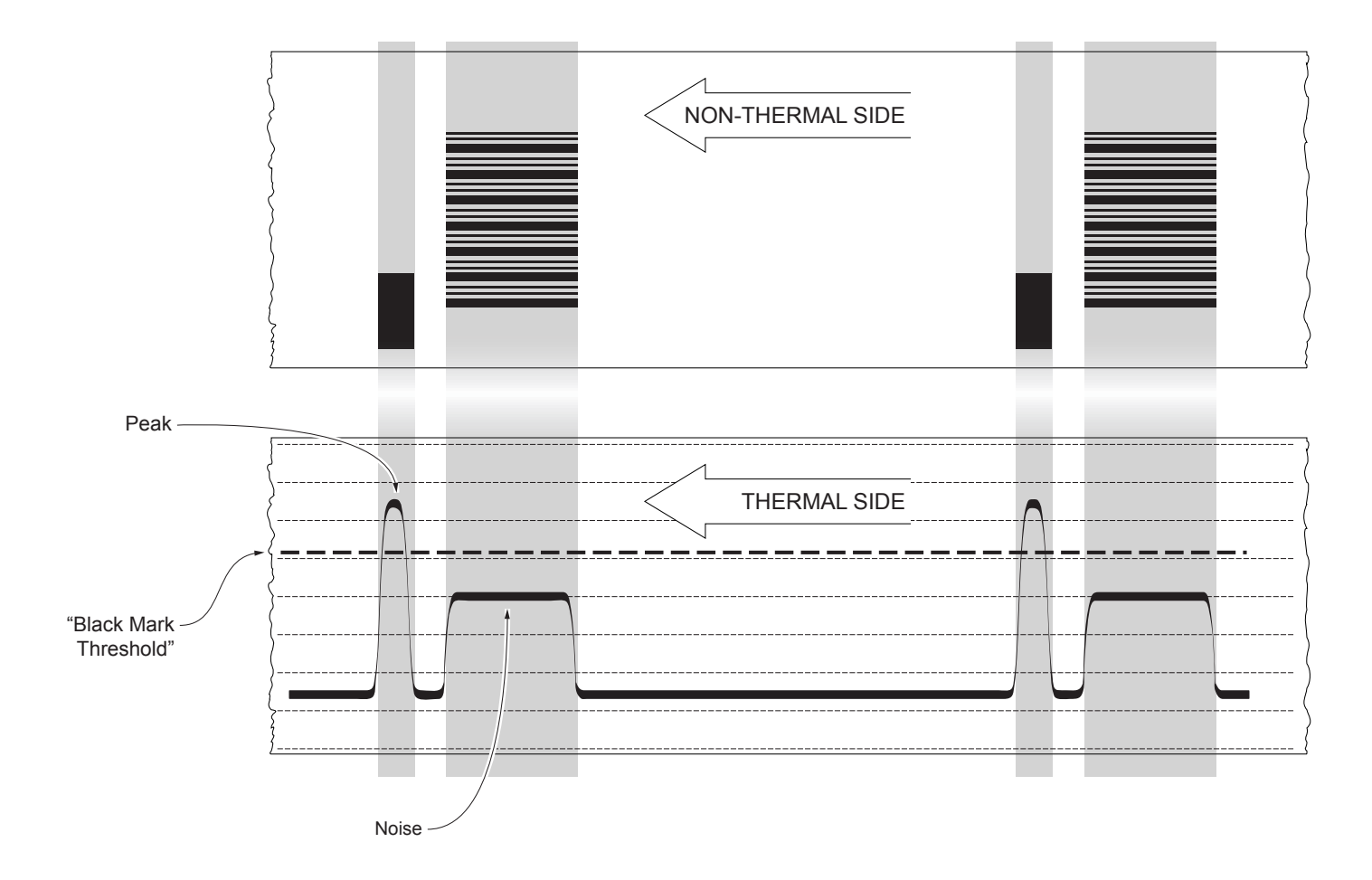

If the maximum value of "noise" read by the sensor is very close to the peak value, it might be difficult to place the value of the "Black Mark Threshold" at an intermediate point. In these cases, it is mandatory that the portion of paper between the point of printing end and the front black mark is completely white (no graphics). In this way, the only next graphic detected by the sensor for alignment after the printing end will be the black mark.

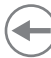

### 6.2 Alignment parameters

The "alignment point" is defined as the position inside the ticket to use for the black mark alignment. The distance between the black mark edge and the alignment point is defined as "Black Mark Distance".

Referring to the front of the black mark, the value of "Black Mark Distance" varies from -19.9 mm minimum and +99.9 mm maximum.

If the "Black Mark Distance" value is set to 0, the alignment point is set at the beginning of the black mark.

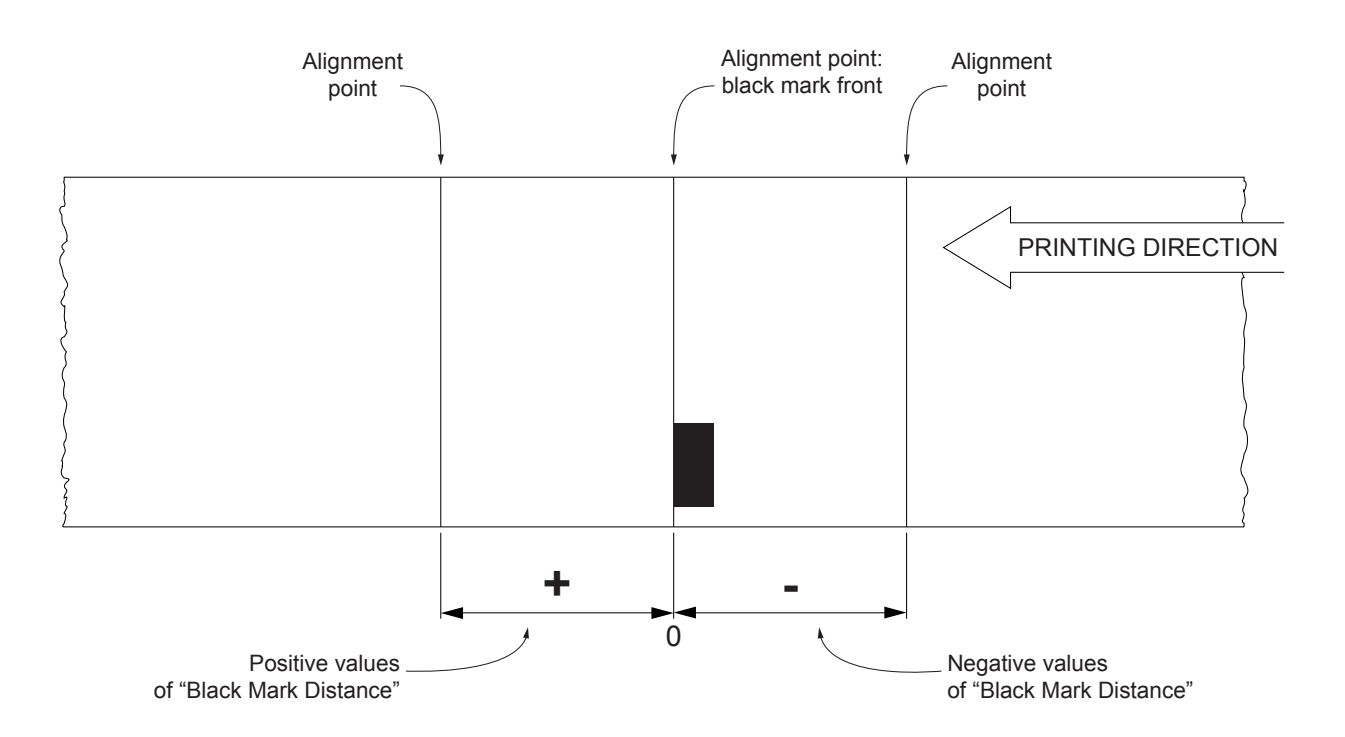

The following figure shows an example of paper with alignment point set by a positive value of "Black Mark Distance" ("Black Mark Distance" = + A):

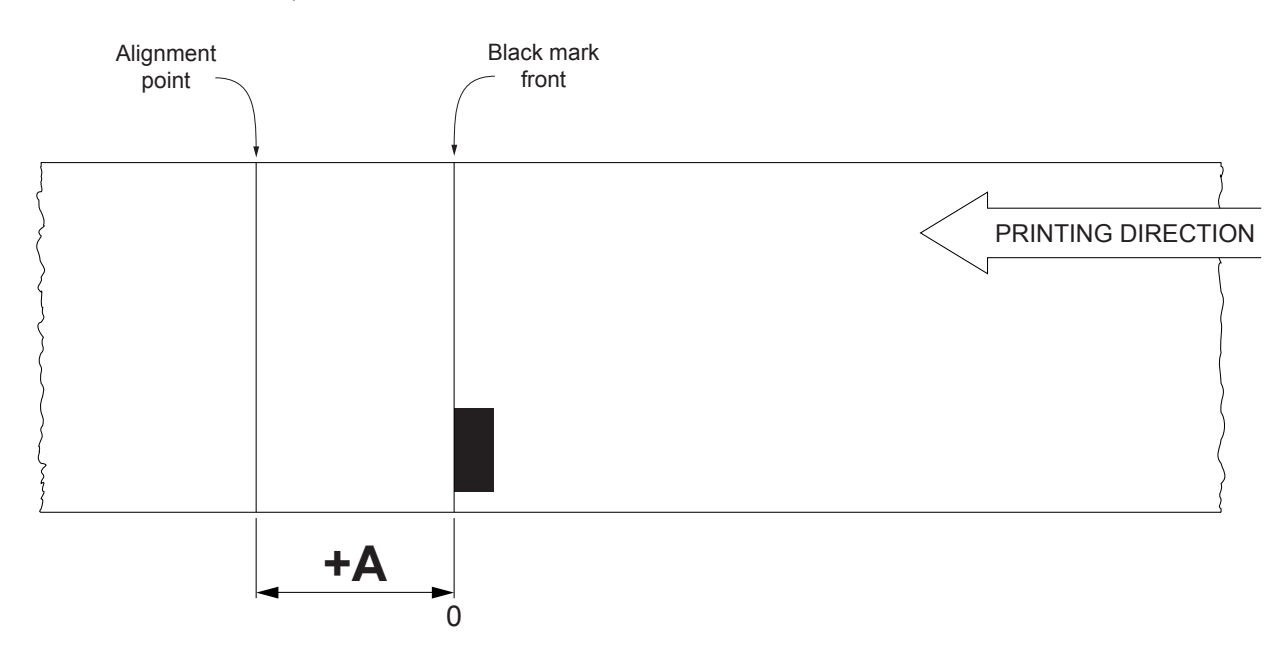

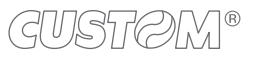

To set a negative value of the "Black Mark Distance" parameter is useful in cases where the alignment point refers to the black mark printed on the previous ticket or where the desired cutting line is placed in the middle of the alignment black mark. In the following images, the value of "Black Mark Distance" parameter is set to -A.

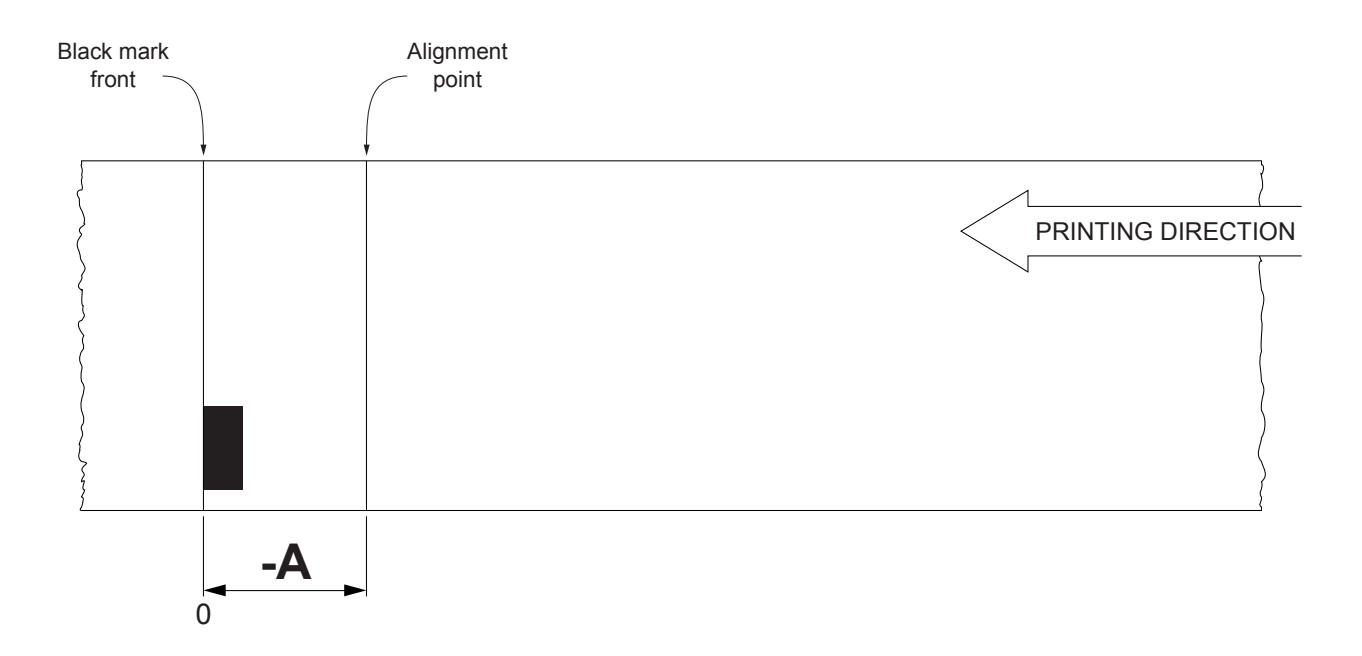

The following figure shows a section of the device with the paper path and the distances between the alignment sensor, the printing head and the autocutter (cutting line), where:

A = distance between the alignment sensor and the printing line = 12 mm

B = distance between the printing line and the cutting line = 12.5 mm

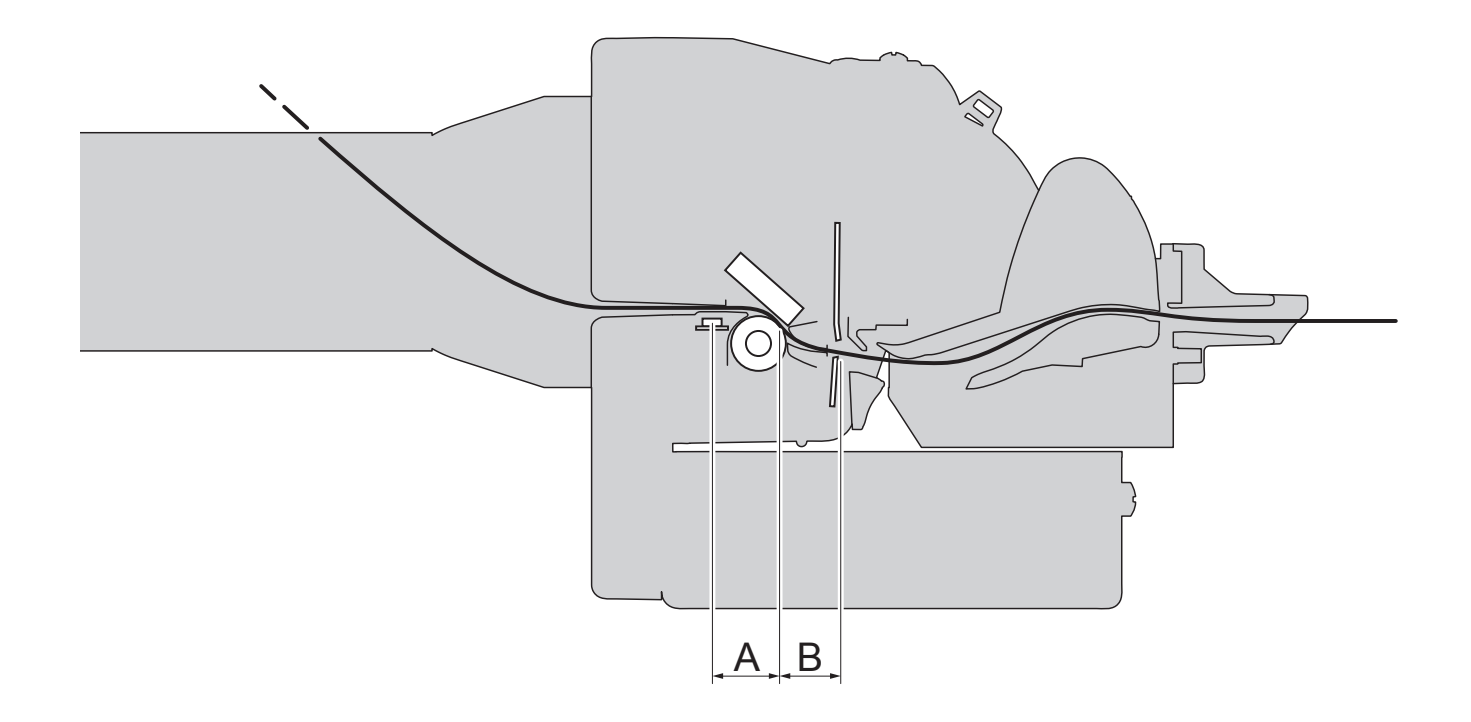

To define the alignment point you need to set the printer parameters that compose the numerical value of the "Black Mark Distance" parameter. (see paragraph 5.6). For example, to set a black mark distance of 15 mm between the black mark and the alignment point, the parameters must

be set on the following values:

| : + |
|-----|
| : 1 |
| : 5 |
| : 0 |
|     |

The "Black Mark Distance" parameter, may be modified as described in chapter 5.

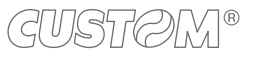

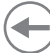

### 6.3 Printing area

In order to print ticket containing only one black mark and to not overlay printing to a black mark (that will make it useless for the next alignment), it is important to well calibrate the length of the printing area of ticket according to the inter-black mark distance.

The following figure shows an example of tickets with "Black Mark Distance" set to 0:

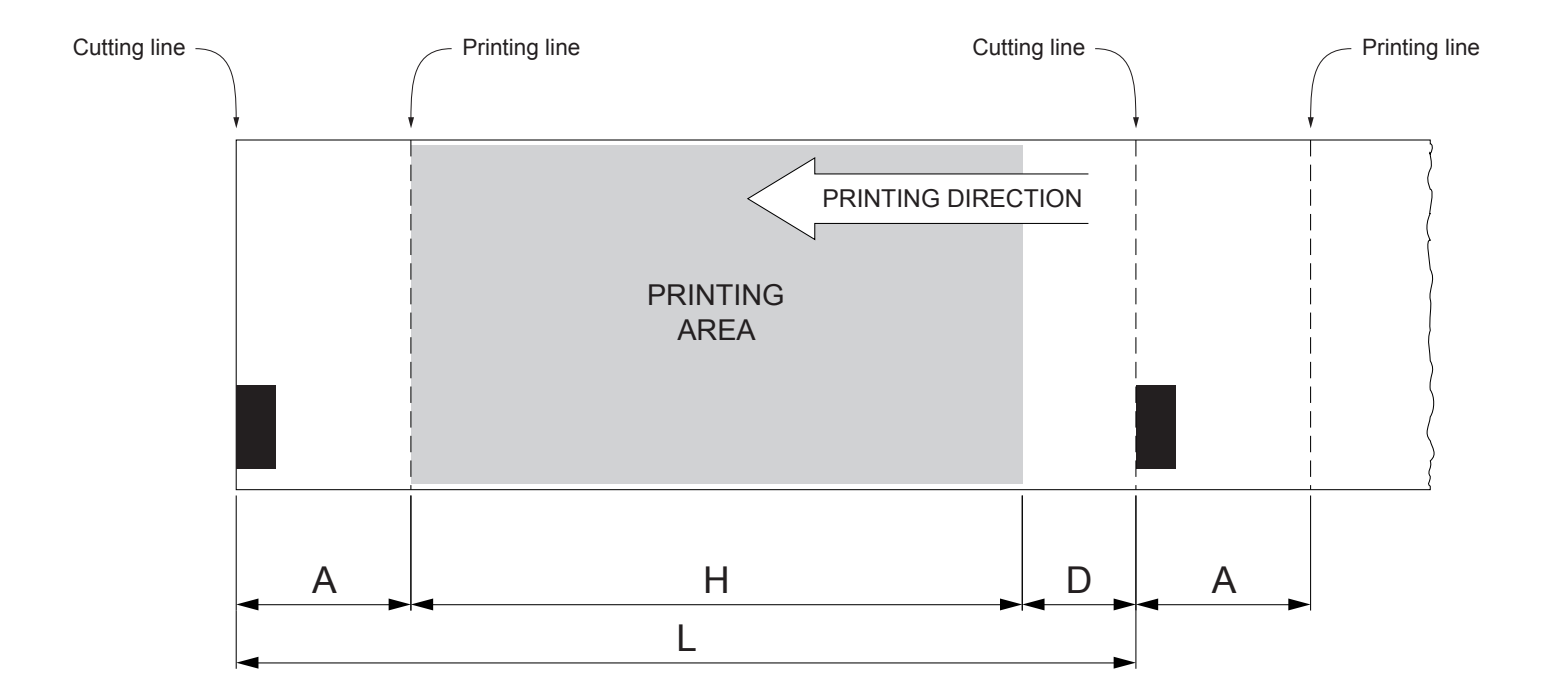

- A "Non-printable area" = "Distance between autocutter/printing head"
- H Distance between the first and the last print line, called "Height of the printing area".
- L Distance between an edge of the black mark and the next one, called "Inter-black mark distance".
- D Automatic feed for alignment at the next black mark.

To use all the black marks on the paper, you must comply with the following equation:

H + A ≤ L

The height of the printing area H can be increased to make no progress on alignment D but no further.

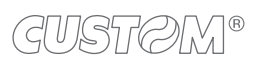

 $( \bullet )$ 

# 7 MAINTENANCE

### 7.1 Paper jam

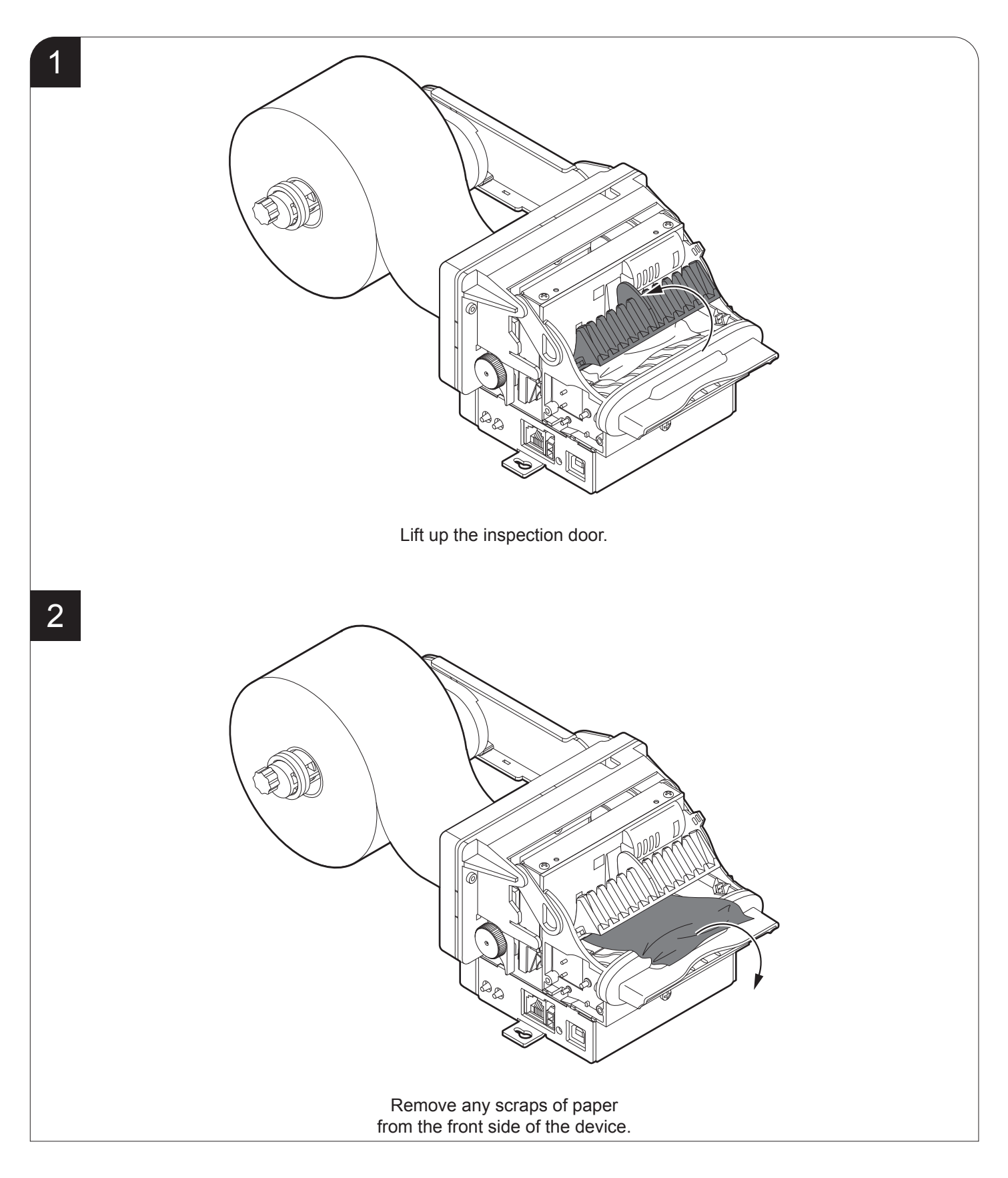

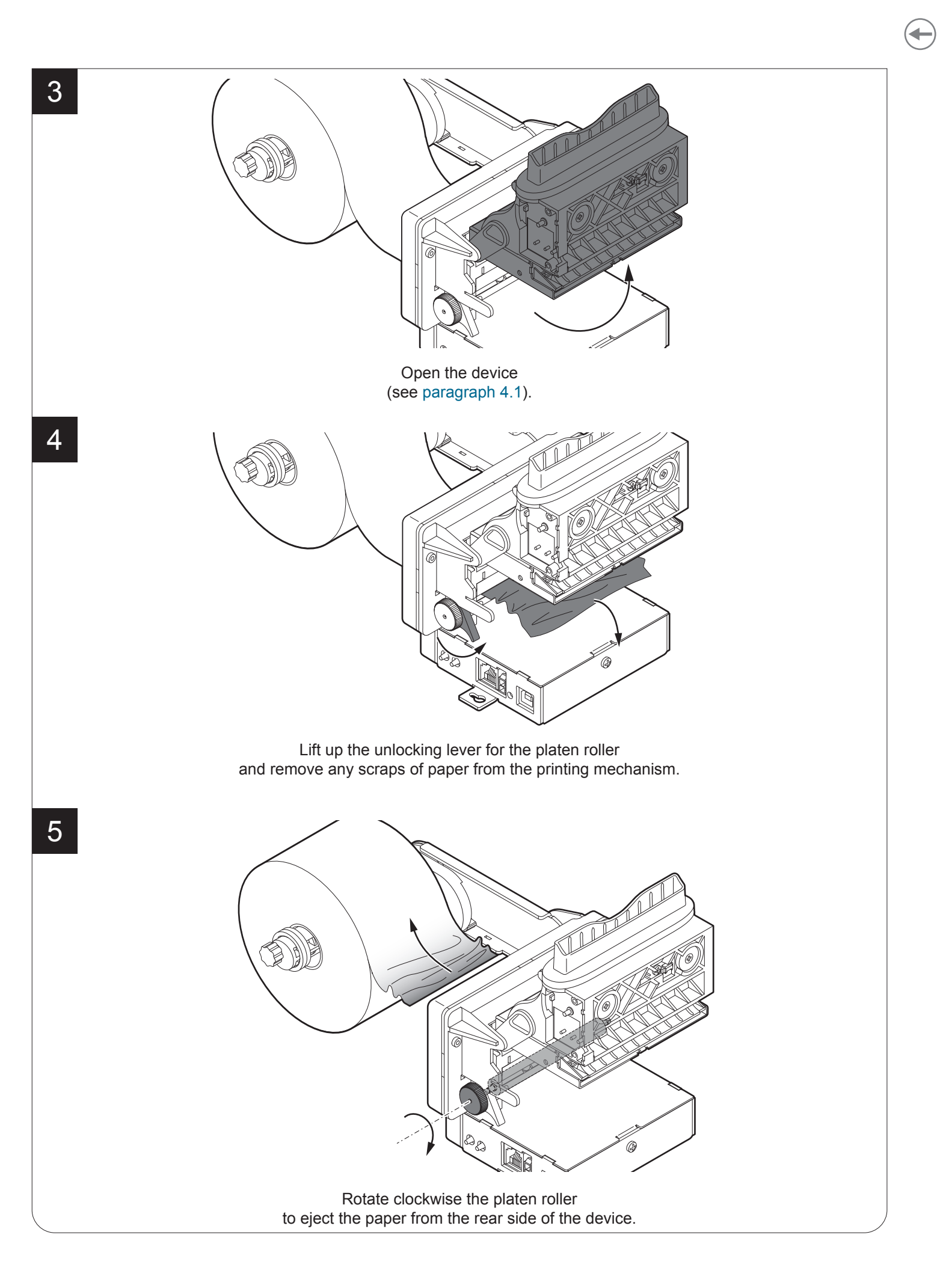

### 7.2 Planning of cleaning operations

The regular cleaning of the device keeps the print quality and extends its life. The following table shows the recommended planning for the cleaning operations. If you use the device in dusty environments, you must reduce the intervals between the cleaning operations.

For specific procedures, see the following pages.

| EVERY PAPER CHANGE          |                                    |
|-----------------------------|------------------------------------|
| Platen roller               | Use isopropyl alcohol              |
| EVERY 5 PAPER CHANGES       |                                    |
| Paper path                  | Use compressed air or tweezers     |
| Autocutter                  | Use compressed air                 |
| Sensors                     | Use compressed air                 |
| EVERY 6 MONTHS OR AS NEEDED |                                    |
| Chassis                     | Use compressed air or a soft cloth |

### 7.3 Cleaning

For periodic cleaning of the device, see the instructions below.

#### Platen roller

1 Disconnect the power supply cable and open the device (see paragraph 4.1). 2 . Ø ISOPROPYL ALCOHOL ATTENTION: Do not use solvents, or hard brushes. Do not let water or other liquids get inside the device.

Clean the platen roller by using a non-abrasive cloth moistened with isopropyl.

<u>Autocutter</u>

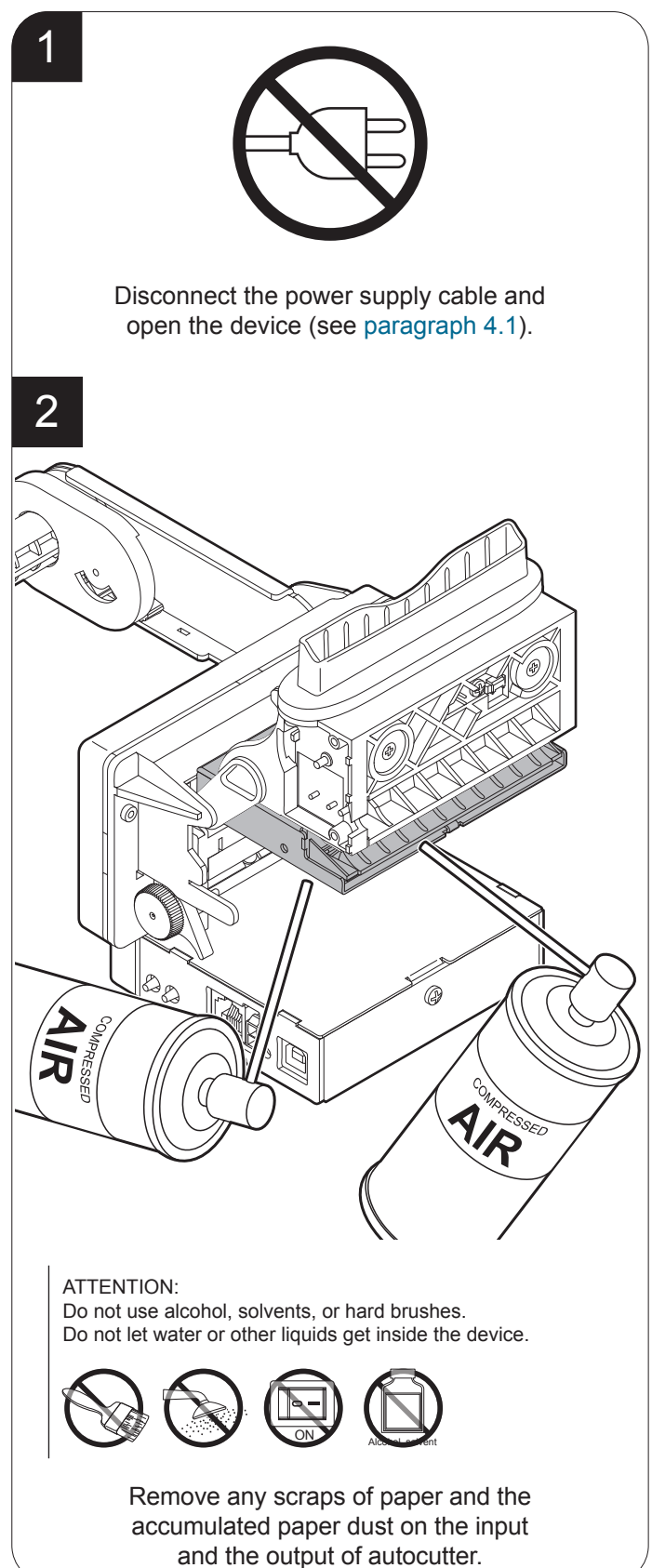

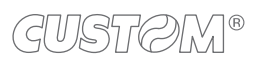

#### Paper path

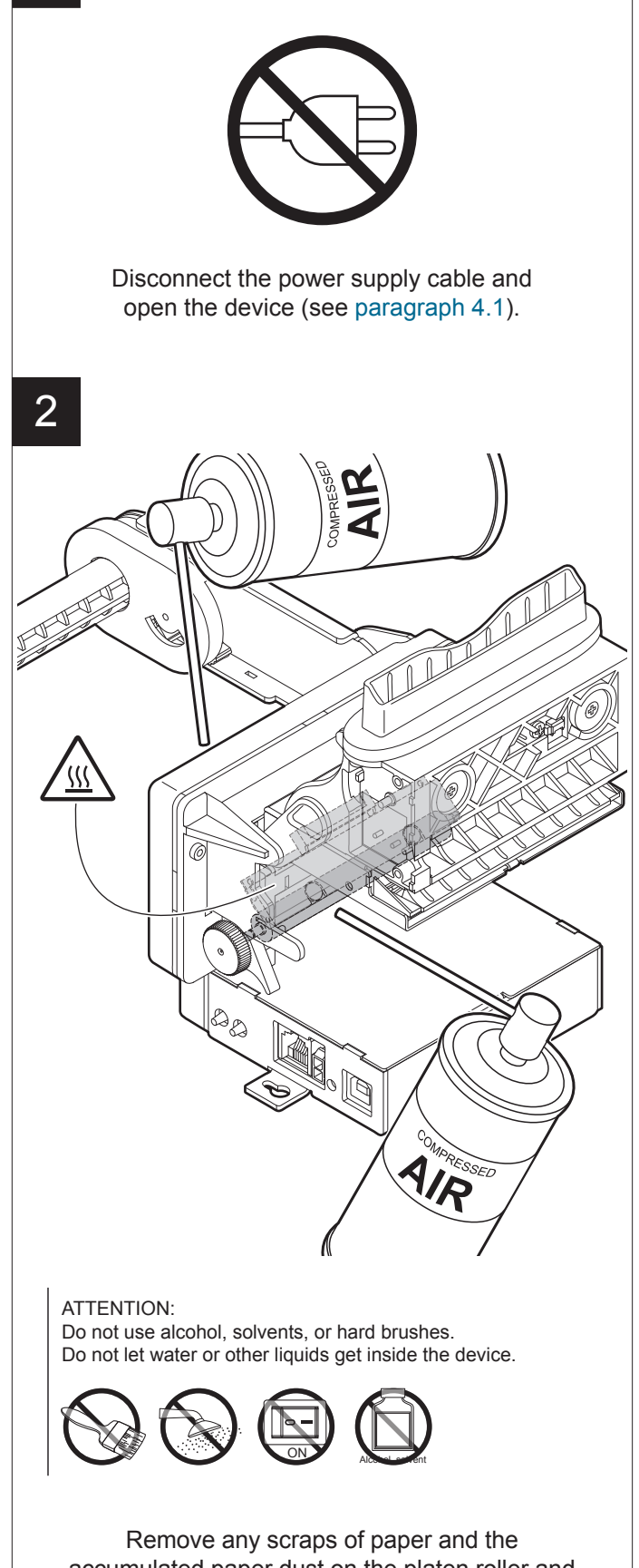

accumulated paper dust on the platen roller and in areas near to the paper presence sensor.

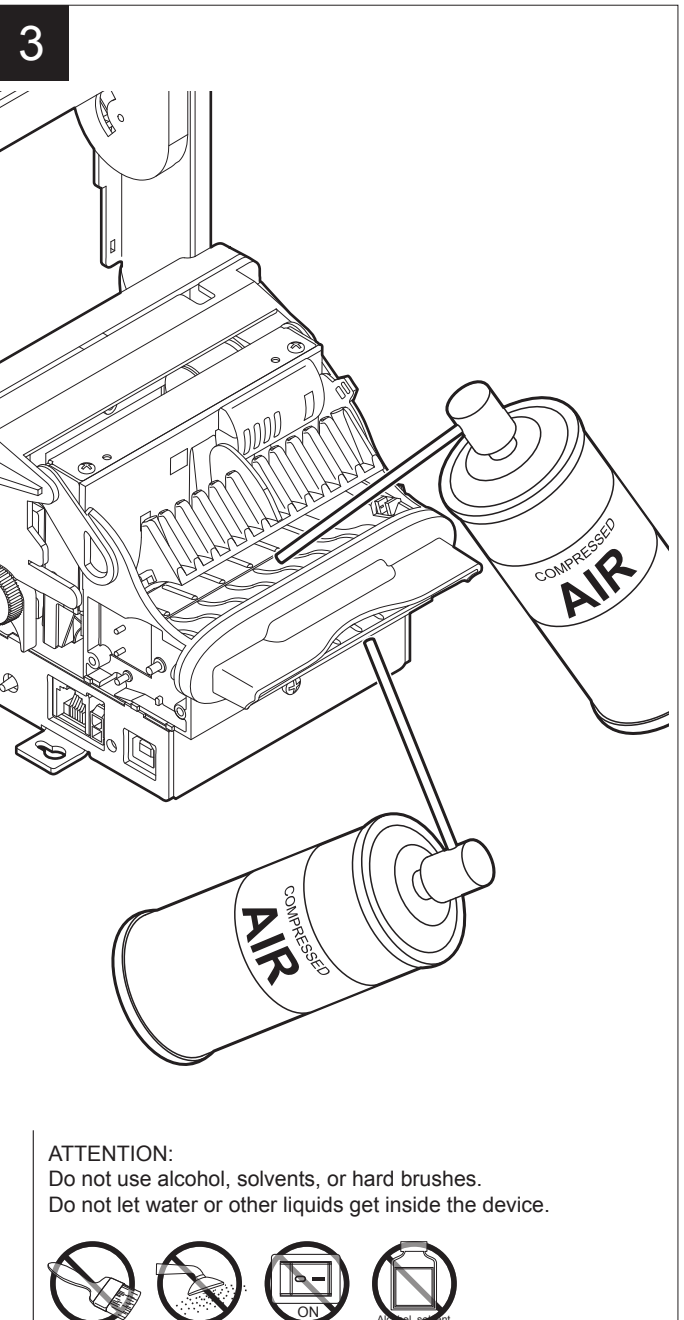

Remove any scraps of paper and the accumulated paper dust under the inspection door and on the paper output.

#### <u>Sensors</u>

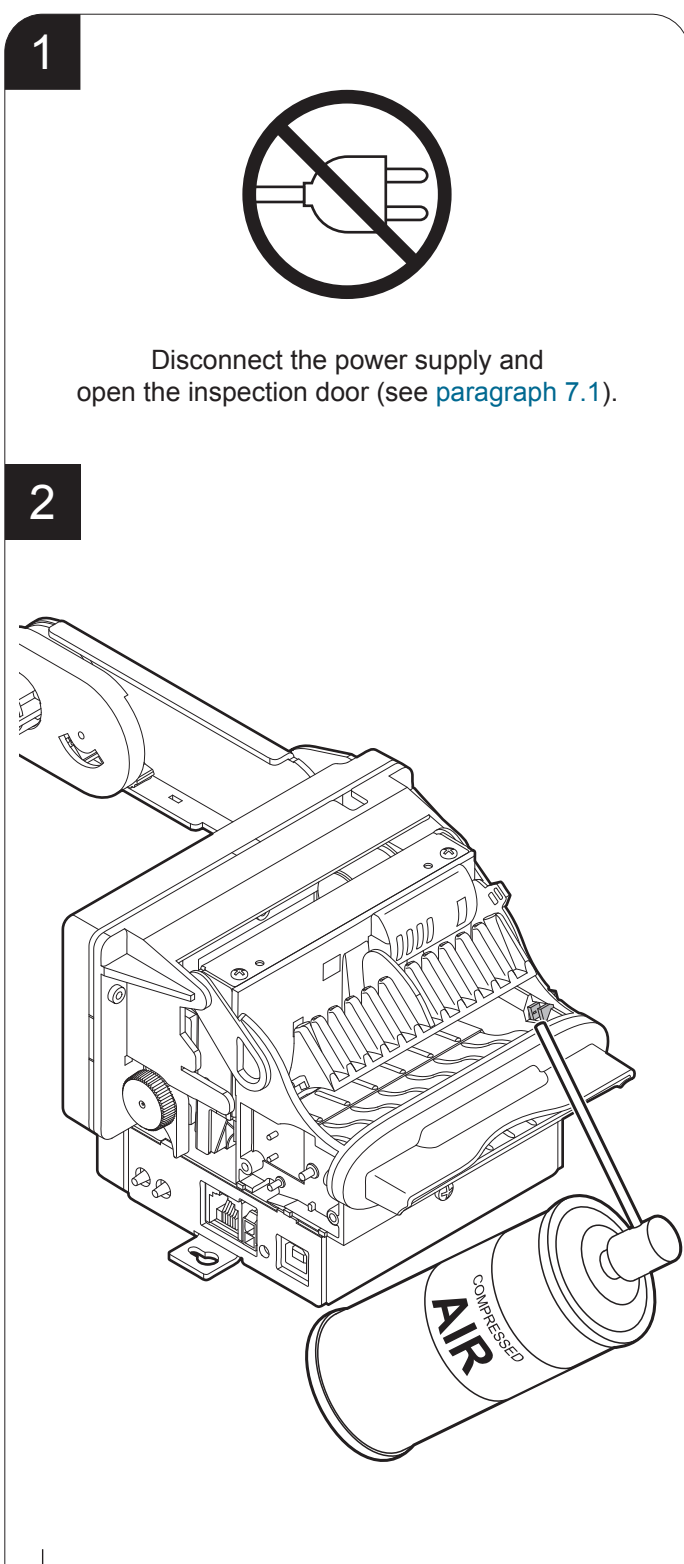

ATTENTION: Do not use alcohol, solvents, or hard brushes. Do not let water or other liquids get inside the machine.

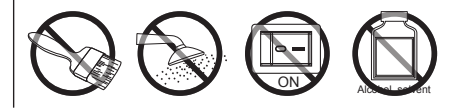

Clean the anti-jamming sensor by using compressed air.

3  $\square$ AIR ог CON ATTENTION: Do not use alcohol, solvents, or hard brushes. Do not let water or other liquids get inside the machine.

Clean the low paper sensor by using compressed air.

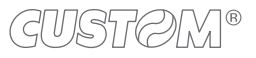

#### <u>Chassis</u>

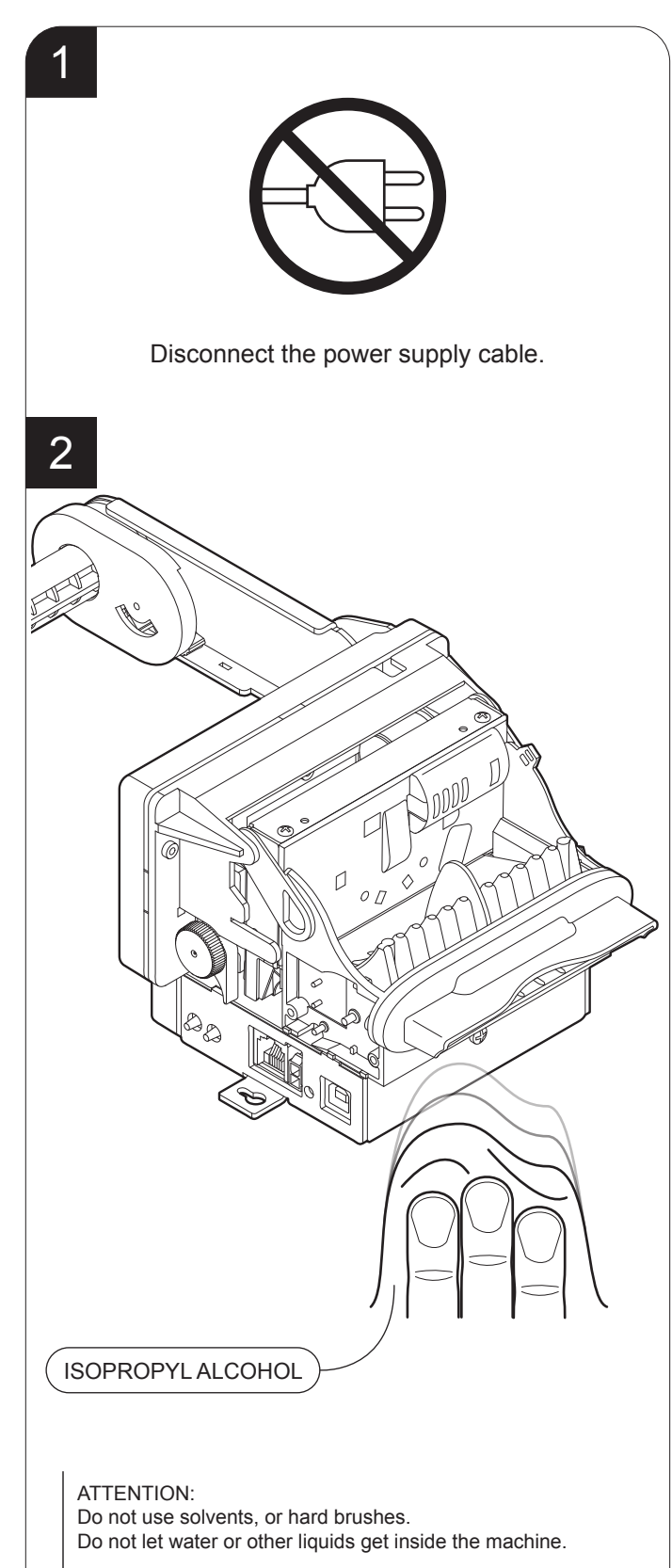

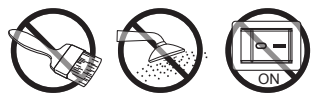

To clean the device, use compressed air or a soft cloth.

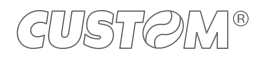

### 7.4 Firmware upgrade

Firmware upgrade can be performed by using the "PrinterSet" software tool available on <u>www.custom4u.it</u>. To upgrade firmware, proceed as follows:

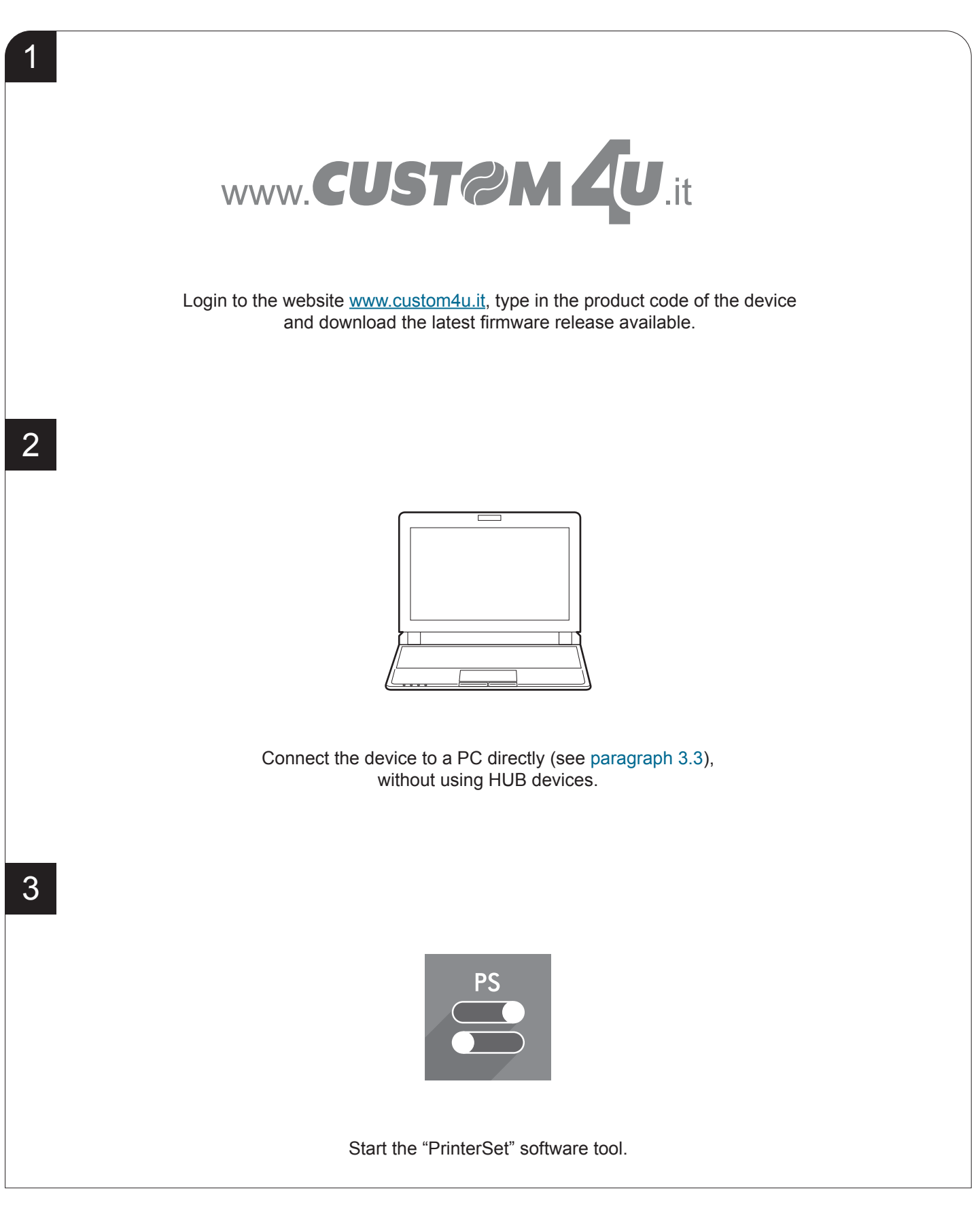

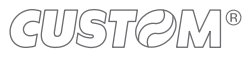

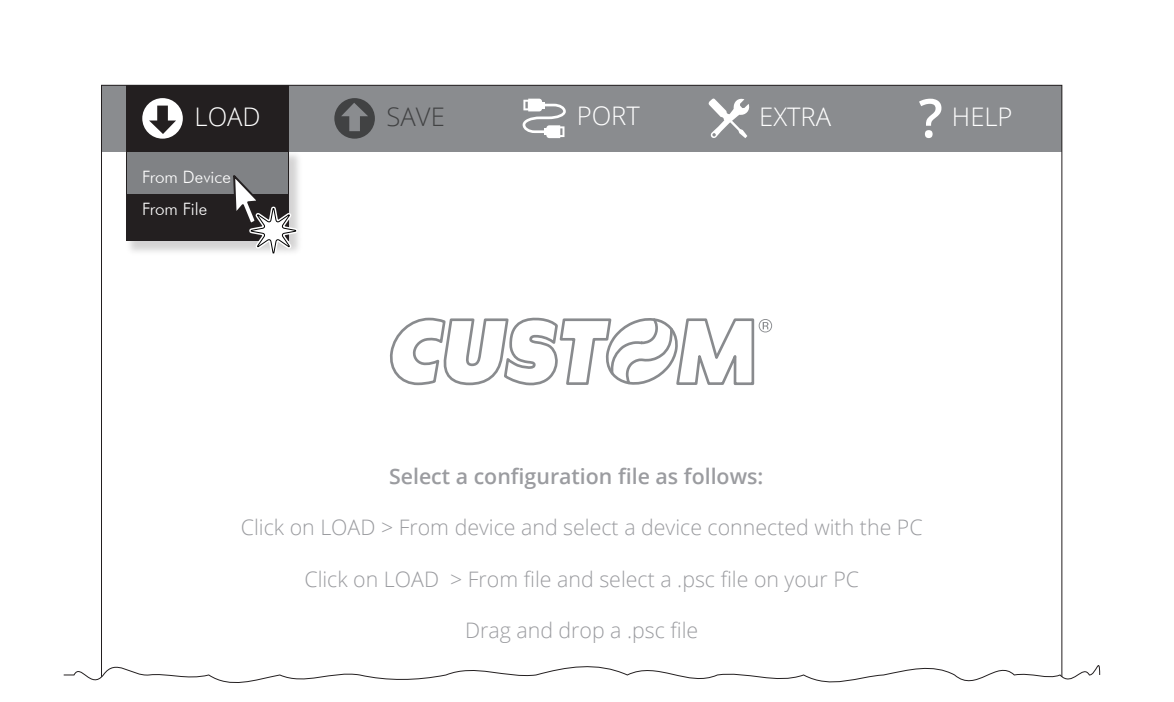

Click on LOAD > FROM DEVICE and select the device connected to the PC.

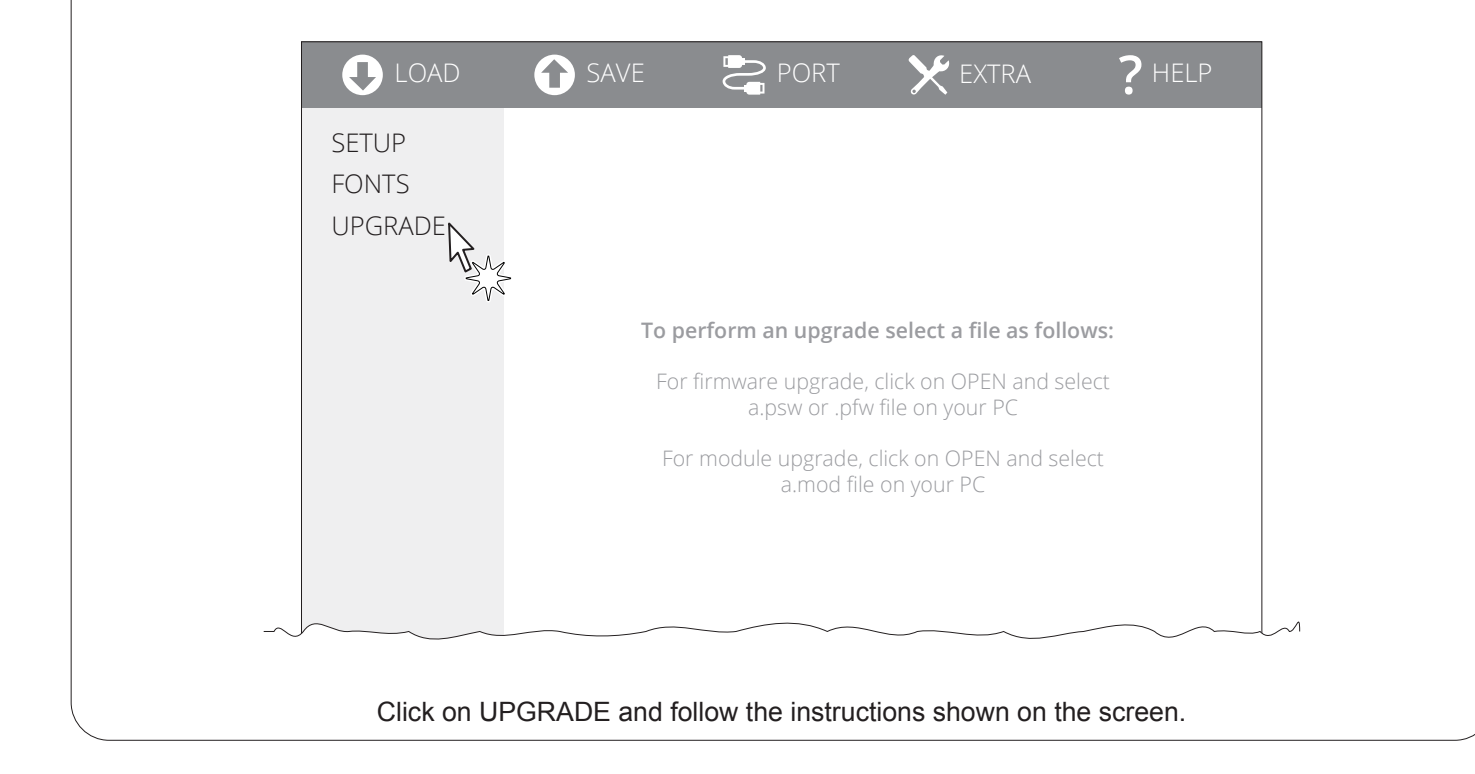

#### ATTENTION:

4

5

During saving, it is strongly discouraged to disconnect the communication cable or to remove the power supply of the PC or the device.

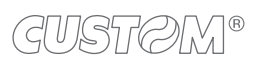

 $( \bullet )$ 

# 8 SPECIFICATION

### 8.1 Hardware specifications

| GENERAL                 |                                                                                                    |
|-------------------------|----------------------------------------------------------------------------------------------------|
| Sensors                 | Paper input and alignment black mark presence, head temperature,<br>paper jam, inspection door open, early withdrawal of the ticket,<br>external low paper (on paper roll holder)                                         |
| Emulations              | TGH, CUSTOM/POS                                                                                                    |
| Printing driver         | Windows XP<br>Windows VISTA (32/64 bit)<br>Windows 7 (32/64 bit)<br>Windows 8 (32/64 bit)<br>Windows 8.1 (32/64 bit)<br>Windows 10 (32/64 bit)<br>Self-installing driver for Virtual COM (32/64 bit)<br>Linux (32/64 bit) |
| INTERFACES              |                                                                                                    |
| RS232 serial connector  | from 9600 bps to 115200 bps                                                                                                    |
| USB connector           | 12 Mbit/s                                                                                                    |
| MEMORIES                |                                                                                                    |
| Receive buffer          | 8 kB                                                                                                    |
| Flash memory            | 1 MB internal + 4 MB external                                                                                                    |
| RAM memory              | 256 kB internal                                                                                                    |
| Graphic memory          | 2 logos (608 x 430 dots)                                                                                                    |
| PRINTER                 |                                                                                                    |
| Resolution              | 203 dpi (8 dot/mm)                                                                                                    |
| Printing method         | Thermal, fixed head                                                                                                    |
| Head life (1)           |                                                                                                    |
| Abrasion resistance (2) | 200 km (with recommended paper)                                                                                                    |
| Pulse durability        | 100 M (12.5% duty cycle)                                                                                                    |

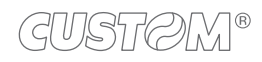

| Printing width                    | 76 mm, 80 mm                                                                                    |
|-----------------------------------|-------------------------------------------------------------------------------------------------|
| Printing mode                     | Normal, 90°, 180°, 270°                                                                         |
| Printing format                   | Height/width from 1 to 8, bold, reverse, underlined, italic                                     |
| Character fonts                   | 55 character code tables (see paragraph 8.6)<br>Extended chinese GB18030-2000<br>Korean CP949   |
| Printable barcode                 | UPC-A, UPC-E, EAN13, EAN8, CODE39, ITF, CODABAR,<br>CODE93, CODE128, CODE32, QRCODE, DATAMATRIX |
| Printing speed <sup>(1) (3)</sup> | Normal = 95 mm/s<br>High Speed = 120 mm/s                                                       |
| PAPER                             |                                                                                                 |
| Type of paper                     | Thermal rolls, heat-sensitive side on outside of roll                                           |
| Paper width                       | from 76 mm ± 0.5 mm to 80 mm ± 0.5 mm                                                           |
| Paper weight                      | from 55 g/m <sup>2</sup> to 80 g/m <sup>2</sup>                                                 |
| Paper thickness                   | 60 μm ± 0.5 μm (for 55 g/m² paper)<br>85 μm ± 0.6 μm (for 80 g/m² paper)                        |
| Recommended types of paper        | KANZAN KF50 o KP460<br>MITSUBISHI PF5067 o TL4000                                               |
| External roll diameter            | max 90 mm                                                                                       |
| Paper end                         | Not attached to roll core                                                                       |
| Internal roll core diameter       | 25 mm                                                                                           |
| Core type                         | Cardboard or plastic                                                                            |
| Minimum ticket length             | 87 mm                                                                                           |
| AUTOCUTTER                        |                                                                                                 |
| Paper cut                         | Total cut                                                                                       |
| Estimated life (1)                | 1000000 cuts                                                                                    |

 $\leftarrow$ 

| DEVICE | ELECTRICAL | SPECIFICATIONS |
|--------|------------|----------------|
|--------|------------|----------------|

| Power supply                                                          | 24 Vdc ± 10%                           |  |  |  |
|-----------------------------------------------------------------------|----------------------------------------|--|--|--|
| Medium consumption (4)                                                | 2.2 A max                              |  |  |  |
| Typical consumption <sup>(3)</sup>                                    | 0.88 A                                 |  |  |  |
| Standby consumption                                                   | 0.04 A                                 |  |  |  |
| ELECTRICAL SPECIFICATIONS POWER SUPPLY code 963GE020000053 (optional) |                                        |  |  |  |
| Power supply voltage                                                  | from 100 Vac to 240 Vac                |  |  |  |
| Frequency                                                             | from 50 Hz to 60 Hz                    |  |  |  |
| Output                                                                | 24 V, 2.5 A                            |  |  |  |
| Power                                                                 | 60 W                                   |  |  |  |
| ENVIRONMENTAL CONDITIONS                                              |                                        |  |  |  |
| Operating temperature                                                 | from -20°C to +70 °C                   |  |  |  |
| Relative humidity (RH)                                                | from 10% to 85% (without condensation) |  |  |  |
| Storage temperature                                                   | from -20 °C to +70 °C                  |  |  |  |
| Storage relative humidity (RH)                                        | from 10% to 90% (without condensation) |  |  |  |
|                                                                       |                                        |  |  |  |

NOTES:

- (1) : Respecting the regular schedule of cleaning for the device components.
- (2) : Damages caused by scratches, ESD and electromigration are excluded.
- (3) : Referred to a standard CUSTOM receipt (L = 10 cm, Density = 12.5% dots on).
- (4): Referred to the UL measurements (Ticket 12.5% dots on, Ticket length 10 cm, Print density +50%, Printing loop 30 s).

### 8.2 Character specifications

| Character set                  | 3        |           |          |
|--------------------------------|----------|-----------|----------|
| Character density              | 11 cpi   | 15 cpi    | 20 cpi   |
| Number of columns              | 35       | 49        | 64       |
| Chars / seconds                | 1400     | 1960      | 2560     |
| Lines / seconds                | 40       | 40        | 40       |
| Characters (L x H mm) - Normal | 2.25 x 3 | 1.625 x 3 | 1.25 x 3 |

### NOTE:

Theoretical values.

### 8.3 Device dimensions

| Length | 271.5 mm |
|--------|----------|
| Height | 102 mm   |
| Width  | 130.2 mm |
| Weight | 1130 g   |

Data refer to device with paper roll holder assembled in the rear position (see paragraph 3.2). All the dimensions shown in following figure are in millimetres.

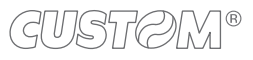

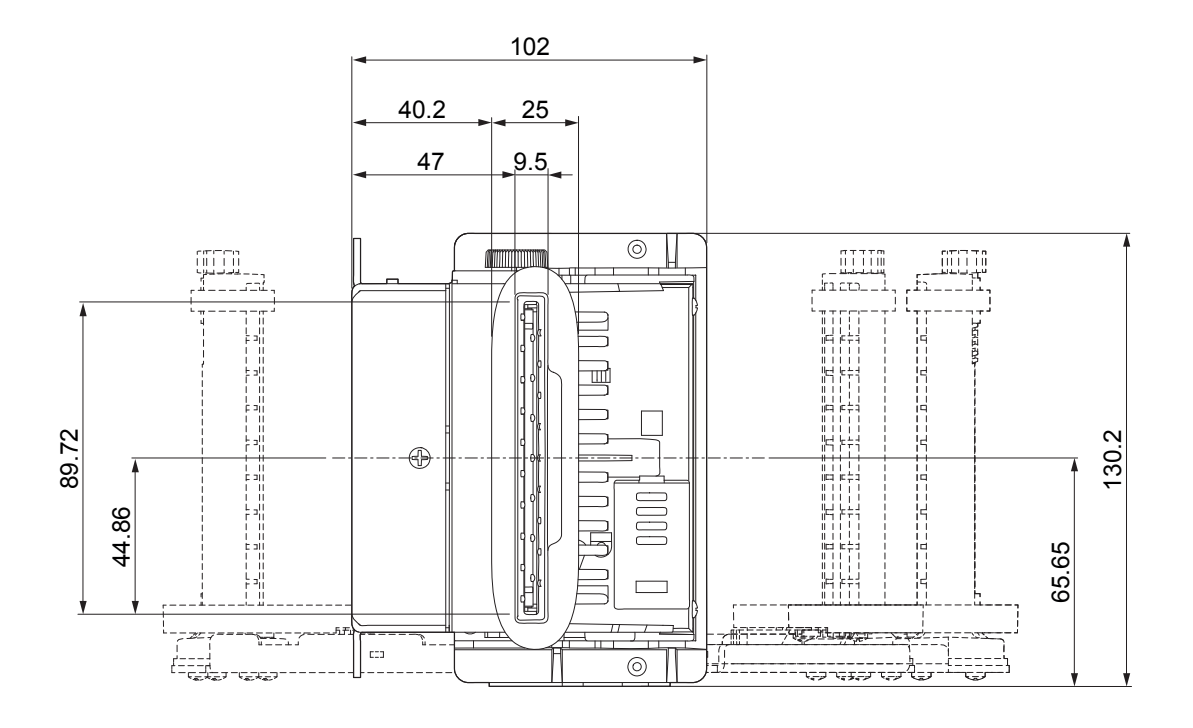

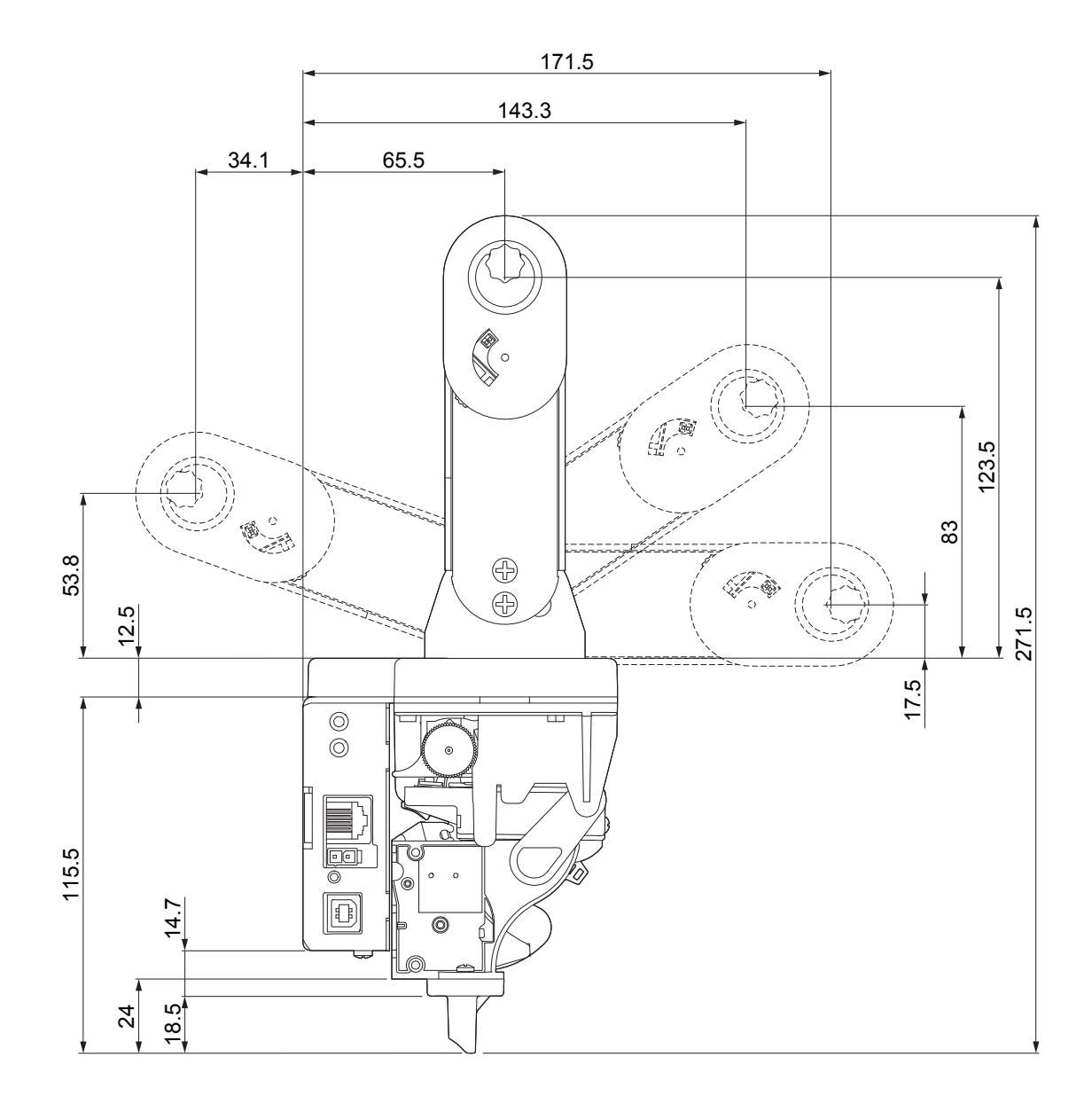

# 8.4 Power supply, power cord and adapter for power supply dimensions (optionals)

The following table shows the dimensions of the power supply, the power cord and the adapter for power supply optionals for the device:

| POWER CORD code 2610000000311               |         |
|---------------------------------------------|---------|
| Length                                      | 2000 mm |
| ADAPTER FOR POWER SUPPLY code 2690000000005 |         |
| Length                                      | 200 mm  |
| POWER SUPPLY code 963GE020000053            |         |
| Length                                      | 127 mm  |
| Height                                      | 35.5 mm |
| Width                                       | 56 mm   |

All the dimensions shown in following figures are in millimetres.

#### POWER CORD code 2610000000311

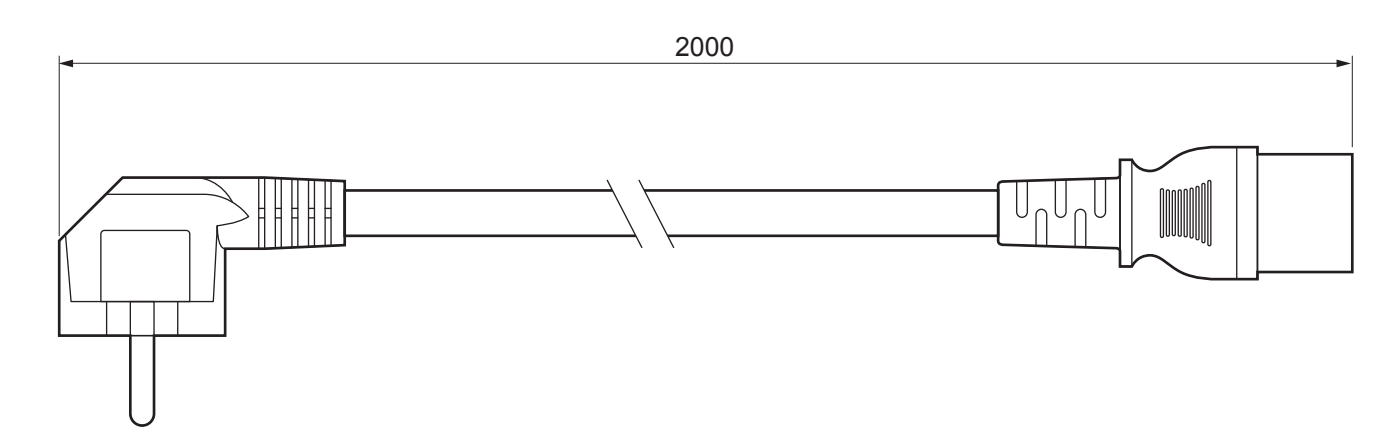

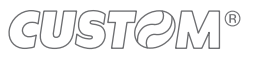

#### ADAPTER FOR POWER SUPPLY code 2690000000005

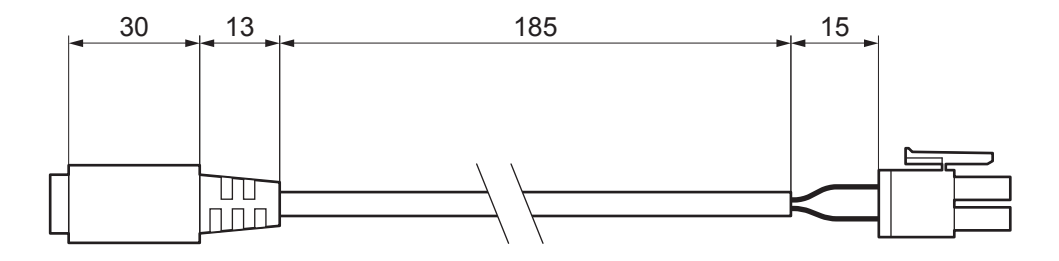

#### POWER SUPPLY code 963GE020000053

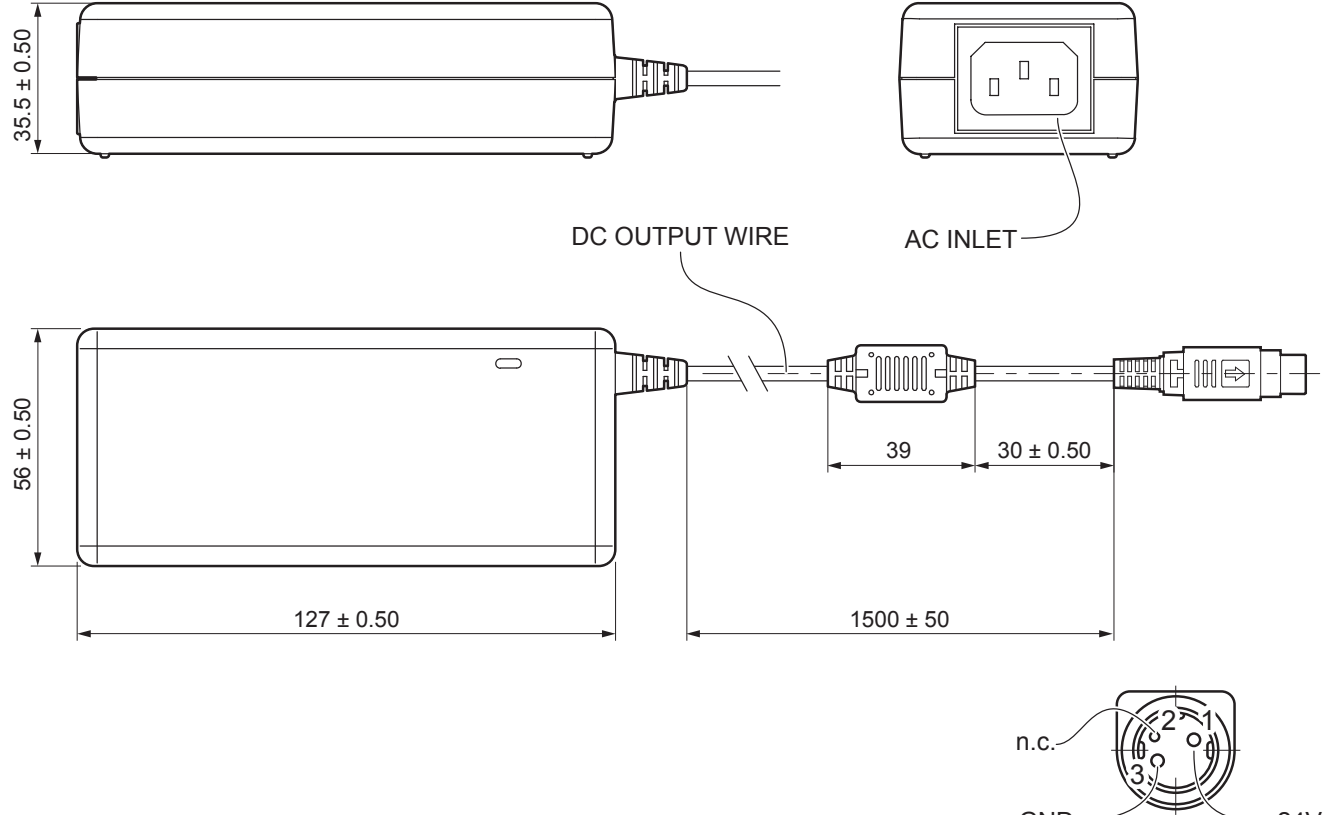

GND +24V

### 8.5 Paper specification

The following image shows an example of black mark placement on the non-thermal side of paper. All the dimensions shown in the following figure are in millimetres.

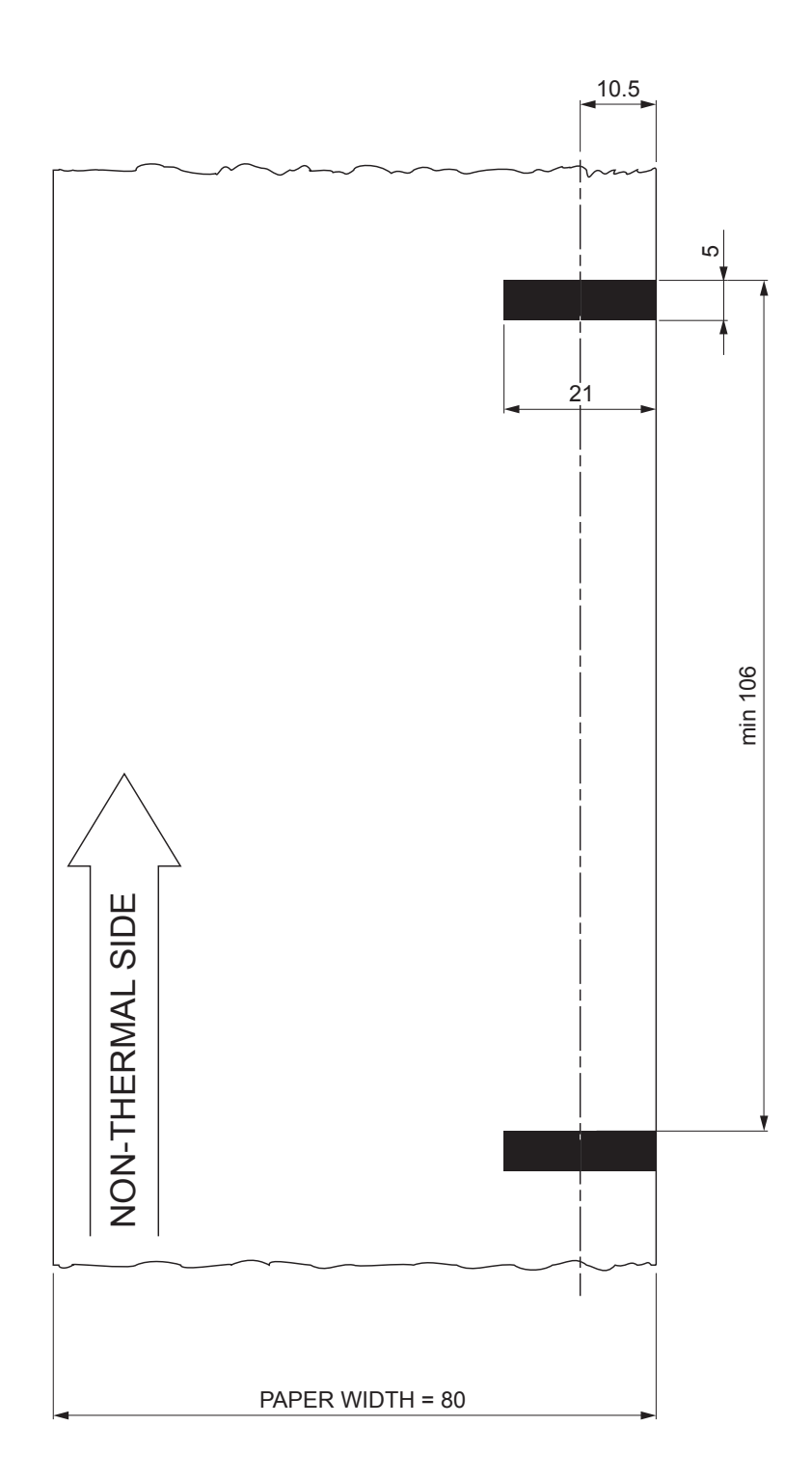

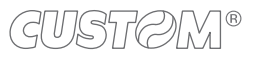
### Œ

### 8.6 Character sets

The device has 3 fonts of varying width (11, 15 and 20 cpi) which may be related one of the coding tables provided on the device.

To know the coding tables actually present on the device, you need to print the font test (see paragraph 2.4).

You can set font and coding table by using the commands (see the commands manual of the device) or using the "Code Table" and the "Chars / Inch" parameters during the setup procedure (see paragraph 5.5).

The following is the full list of coding tables that can be installed on the device.

| <codetable></codetable> | (                                     | Coding table |            |
|-------------------------|---------------------------------------|--------------|------------|
| 0                       | PC437 - U.S.A., Standard Europe       |              |            |
| 1                       | Katakana                              |              |            |
| 2                       | PC850 - Multilingual                  |              |            |
| 3                       | PC860 - Portuguese                    |              |            |
| 4                       | PC863 - Canadian/French               |              |            |
| 5                       | PC865 - Nordic                        |              |            |
| 6                       | VISCII - Vietnamese Standard Code     |              |            |
| 11                      | PC851 - Greek                         |              | on request |
| 12                      | PC853 - Turkish                       |              | on request |
| 13                      | PC857 - Turkish                       |              |            |
| 14                      | PC737 - Greek                         |              |            |
| 15                      | ISO8859-7 - Greek                     |              | on request |
| 16                      | WPC1252 - Scandinavian                |              |            |
| 17                      | PC866 - Cyrillic 2                    |              |            |
| 18                      | PC852 - Latin 2                       |              |            |
| 19                      | PC858 for Euro symbol in position 213 |              |            |
| 20                      | FKU42 - Thai                          |              |            |
| 21                      | TIS11 - Thai                          |              | on request |
| 26                      | TIS18 - Thai                          |              | on request |
| 30                      | TCVN_3 - Vietnamese                   |              | on request |
| 31                      | TCVN_3 - Vietnamese                   |              | on request |
| 32                      | PC720 - Arabic                        |              | on request |
| 33                      | WPC775 - Baltic Rim                   |              | on request |

| <codetable></codetable> |                      | Coding table |            |
|-------------------------|----------------------|--------------|------------|
| 34                      | PC855 - Cyrillic     |              |            |
| 35                      | PC861 - Icelandic    |              | on request |
| 36                      | PC862 - Hebrew       |              |            |
| 37                      | PC864 - Arabic       |              |            |
| 38                      | PC869 - Greek        |              | on request |
| 39                      | ISO8859-2 - Latin 2  |              | on request |
| 40                      | ISO8859-15 - Latin 9 |              | on request |
| 41                      | PC1098 - Farsi       |              |            |
| 42                      | PC1118 - Lithuanian  |              | on request |
| 43                      | PC1119 - Lithuanian  |              | on request |
| 44                      | PC1125 - Ukrainian   |              |            |
| 45                      | WPC1250 - Latin 2    |              |            |
| 46                      | WPC1251 - Cyrillic   |              |            |
| 47                      | WPC1253 - Greek      |              |            |
| 48                      | WPC1254 - Turkish    |              |            |
| 49                      | WPC1255 - Hebrew     |              |            |
| 50                      | WPC1256 - Arabic     |              |            |
| 51                      | WPC1257 - Baltic Rim |              |            |
| 52                      | WPC1258 - Vietnamese |              |            |
| 53                      | KZ1048 - Kazakh      |              | on request |
| 255                     | Space page           |              |            |

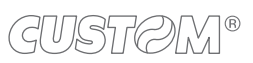

## 9 CONSUMABLES

The following table shows the list of available consumables for device:

#### DESCRIPTION

CODE

#### 6730000000406

THERMAL PAPER ROLL

width = 80 mm  $\emptyset$  external = 90 mm  $\emptyset$  core = 25 mm

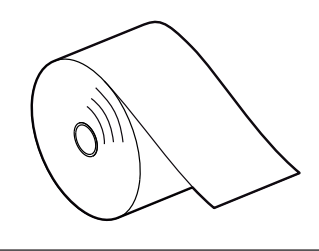

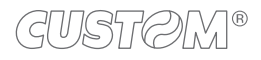

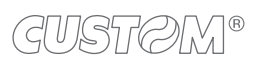

 $\leftarrow$ 

## 10 ACCESSORIES

The following table shows the list of available accessories for device:

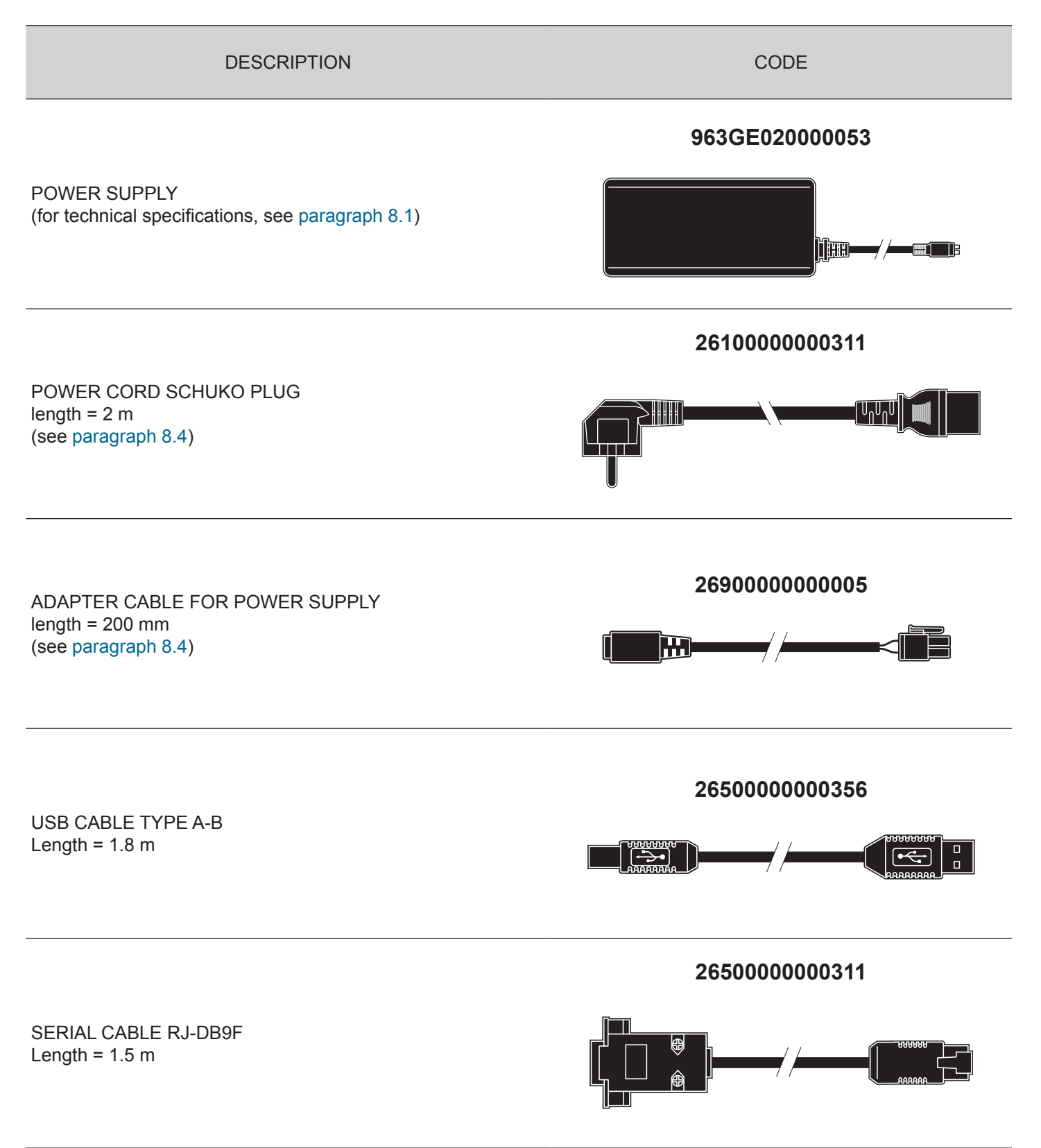

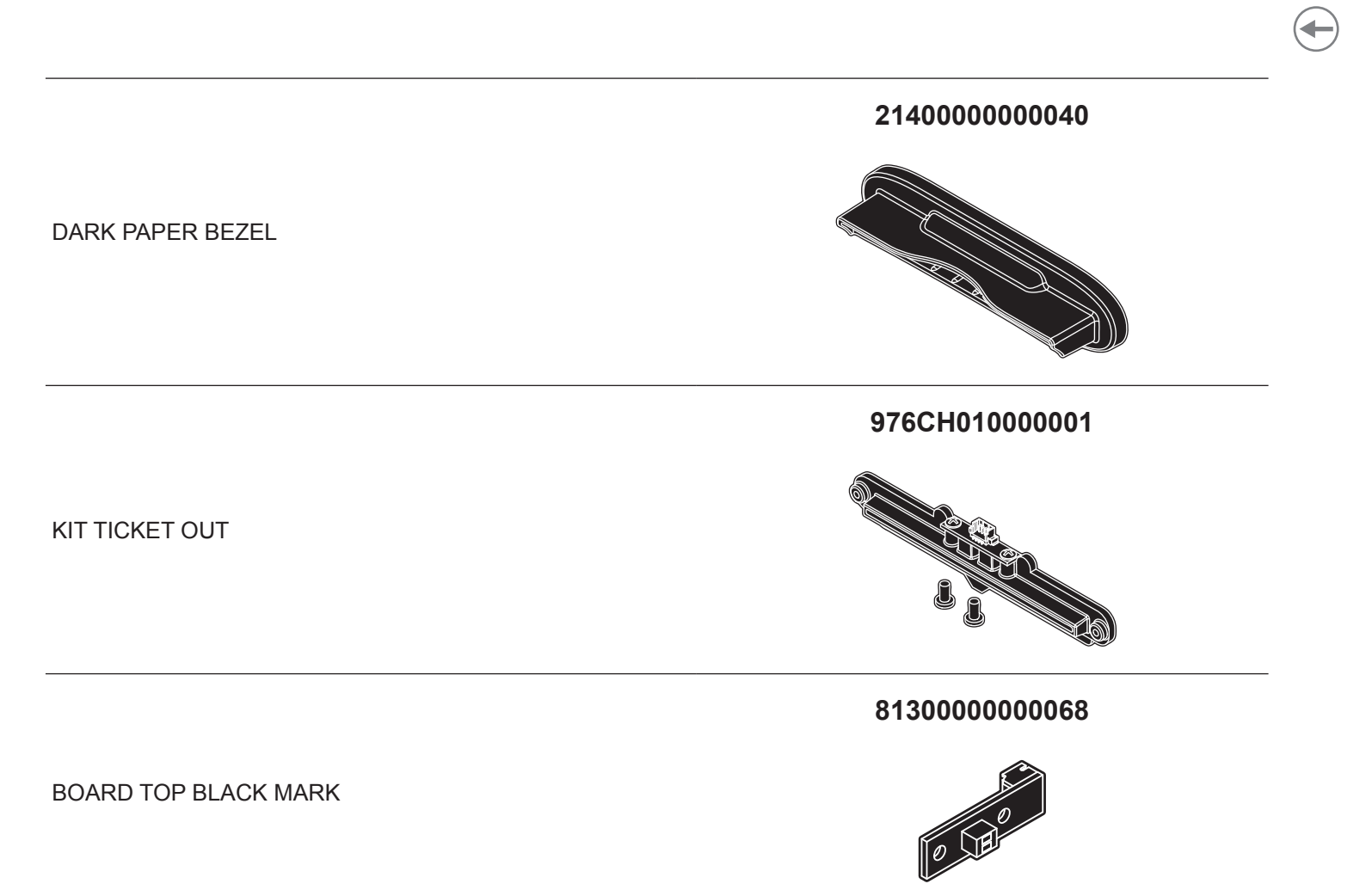

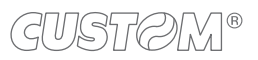

# 11 TECHNICAL SERVICE

In case of failure, contact the technical service accessing the website <u>www.custom4u.it</u> and using the support tools on the homepage. It is advisable to keep the identification data of the product at hand.

The product code, the serial number and the hardware release number can be found on the product label (see paragraph 2.3). The firmware release number (SCODE) can be found:

- on the setup report (see paragraph 5.1)
- connecting the device to a PC and starting the "PrinterSet" tool (see paragraph 5.2)

®

CUSTOM S.p.A. World Headquarters Via Berettine, 2/B - 43010 Fontevivo, Parma ITALY Tel. +39 0521 680111 - Fax +39 0521 610701 info@custom.biz - www.custom.biz

All rights reserved